# SIEMENS

| PCS 7 Faceplates                    | 1 |
|-------------------------------------|---|
| Block icons                         | 2 |
| Quality Code and Status<br>Displays | 3 |

SIMATIC

PCS 7 PCS 7 Faceplates

Programming and Operating Manual

#### Safety Guidelines

This manual contains notices you have to observe in order to ensure your personal safety, as well as to prevent damage to property. The notices referring to your personal safety are highlighted in the manual by a safety alert symbol, notices referring only to property damage have no safety alert symbol. These notices shown below are graded according to the degree of danger.

#### DANGER

indicates that death or severe personal injury will result if proper precautions are not taken.

#### WARNING

indicates that death or severe personal injury may result if proper precautions are not taken.

#### 

with a safety alert symbol, indicates that minor personal injury can result if proper precautions are not taken.

#### CAUTION

without a safety alert symbol, indicates that property damage can result if proper precautions are not taken.

#### NOTICE

indicates that an unintended result or situation can occur if the corresponding information is not taken into account.

If more than one degree of danger is present, the warning notice representing the highest degree of danger will be used. A notice warning of injury to persons with a safety alert symbol may also include a warning relating to property damage.

#### **Qualified Personnel**

The device/system may only be set up and used in conjunction with this documentation. Commissioning and operation of a device/system may only be performed by **qualified personnel**. Within the context of the safety notes in this documentation qualified persons are defined as persons who are authorized to commission, ground and label devices, systems and circuits in accordance with established safety practices and standards.

#### **Prescribed Usage**

Note the following:

#### WARNING

This device may only be used for the applications described in the catalog or the technical description and only in connection with devices or components from other manufacturers which have been approved or recommended by Siemens. Correct, reliable operation of the product requires proper transport, storage, positioning and assembly as well as careful operation and maintenance.

#### Trademarks

All names identified by <sup>®</sup> are registered trademarks of the Siemens AG. The remaining trademarks in this publication may be trademarks whose use by third parties for their own purposes could violate the rights of the owner.

#### **Disclaimer of Liability**

We have reviewed the contents of this publication to ensure consistency with the hardware and software described. Since variance cannot be precluded entirely, we cannot guarantee full consistency. However, the information in this publication is reviewed regularly and any necessary corrections are included in subsequent editions.

Siemens AG Automation and Drives Postfach 48 48 90437 NÜRNBERG GERMANY A5E00807901-02 @ 09/2007 Copyright © Siemens AG 2007. Technical data subject to change

# Table of contents

| 1 | PCS 7 F      | aceplates                         | 7           |
|---|--------------|-----------------------------------|-------------|
|   | 1.1          | Faceplates                        | 7           |
|   | 1.1.1        | General Information on Faceplates | 7           |
|   | 1.1.2        | Overview objects                  | 9           |
|   | 10           | Facenletes: Technological Placks  | 44          |
|   | 1.Z<br>1.2.1 |                                   | .    <br>12 |
|   | 1.2.1        | CTRL_FID (All VIEws)              | 13          |
|   | 1211         | CTRL_PID: Maintenance view        | 15          |
|   | 1212         | CTRL_PID: Parameter view          | 17          |
|   | 1214         | CTRI_PID: Limits view             | 19          |
|   | 1.2.2        | CTRL S (All Views)                | .21         |
|   | 1.2.2.1      | CTRL S: Standard view             | .22         |
|   | 1.2.2.2      | CTRL S: Maintenance view          | .24         |
|   | 1.2.2.3      | CTRL S: Parameter view            | .24         |
|   | 1.2.2.4      | CTRL_S: Limits view               | .24         |
|   | 1.2.2.5      | CTRL_S: StandardS View            | .25         |
|   | 1.2.3        | DIG_MON (All Views)               | .27         |
|   | 1.2.3.1      | DIG_MON: Standard view            | .27         |
|   | 1.2.4        | DOSE (All Views)                  | .28         |
|   | 1.2.4.1      | DOSE: Standard view               | .28         |
|   | 1.2.4.2      | DOSE: Maintenance view            | .30         |
|   | 1.2.4.3      | DOSE: Parameter view              | .31         |
|   | 1.2.4.4      | DOSE: Limits view                 | .32         |
|   | 1.2.5        | ELAP_CNI (All Views)              | .33         |
|   | 1.2.5.1      | ELAP_CNT: Standard view           | .33         |
|   | 1.2.6        | FMCS_PID (All Views)              | .35         |
|   | 1.2.6.1      | FMCS_PID: Standard View           | .35         |
|   | 1.2.6.2      | FMCS_PID: Maintenance view        | .38         |
|   | 1.2.0.3      | FMCS_PID: Parameter view          | .40         |
|   | 1.2.0.4      | FMCS_PID. LIMINS VIEW             | .4Z         |
|   | 1.2.0.3      | FMC5_FID. Statualus view          | .43         |
|   | 12.7         | FMT_PID: Standard view            | 46          |
|   | 1272         | FMT_PID: Maintenance view         | 48          |
|   | 1273         | FMT_PID: Parameter view           | 48          |
|   | 1.2.7.4      | FMT PID: Limits view              | .48         |
|   | 1.2.7.5      | FMT PID: StandardS View           | .49         |
|   | 1.2.8        | INTERLOK: Standard view           | .50         |
|   | 1.2.9        | MEAS_MON (All Views)              | .51         |
|   | 1.2.9.1      | MEAS_MON: Standard view           | .51         |
|   | 1.2.9.2      | MEAS_MON: Limits view             | .53         |
|   | 1.2.10       | MOT_REV (All Views)               | .54         |
|   | 1.2.10.1     | MOT_REV: Standard view            | .54         |
|   | 1.2.10.2     | MOT_REV: Maintenance view         | .55         |

| 1.2.11         | MOT_SPED (All Views)                                                                 | 56         |
|----------------|--------------------------------------------------------------------------------------|------------|
| 1.2.11.1       | MOT_SPED: Standard view                                                              |            |
| 1.2.11.2       | MOI_SPED: Maintenance view                                                           |            |
| 1.2.12         | MOTOR (All Views)                                                                    |            |
| 1.2.12.1       | MOTOR: Standard view                                                                 |            |
| 1.2.12.2       | MOTOR: Maintenance view                                                              |            |
| 1.2.13         | OP_A. Standard view                                                                  | 00<br>61   |
| 1.2.14         | OP A RIC: Standard view                                                              |            |
| 1.2.15         | OP D: Standard view                                                                  |            |
| 12.10          | OP D3: Standard view                                                                 |            |
| 1.2.17         | OP TRIG Standard view                                                                |            |
| 1.2.19         | RATIO P (All Views)                                                                  |            |
| 1.2.19.1       | RATIO P: Standard view                                                               |            |
| 1.2.19.2       | RATIO P: Limits view                                                                 |            |
| 1.2.20         | SWIT CNT (All Views)                                                                 |            |
| 1.2.20.1       | SWIT_CNT: Standard view                                                              | 68         |
| 1.2.21         | VAL_MOT (All Views)                                                                  |            |
| 1.2.21.1       | VAL_MOT: Standard view                                                               |            |
| 1.2.21.2       | VAL_MOT: Maintenance view                                                            | 71         |
| 1.2.22         | VALVE (All Views)                                                                    | 72         |
| 1.2.22.1       | VALVE: Standard view                                                                 | 72         |
| 1.2.22.2       | VALVE: Maintenance view                                                              | 74         |
| 1.2.23         | Global Views                                                                         |            |
| 1.2.24         | Global View: Batch view                                                              |            |
| 1.2.25         | Global View: Message View                                                            |            |
| 1.2.26         | Global View: I rend view                                                             |            |
| 1.3            | Faceplates: Asset Management                                                         |            |
| 1.3.1          | Global Representations and Views of Asset Faceplates                                 |            |
| 1.3.2          | Maintenance View [Asset]                                                             | 83         |
| 1.3.3          | Message View [Asset]                                                                 | 85         |
| 1.3.4          | Ident View [Asset]                                                                   |            |
| 1.3.5          | Individual Views of the PDM Faceplate [Asset]                                        |            |
| 1.3.6          | Individual Views of the IPC Faceplate [Asset]                                        |            |
| 1.3.7          | Views of the OB_BEGIN Faceplate [Asset]                                              |            |
| 1.3.8          | Views of the ASSETMON Faceplate [Asset]                                              | 101        |
| Block ice      | ons                                                                                  | 103        |
| 0.4            | Conserved Descentions of Disabilities                                                | 400        |
| 2.1            | General Properties of Block Icons                                                    | 103        |
| 2.2            | Position of Faceplates                                                               | 106        |
| 2.3            | Highlighting the Block Icon for "Loop in Alarm" and "Select Picture via Process Tag" | 107        |
| 2.4            | Block icons: Template pictures                                                       | 108        |
| 2.4.1          | @@PCS7Typicals.pdl and @Template.pdl template pictures                               | 108        |
| 2.4.2          | Display for avoiding stop without asset management.                                  | 110        |
| 25             | Plask Jaaras Taabaalariaal Plaska                                                    | 444        |
| 2.5            | Block Icons: Technological Blocks                                                    | 111        |
| 2.5.1<br>250   | Block Icons: Lechnological Blocks                                                    | 111        |
| 2.3.Z          | DIUCK ICUII. U I KL_YIU                                                              | 112        |
| ∠.ℑ.ૐ<br>2 ⊑ 1 | Block icon: DIG MON                                                                  | 113<br>115 |
| 2.3.4          | Block icon: DOSE                                                                     | CII<br>116 |
| 2.0.0          | Block icon: FLAP CNIT                                                                | 110<br>117 |
| 2.5.0          | Block icon: ELCI_OINT                                                                |            |
| 258            | Block icon <sup>-</sup> FMT_PID                                                      |            |
| 2.0.0          |                                                                                      |            |

2

|       | 2.5.9     | Block icon: INTERLOK                            | .119  |
|-------|-----------|-------------------------------------------------|-------|
|       | 2.5.10    | Block icon: MEAS_MON                            | .120  |
|       | 2.5.11    | Block icon: MOT_REV                             | .121  |
|       | 2.5.12    | Block icon: MOT_SPED                            | .122  |
|       | 2.5.13    | Block icon: MOTOR                               | .123  |
|       | 2.5.14    | Block icon: OP_A                                | .124  |
|       | 2.5.15    | Block icon: OP_A_LIM                            | .124  |
|       | 2.5.16    | Block icon: OP_A_RJC                            | .124  |
|       | 2.5.17    | Block icon: OP_D                                | .125  |
|       | 2.5.18    | Block icon: OP_D3                               | .125  |
|       | 2.5.19    | Block icon: OP_TRIG                             | .126  |
|       | 2.5.20    | Block icon: RATIO_P                             | .126  |
|       | 2.5.21    |                                                 | .127  |
|       | 2.5.22    |                                                 | .127  |
|       | 2.5.23    | BIOCK ICON: VALVE                               | .128  |
|       | 2.6       | Block Icons: Asset Management                   | .129  |
|       | 2.6.1     | Block Icons: Asset Management                   | . 129 |
| 3     | Quality C | code and Status Displays                        | 133   |
|       | 3.1       | The Quality Code Display                        | .133  |
|       | 3.2       | Maintenance Status of MS                        | .135  |
|       | 3.3       | Status Display for Redundant Components [Asset] | .138  |
| Index |           |                                                 | 143   |
|       |           |                                                 |       |

Table of contents

## 1.1 Faceplates

## 1.1.1 General Information on Faceplates

#### What is a Faceplate?

The faceplate is the graphical display of all the elements of a technological block in the automation system or of asset management components that perform operator control and monitoring functions. The faceplate is displayed in a separate window on the OS and can be called up by means of picture-selection buttons, the process-tag list or the block icon.

#### Requirements

- You must use a system, which has WinCC and the "Basis Process Control" and "Advanced Process Control" control system packages.
- You must use a graphics board with a resolution of 1280x1024 pixels. One screen can display up to 12 Faceplates with a size of 320 x 256 pixels in a matrix format consisting of 3 rows and 4 columns and without scroll bars. If you use a lower-resolution graphics board, you must display the scroll bars or reduce the number of blocks.

#### Advantages of the Faceplates

The Faceplates have the following advantages:

- Easy to learn
- Easy to configure, by means of a defined interface between the faceplate and the AS block
- Easy to handle, due to only a few handling instructions
- Clear representation of the process
- WinCC and Windows conformity

## 1.1 Faceplates

## Display

The Faceplates have two different display formats:

- **Group display**: Visualization of AS values in different views, with element for selecting the loop display
- Loop display: Visualization of the elements of all views of the group display

## Additional information

You will find more information about designing, configuring and testing a faceplate in the *PCS 7 Programming Guide for Blocks* Manual.

#### Note

The Faceplates shown here in the documentation may differ slightly from those that are configured in WinCC.

## 1.1.2 Overview objects

## **Toolbar Icons**

Each faceplate has a toolbar containing the following icons:

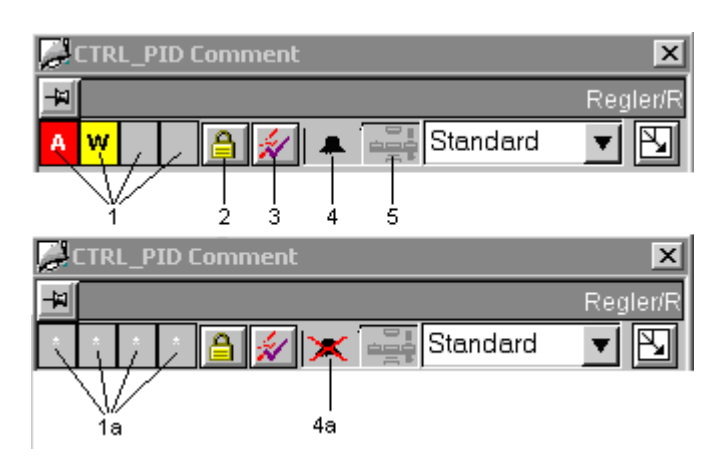

- jai

Ø

## Pinning the faceplate

In the left-hand corner above the overview row, there is an icon that can be used to "pin" a faceplate so that it remains during an area change. The key appears as follows:

- Not pinned
- Pinned

(once the faceplate has been called)

(once the button has been pressed)

The faceplate remains pinned until it is closed again. Pressing the key again has no effect.

## Group display

The group display [1] shows the information that is transferred from ALARM\_8P of the block instance to WinCC. The group display is linked to the "EventState" of the variable.

## Lock/Unlock Messages

The "Lock/unlock messages" function is implemented in the overview with a key [2].

The group displays shows whether all the messages of a block instance are locked or unlocked. If a white \* character [1a] appears in all 4 of the group-display fields, all messages are locked.

The button is only visible to operators assigned the permission level defined in the block symbol property "Processcontrolling\_backup".

1.1 Faceplates

## Acknowledge messages

With key [3], all messages of the block instance can be acknowledged.

The button is only visible to operators assigned the permission level defined in the block symbol property "Processcontrolling\_backup".

## **Suppress Messages**

Message suppression indicates whether the "Suppress process messages" function in the AS block is deactivated [4] or activated [4a] using the "MSG\_LOCK" parameter. If message suppression is activated, all messages in this block instance are suppressed – except for process control messages.

## **Occupied Display**

The occupied display [5] indicates whether the SIMATIC BATCH block instance is occupied ("OCCUPIED" parameter). Additional information is then displayed in the batch view.

1.2 Faceplates : Technological Blocks

# 1.2 Faceplates: Technological Blocks

## **Technological Blocks**

CTRL PID (All Views) (Page 13) CTRL PID: Standard view (Page 13) CTRL\_PID: Maintenance view (Page 15) CTRL\_PID: Parameter view (Page 17) CTRL\_PID: Limits view (Page 19) CTRL\_S (All Views) (Page 21) CTRL S: Standard view (Page 22) CTRL\_S: Maintenance view (Page 24) CTRL\_S: Parameter view (Page 24) CTRL\_S: Limits view (Page 24) CTRL\_S: StandardS view (Page 25) DIG MON (All Views) (Page 27) DIG\_MON: Standard view (Page 27) DOSE (All Views) (Page 28) DOSE: Standard view (Page 28) DOSE: Maintenance view (Page 30) DOSE: Parameter view (Page 31) DOSE: Limits view (Page 32) ELAP\_CNT (All Views) (Page 33) ELAP\_CNT: Standard view (Page 33) FMCS PID (All Views) (Page 35) FMCS\_PID: Standard view (Page 35) FMCS\_PID: Maintenance view (Page 38) FMCS PID: Parameter view (Page 40) FMCS\_PID: Limits view (Page 42) FMCS\_PID: StandardS view (Page 43) FMT\_PID (All Views) (Page 45) FMT\_PID: Standard view (Page 46) FMT\_PID: Maintenance view (Page 48) FMT PID: Parameter view (Page 48) FMT PID: Limits view (Page 48) FMT\_PID: StandardS view (Page 49) INTERLOK: Standard view (Page 50)

MEAS\_MON (All Views) (Page 51) MEAS MON: Standard view (Page 51) MEAS MON: Limits view (Page 53) MOT\_REV (All Views) (Page 54) MOT\_REV: Standard view (Page 54) MOT\_REV: Maintenance view (Page 55) MOT\_SPED (All Views) (Page 56) MOT\_SPED: Standard view (Page 56) MOT\_SPED: Maintenance view (Page 57) MOTOR (All Views) (Page 58) MOTOR: Standard view (Page 58) MOTOR: Maintenance view (Page 60) OP\_A: Standard view (Page 60) OP\_A\_LIM: Standard view (Page 61) OP\_A\_RJC: Standard view (Page 61) OP\_D: Standard view (Page 62) OP\_D3: Standard view (Page 63) OP\_TRIG: Standard view (Page 64) RATIO\_P (All Views) (Page 65) RATIO\_P: Standard view (Page 65) RATIO\_P: Limits view (Page 67) SWIT\_CNT (All Views) (Page 68) SWIT\_CNT: Standard view (Page 68) VAL\_MOT (All Views) (Page 70) VAL\_MOT: Standard view (Page 70) VAL\_MOT: Maintenance view (Page 71) VALVE (All Views) (Page 72) VALVE: Standard view (Page 72) VALVE: Maintenance view (Page 74) Global Views (Page 74)

1.2 Faceplates : Technological Blocks

# 1.2.1 CTRL\_PID (All Views)

Overview

CTRL\_PID: Standard view (Page 13) CTRL\_PID: Maintenance view (Page 15) CTRL\_PID: Parameter view (Page 17) CTRL\_PID: Limits view (Page 19) Global view: Message view (Page 76) Global view: Batch view (Page 75) Global view: Trend view (Page 77)

## 1.2.1.1 CTRL\_PID: Standard view

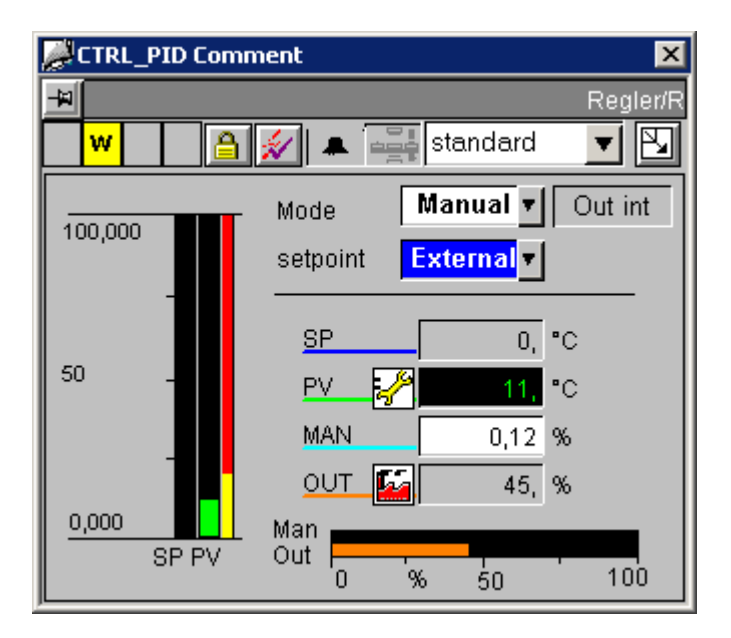

## Analog displays and number formats

All analog display are implemented using the "AdvancedAnalogDisplay" object. The number format is defined at the "Format\_InputValue" and "Format\_OutputValue" properties of the block symbol.

1.2 Faceplates : Technological Blocks

## Access control

This view has the following 2 "permission" objects for the input of setpoints and manipulated variables, since operator authorizations for these variables depend upon various factors:

- "Permission\_Setpoint"
- "Permission\_Manual"

In addition to the WinCC user rights, the permission objects evaluate the parameters listed below:

| Permission object     | Parameters       |  |  |
|-----------------------|------------------|--|--|
| "Permission_Setpoint" | "Q_SP_OP = TRUE" |  |  |
| "Permission_Manual"   | "QLMNOP = TRUE"  |  |  |

## Controlling the PID Tuner and optimization

The PID tuner is operated in the parameter view (Tuning On/Off).

When tuning is turned on in the parameter view, the standard view displays a combo box above the "Manual/Auto" operating-mode combo box. This combo box can also be used to turn off tuning again from the standard view. All other control functions of the controller are disabled when "Tuning On" is set.

## Sequence and positioning of direct connections to control objects

| @Level5                  | > | Operator-control enable           |   |              |
|--------------------------|---|-----------------------------------|---|--------------|
| Manual_COMBOBOX          | > | Operator-control enable           |   |              |
| External_COMBOBOX        | > | Operator-control enable           |   |              |
| Permission_Setpoint      | > | Level_Source                      | > | Level_Target |
| Permission_Manual        | > | Level_Source                      |   |              |
| Permission_Setpoint      | > | Target_Operator-<br>ControlEnable |   |              |
| Setpoint_AnalogValue     | > | Operator-control enable           |   |              |
| Permission_Manual        | > | Target_Operator-<br>ControlEnable |   |              |
| Manual_AnalogValue       | > | Operator-control enable           |   |              |
| Format                   | > | Format_InputValue                 |   |              |
| Setpoint_AnalogValue     | > | Format                            |   |              |
| ProcessValue_AnalogValue | > | Format                            |   |              |
| Format                   | > | Format_OutputValue                |   |              |
| Manual_AnalogValue       | > | Format                            |   |              |
| Output_AnalogValue       | > | Format                            |   |              |

## Additional information

You will find more information on this subject in the following sections:

Overview objects (Page 9)

The Quality Code Display (Page 133)

1.2 Faceplates : Technological Blocks

## 1.2.1.2 CTRL\_PID: Maintenance view

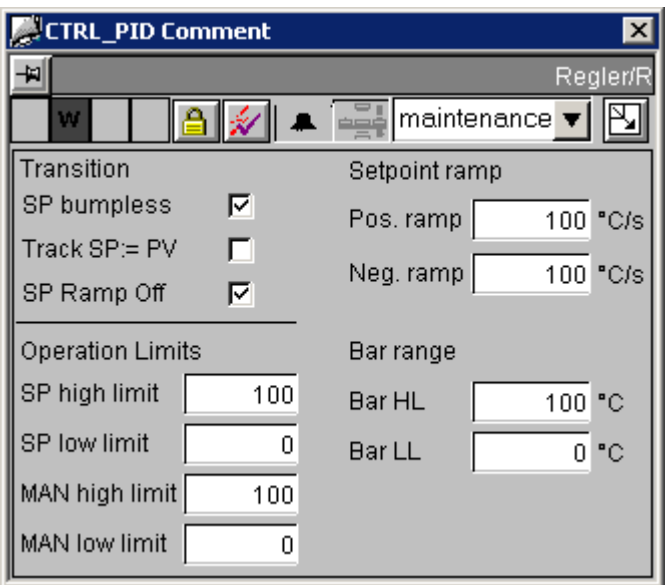

If a block of the type CPM is instantiated in the chart of the controller and this has the name of the controller block with the extension "\_cpm", an additional button CPM is displayed with which the CPM faceplate can be called.

## **Control permissions**

The "Permission\_SP\_Bumpless" object evaluates the WinCC permission levels and the "OPTI\_EN = FALSE" parameter.

| Sequence and | positioning | of direct | connections | to controllable | objects |
|--------------|-------------|-----------|-------------|-----------------|---------|
|--------------|-------------|-----------|-------------|-----------------|---------|

| @Level6                  | > | Operator control enable       |
|--------------------------|---|-------------------------------|
| Permission_SP_Bumpless   | > | Level_Source                  |
| Permission_SP_Bumpless   | > | Target_Operator-ControlEnable |
| Bumpless_CHECKBOX_L      | > | Operator control enable       |
| SP_TRK_ON_CHECKBOX_L     | > | Operator control enable       |
| SPRAMP_OFF_CHECKBOX_L    | > | Operator control enable       |
| SPHighLimit_AnalogValue  | > | Operator control enable       |
| SPLowLimit_AnalogValue   | > | Operator control enable       |
| ManHighLimit_AnalogValue | > | Operator control enable       |
| ManLowLimit_AnalogValue  | > | Operator control enable       |
| SPURLM_AnalogValue       | > | Operator control enable       |
| SPDRLM_AnalogValue       | > | Operator control enable       |
| MO_PVHR_AnalogValue      | > | Operator control enable       |
| MO_PVLR_AnalogValue      | > | Operator control enable       |
| Permission_SP_Bumpless   | > | Target_BackColor              |
| SPHighLimit_AnalogValue  | > | BackColor_Value               |
| SPLowLimit_AnalogValue   | > | BackColor_Value               |
| ManHighLimit_AnalogValue | > | BackColor_Value               |
| ManLowLimit_AnalogValue  | > | BackColor_Value               |
| SPURLM_AnalogValue       | > | BackColor_Value               |
| SPDRLM_AnalogValue       | > | BackColor_Value               |
| MO_PVHR_AnalogValue      | > | BackColor_Value               |
| MO_PVLR_AnalogValue      | > | BackColor_Value               |

## Additional information

You will find more information in:

Overview objects (Page 9)

1.2 Faceplates : Technological Blocks

## 1.2.1.3 CTRL\_PID: Parameter view

| CTRL_PID Comment    | ×                          |
|---------------------|----------------------------|
| <b>₩</b>            | Regler/R                   |
| 🛛 🗰 👔 🖉 🔺           | 🕻 🚔 parameters 🔽 🛐         |
| Controller settings | Monitoring of error signal |
| GAIN 1              | ER: HH alarm 100           |
| TI 10 s             | ER: LL alarm -100          |
| TD 0 s              | ER hysteresis 0,1          |
| Deadband 0 °C       | Suppr. ER Alarm 🗖          |
| Lag time 1 s        | Error Signal -11,          |
| Enable Optimiz. 🗖   | High alarm active 🛛 🧖      |
|                     | Low alarm active 🔽         |

If a block of the type GAIN\_SHD is instantiated in the chart of the controller and this has the name of the controller block with the extension "\_gsc", an additional button GAIN\_SHD is displayed with which the GAIN\_SHD faceplate can be called.

#### Analog displays and number formats

The "ControlError\_AnalogValue" process value is implemented using the "AdvancedAnalogDisplay" object. The number format is defined at the "Format\_InputValue" property of the block icon.

All other analog displays are implemented by means of the conventional "Floating-point format" I/O field.

#### **Control permissions**

The "Permission\_Gain" object evaluates the WinCC permission levels and the "OPTI\_EN = FALSE" parameter.

| Seq | uence and | d positioning | g of direct | connections | to contro | llable objects |
|-----|-----------|---------------|-------------|-------------|-----------|----------------|
|-----|-----------|---------------|-------------|-------------|-----------|----------------|

| @Level6                  | > | Operator control enable       |
|--------------------------|---|-------------------------------|
| Permission_Gain          | > | Level_Source                  |
| OPTI_EN_CHECKBOX_L       | > | Operator control enable       |
| Permission_Gain          | > | Target_Operator-ControlEnable |
| Gain_AnalogValue         | > | Operator control enable       |
| TN_AnalogValue           | > | Operator control enable       |
| TV_AnalogValue           | > | Operator control enable       |
| DEADB_W_AnalogValue      | > | Operator control enable       |
| TM_LAG_AnalogValue       | > | Operator control enable       |
| ERH_ALM_AnalogValue      | > | Operator control enable       |
| ERL_ALM_AnalogValue      | > | Operator control enable       |
| ER_HYS_AnalogValue3      | > | Operator control enable       |
| M_SUP_ER_CHECKBOX_L      | > | Operator control enable       |
| Permission_Gain          | > | Target_BackColor              |
| Gain_AnalogValue         | > | BackColor_Value               |
| TN_AnalogValue           | > | BackColor_Value               |
| TV_AnalogValue           | > | BackColor_Value               |
| DEADB_W_AnalogValue      | > | BackColor_Value               |
| TM_LAG_AnalogValue       | > | BackColor_Value               |
| ERH_ALM_AnalogValue      | > | BackColor_Value               |
| ERL_ALM_AnalogValue      | > | BackColor_Value               |
| ER_HYS_AnalogValue3      | > | BackColor_Value               |
| Format                   | > | Format_InputValue             |
| ControlError_AnalogValue | > | Format                        |

## Additional information

You will find more information in:

Overview objects (Page 9)

1.2 Faceplates : Technological Blocks

## 1.2.1.4 CTRL\_PID: Limits view

## **Setpoint Operation Limits**

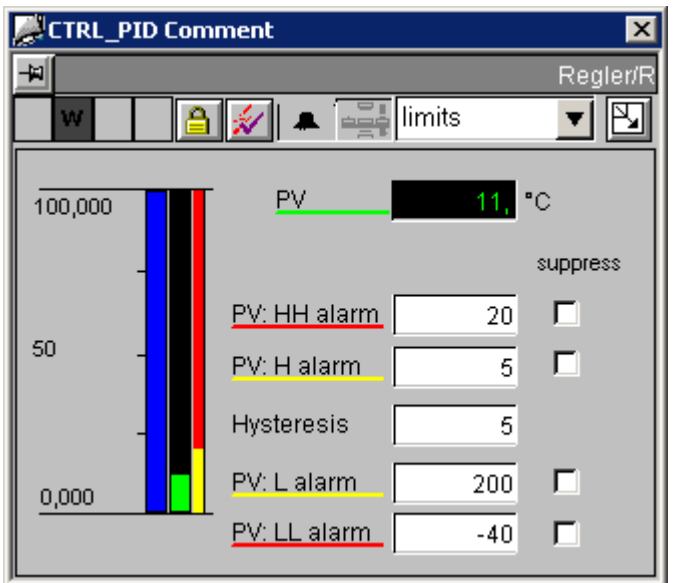

The setpoint bar graph in this view shows the setpoint input limits relative to bar graph limits.

Setpoint operation limits are set in the maintenance view.

## Analog displays and number formats

The "ProcessValue\_AnalogValue" process value is implemented using the "AdvancedAnalogDisplay" object. The number format is defined at the "Format\_InputValue" property of the block symbol.

All other analog displays are implemented by means of the conventional "Floating-point format" I/O field.

#### Access control

The "Permission\_AlarmHigh\_AnalogValue" permission object evaluates WinCC permission levels and the "OPTI\_EN = FALSE" parameter.

## Sequence and positioning of direct connections to control objects

| @Level6                          | > | Operator-control enable       |
|----------------------------------|---|-------------------------------|
| Permission_AlarmHigh_AnalogValue | > | Level_Source                  |
| Permission_AlarmHigh_AnalogValue | > | Target_Operator-ControlEnable |
| AlarmHigh_AnalogValue            | > | Operator-control enable       |
| WarningHigh_AnalogValue          | > | Operator-control enable       |
| Hysteresis_AnalogValue           | > | Operator-control enable       |
| WarningLow_AnalogValue           | > | Operator-control enable       |
| AlarmLow_AnalogValue             | > | Operator-control enable       |
| AlarmHigh_CHECKBOX_R             | > | Operator-control enable       |
| WarningHigh_CHECKBOX_R           | > | Operator-control enable       |
| WarningLow_CHECKBOX_R            | > | Operator-control enable       |
| AlarmLow_CHECKBOX_R              | > | Operator-control enable       |
| Permission_AlarmHigh_AnalogValue | > | Target_BackColor              |
| AlarmHigh_AnalogValue            | > | BackColor_Value               |
| WarningHigh_AnalogValue          | > | BackColor_Value               |
| Hysteresis_AnalogValue           | > | BackColor_Value               |
| WarningLow_AnalogValue           | > | BackColor_Value               |
| AlarmLow_AnalogValue             | > | BackColor_Value               |
| Format                           | > | Format_InputValue             |
| ProcessValue_AnalogValue         | > | Format_InputValue             |

## Additional information

You will find more information in:

Overview objects (Page 9)

1.2 Faceplates : Technological Blocks

# 1.2.2 CTRL\_S (All Views)

Overview

CTRL\_S: Standard view (Page 22)

CTRL\_S: Maintenance view (Page 24)

CTRL\_S: Parameter view (Page 24)

CTRL\_S: Limits view (Page 24)

CTRL\_S: StandardS view (Page 25)

Global view: Message view (Page 76)

Global view: Batch view (Page 75)

Global view: Trend view (Page 77)

#### Comment 🖉 × -14 CTRL\_S/CTRL standard P al ¥ . Manual 🔻 Out int Mode 110,000 setpoint Internal 🔻 0, °C SP 50 PV °C MAN 10, % OUT 10, % -10,000 Man Out SP PV 0 100 % <u>50</u> 🖉 Comment × -14 CTRL\_S/CTRL P a standard T . Manual 🔻 Out int Mode 110,000 setpoint Internal 🔻 SP 0, °C 50 P٧ °C Signal Stop Close Stop Open -10,000 SP PV

## 1.2.2.1 CTRL\_S: Standard view

## Key Display

In contrast to the **CTRL\_PID** standard view, in the **CTRL\_S** standard view the bar-range display and the manual and manipulated-variable analog values are displayed as specified in the LMNR\_ON parameter. The keys for operating the LMNDN\_OP and LMNUP\_OP parameters are displayed when "LMNR\_ON = FALSE".

The visibility of the LMNDN\_OP\_BinOp, LMNUP\_OP\_BinOp and LMN\_OP\_Stop\_BinOp keys and the QLMNUP\_QLMNDN status display is controlled by a script. This script is called when the "Other/Display" properties of the "Output\_BarStandard\_3" object change.

The visibility of these objects is also controlled via the X position of the geometry, since the "Visible" property is already used for internal object functions.

There is only one "Stop" key for LMNDN\_OP and LMNUP\_OP. A script determines to which of these two parameters the value "0" is written. If the "Display\_Variable" property changes, these scripts are activated in the "LMNDN\_OP\_BinOp" and "LMNUP\_OP\_BinOp" objects.

## Access control

This view has three permission objects:

- "Permission\_Setpoint"
- "Permission\_Manual"
- "Permission\_LMNDN\_OP"

In addition to the WinCC user rights, the permission objects evaluate the parameters listed below:

| Permission object     | Parameters       |
|-----------------------|------------------|
| "Permission_Setpoint" | "Q_SP_OP = TRUE" |
| "Permission_Manual"   | "QLMNVOP = TRUE" |
| "Permission_LMNDN_OP" | "QLMNSOP = TRUE" |

## Controlling the PID Tuner and optimization

The PID tuner is operated in the parameter view (Tuning On/Off).

When tuning is turned on, the standard view displays a combo box above the "Manual/Auto" operating-mode combo box. This combo box can be used to turn off tuning again.

| @Level5                  | > | Operator-control enable           |   |              |
|--------------------------|---|-----------------------------------|---|--------------|
| Manual_COMBOBOX          | > | Operator-control enable           |   |              |
| External_COMBOBOX        | > | Operator-control enable           |   |              |
| Permission_Setpoint      | > | Level_Source                      | > | Level_Target |
| Permission_Manual        | > | Level_Source                      | > | Level_Target |
| Permission_LMNDN_OP      | > | Level_Source                      |   |              |
| Permission_Setpoint      | > | Target_Operator-<br>ControlEnable |   |              |
| Setpoint_AnalogValue     | > | Operator-control enable           |   |              |
| Permission_Manual        | > | Target_Operator-<br>ControlEnable |   |              |
| Manual_AnalogValue       | > | Operator-control enable           |   |              |
| Permission_LMNDN_OP      | > | Target_Operator-<br>ControlEnable |   |              |
| LMN_OP_Stop_BinOp        | > | Operator-control enable           |   |              |
| LMNDN_OP_BinOp           | > | Operator-control enable           |   |              |
| LMNUP_OP_BinOp           | > | Operator-control enable           |   |              |
| Format                   | > | Format_InputValue                 |   |              |
| Setpoint_AnalogValue     | > | Format                            |   |              |
| ProcessValue_AnalogValue | > | Format                            |   |              |
| Format                   | > | Format_OutputValue                |   |              |
| Manual_AnalogValue       | > | Format                            |   |              |
| Output_AnalogValue       | > | Format                            |   |              |

## Sequence and positioning of direct connections to control objects

## Additional information

You will find more information in: Overview objects (Page 9) The Quality Code Display (Page 133)

## 1.2.2.2 CTRL\_S: Maintenance view

See: CTRL\_PID: Maintenance view (Page 15)

## 1.2.2.3 CTRL\_S: Parameter view

See: CTRL\_PID: Parameter view (Page 17)

## 1.2.2.4 CTRL\_S: Limits view

See: CTRL\_PID: Limits view (Page 19)

1.2 Faceplates : Technological Blocks

1.2.2.5 CTRL\_S: StandardS View

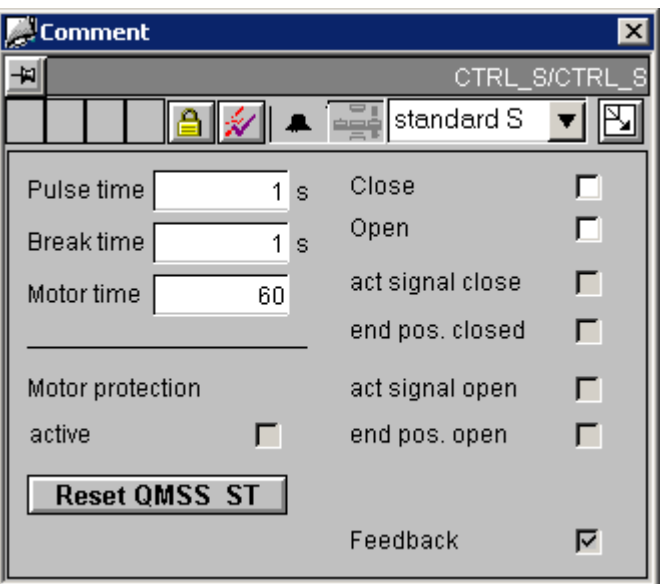

#### Access control

This view has two permission objects:

- "Permission\_LMNDN\_OP"
- "Permission\_PulseTime\_AnalogValue"

In addition to the WinCC user rights, the permission objects evaluate the parameters listed below:

| Permission object                  | Parameters        |
|------------------------------------|-------------------|
| "Permission_LMNDN_OP"              | "QLMNSOP = TRUE"  |
| "Permission_PulseTime_AnalogValue" | "OPTI_EN = FALSE" |

| Seq | uence | and | positioning | of | direct | connections | to | control | obj | jects |
|-----|-------|-----|-------------|----|--------|-------------|----|---------|-----|-------|
|     |       |     |             |    |        |             |    |         | ,   |       |

| @Level5                          | > | Operator-control enable           |   |              |
|----------------------------------|---|-----------------------------------|---|--------------|
| Permission_LMNDN_OP              | > | Level_Source                      | > | Level_Target |
| @Level6                          | > | Operator-control enable           |   |              |
| Permission_PulseTime_AnalogValue | > | Level_Source                      |   |              |
| Reset_ButtonBit                  | > | Operator-control enable           |   |              |
| Permission_LMNDN_OP              | > | Target_Operator-<br>ControlEnable |   |              |
| LMNDN_OP_Checkbox                | > | Operator-control enable           |   |              |
| LMNUP_OP_Checkbox                | > | Operator-control enable           |   |              |
| Permission_PulseTime_AnalogValue | > | Target_Operator-<br>ControlEnable |   |              |
| PulseTime_Analogvalue            | > | Operator-control enable           |   |              |
| BreakTime_Analogvalue            | > | Operator-control enable           |   |              |
| MTR_TM_AnalogValue               | > | Operator-control enable           |   |              |
| Permission_PulseTime_AnalogValue | > | Target_BackColor                  |   |              |
| PulseTime_Analogvalue            | > | BackColor_Value                   |   |              |
| BreakTime_Analogvalue            | > | BackColor_Value                   |   |              |
| MTR_TM_AnalogValue               | > | BackColor_Value                   |   |              |

## Additional information

You will find more information in:

Overview objects (Page 9)

The Quality Code Display (Page 133)

PCS 2H7 Faceplates 1.2 Faceplates : Technological Blocks

# 1.2.3 DIG\_MON (All Views)

## Overview

DIG\_MON: Standard view (Page 27) Global view: Message view (Page 76) Global view: Batch view (Page 75)

## 1.2.3.1 DIG\_MON: Standard view

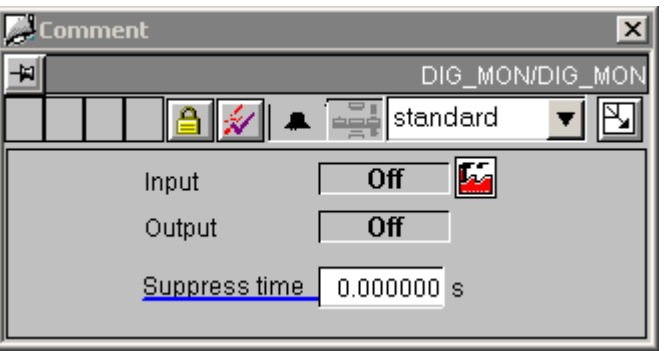

## Sequence and positioning of direct connections to control objects

| @Level5                       | > | Operator-control enable |
|-------------------------------|---|-------------------------|
| SuppressTime_PCS7_AnalogValue | > | Operator-control enable |
| @Level6                       | > | BackColor               |
| SuppressTime_PCS7_AnalogValue | > | BackColor               |

## Additional information

You will find more information on this subject in the following sections:

Overview objects (Page 9)

The Quality Code Display (Page 133)

# 1.2.4 DOSE (All Views)

## Overview

DOSE: Standard view (Page 28) DOSE: Maintenance view (Page 30)

DOSE: Parameter view (Page 31)

DOSE: Limits view (Page 32)

Global view: Message view (Page 76)

Global view: Batch view (Page 75)

Global view: Trend view (Page 77)

## 1.2.4.1 DOSE: Standard view

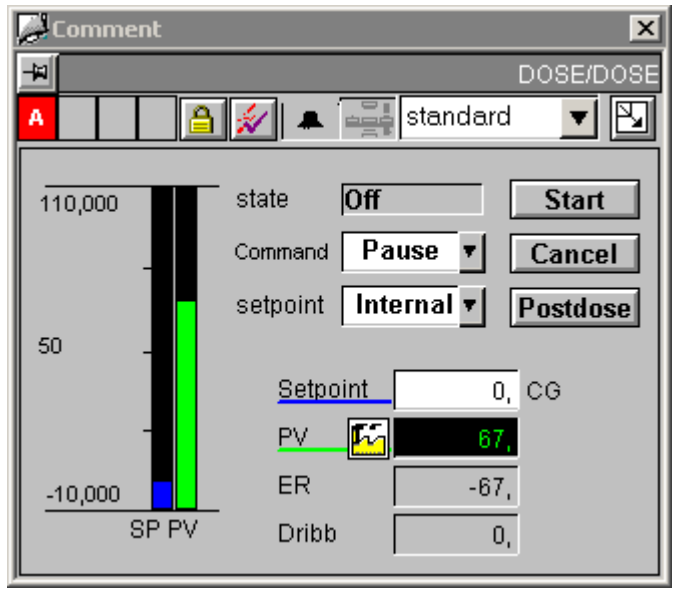

## **Setpoint Displays**

The "Setpoint\_AnalogValue" and "BarStandard\_2" setpoint displays must display the "SP\_OP" variable for "Internal Setpoint" and the "SP\_EXT" variable for "External Setpoint". A script controls the variable link of these two objects using the "SetLink" command.

This script is called when the "Display\_Variable1" property of the "External\_COMBOBOX" object is changed.

1.2 Faceplates : Technological Blocks

## Access control

This view has four permission objects:

- "Permission\_Setpoint"
- "Permission\_Start"
- "Permission\_Cancel"
- "Permission\_Post\_Dose"

In addition to the WinCC user rights, the permission objects evaluate the parameters listed below:

| Permission object      | Parameters        |
|------------------------|-------------------|
| "Permission_Setpoint"  | "Q_SP_OP = TRUE"  |
| "Permission_Start"     | "QSTRT_OP = TRUE" |
| "Permission_Cancel"    | "QCN_OP = TRUE"   |
| "Permission_Post_Dose" | "QPD_OP = TRUE"   |

## Sequence and positioning of direct connections to control objects

| @Level5                  | > | Operator-control enable       |   |              |
|--------------------------|---|-------------------------------|---|--------------|
| Pause_COMBOBOX           | > | Operator-control enable       |   |              |
| External_COMBOBOX        | > | Operator-control enable       |   |              |
| Permission_Setpoint      | > | Level_Source                  | > | Level_Target |
| Permission_Start         | > | Level_Source                  | > | Level_Target |
| Permission_Cancel        | > | Level_Source                  | > | Level_Target |
| Permission_Post_Dose     | > | Level_Source                  |   |              |
| Permission_Setpoint      | > | Target_Operator-ControlEnable |   |              |
| Setpoint_AnalogValue     | > | Operator-control enable       |   |              |
| Permission_Start         | > | Target_Operator-ControlEnable |   |              |
| Start_ButtonBit          | > | Operator-control enable       |   |              |
| Permission_Cancel        | > | Target_Operator-ControlEnable |   |              |
| Cancel_ButtonBit         | > | Operator-control enable       |   |              |
| Permission_Post_Dose     | > | Target_Operator-ControlEnable |   |              |
| Post_Dose_ButtonBit      | > | Operator-control enable       |   |              |
| Format                   | > | Format_InputValue             |   |              |
| Setpoint_AnalogValue     | > | Format                        |   |              |
| ProcessValue_AnalogValue | > | Format                        |   |              |

## Additional information

You will find more information on this subject in the following sections:

Overview objects (Page 9)

The Quality Code Display (Page 133)

## 1.2.4.2 DOSE: Maintenance view

| 2               |   | ×               |
|-----------------|---|-----------------|
| 4               |   | DOSE/DOSE       |
| Α 🔒 💉           |   | maintenance 🔻 📐 |
| Settings        |   |                 |
| SP bumpless     |   |                 |
| Dribb. corr.=On |   |                 |
| Comp. change=On |   |                 |
| Reverse=Yes     |   |                 |
| Underdosing     | Γ | Acknowl.        |

#### Access control

As well as the WinCC authorization levels, the "Permission\_ACK\_TOL\_OP" permission object also evaluates the "QTOL\_N = TRUE" and "QAK\_OP= TRUE" parameters.

## Sequence and positioning of direct connections to control objects

| @Level6               | > | Operator-control enable       |
|-----------------------|---|-------------------------------|
| SPBUMPON_CHECKBOX_L   | > | Operator-control enable       |
| DRIB_COR_CHECKBOX_L   | > | Operator-control enable       |
| COMP_CHG_CHECKBOX_L2  | > | Operator-control enable       |
| REVERSE_CHECKBOX_L    | > | Operator-control enable       |
| Permission_ACK_TOL_OP | > | Level_Source                  |
| Permission_ACK_TOL_OP | > | Target_Operator-ControlEnable |
| ACK_TOL_OP_ButtonBit  | > | Operator-control enable       |

## Additional information

You will find more information in: Overview objects (Page 9)

1.2 Faceplates : Technological Blocks

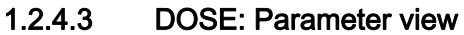

| Con     | nment     |          |                 | ×         |
|---------|-----------|----------|-----------------|-----------|
| -14     |           |          |                 | DOSE/DOSE |
| A       | ∕         | <b>.</b> | paramete        | ers 🔻 🎦   |
| tolera  | nce band  |          | dribbling       |           |
| Upper   | tol. band | 10       | Dribbling init. | 20        |
| Lower   | tol. band | 10       | Max. dribbling  | 999       |
|         |           |          |                 |           |
| time (s | 5]        |          | correction      |           |
| Postd   | ose time  | 10       | rate [%]        | 25        |
| Relax   | time      | 5        |                 |           |
|         |           |          |                 |           |

Sequence and positioning of direct connections to control objects

| @Level6                   | > | Operator-control enable |
|---------------------------|---|-------------------------|
| TOL_P_PCS7_AnalogValue    | > | Operator-control enable |
| TOL_N_PCS7_AnalogValue    | > | Operator-control enable |
| PDOS_TME_PCS7_AnalogValue | > | Operator-control enable |
| RELAXTME_PCS7_AnalogValue | > | Operator-control enable |
| DRIBB_PCS7_AnalogValue    | > | Operator-control enable |
| DRIBBMAX_PCS7_AnalogValue | > | Operator-control enable |
| @Level6                   | > | BackColor               |
| TOL_P_PCS7_AnalogValue    | > | BackColor_Value         |
| TOL_N_PCS7_AnalogValue    | > | BackColor_Value         |
| PDOS_TME_PCS7_AnalogValue | > | BackColor_Value         |
| RELAXTME_PCS7_AnalogValue | > | BackColor_Value         |
| DRIBB_PCS7_AnalogValue    | > | BackColor_Value         |
| DRIBBMAX_PCS7_AnalogValue | > | BackColor_Value         |

## Additional information

You will find more information in: Overview objects (Page 9)

## 1.2.4.4 DOSE: Limits view

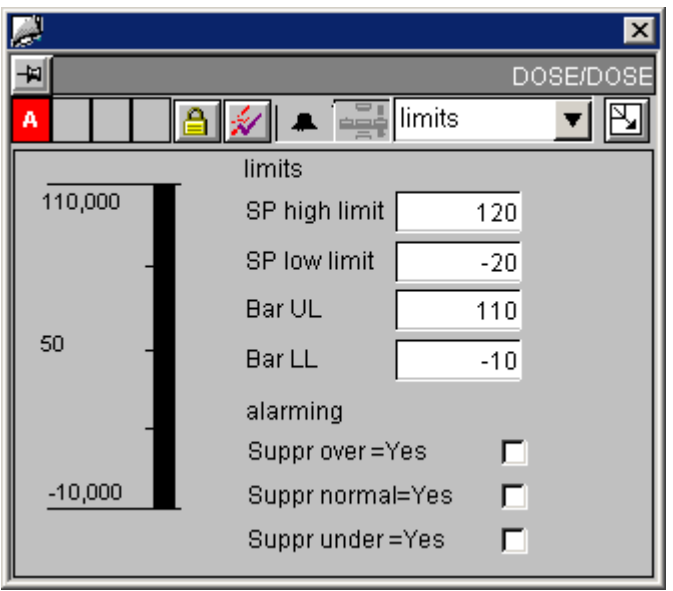

## Sequence and positioning of direct connections to control objects

| @Level6                     | > | Operator-control enable |
|-----------------------------|---|-------------------------|
| SP_HLM_PCS7_AnalogValue     | > | Operator-control enable |
| SP_LLM_PCS7_AnalogValue     | > | Operator-control enable |
| MO_PVHR_PCS7_AnalogValue    | > | Operator-control enable |
| MO_PVLR_PCS7_AnalogValue    | > | Operator-control enable |
| M_SUP_2_UEBERDOS_CHECKBOX_L | > | Operator-control enable |
| M_SUP_1_Dos_ok_CHECKBOX_L   | > | Operator-control enable |
| M_SUP_3_UNterdosCHECKBOX_L  | > | Operator-control enable |
| @Level6                     | > | BackColor               |
| SP_HLM_PCS7_AnalogValue     | > | BackColor_Value         |
| SP_LLM_PCS7_AnalogValue     | > | BackColor_Value         |
| MO_PVHR_PCS7_AnalogValue    | > | BackColor_Value         |
| MO_PVLR_PCS7_AnalogValue    | > | BackColor_Value         |

## Additional information

You will find more information in: Overview objects (Page 9)

PCS 2H7 Faceplates 1.2 Faceplates : Technological Blocks

# 1.2.5 ELAP\_CNT (All Views)

## Overview

ELAP\_CNT: Standard view (Page 33) Global view: Message view (Page 76)

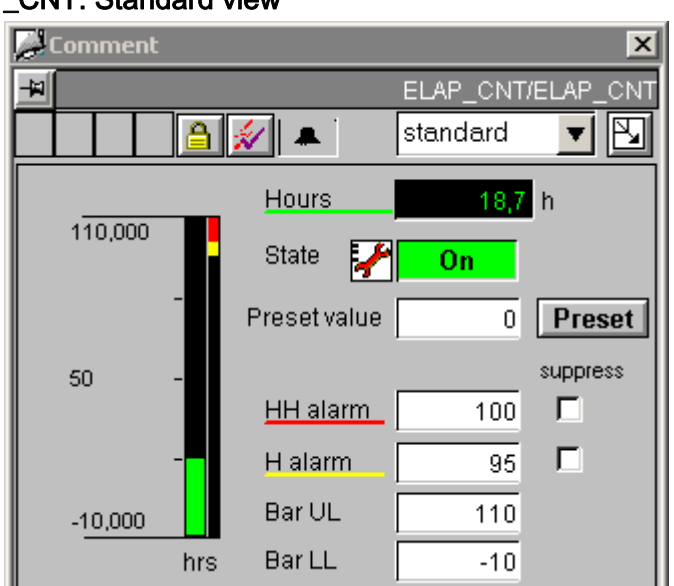

## 1.2.5.1 ELAP\_CNT: Standard view

| Sequence and positioning of direct connections to control object | Sequence | and p | ositioning | of | direct | connections | to | control | obj | ect |
|------------------------------------------------------------------|----------|-------|------------|----|--------|-------------|----|---------|-----|-----|
|------------------------------------------------------------------|----------|-------|------------|----|--------|-------------|----|---------|-----|-----|

| @Level5                   | > | Operator-control enable |  |
|---------------------------|---|-------------------------|--|
| HOURS_OP_AnalogValue      | > | Operator-control enable |  |
| TRACK_OP_ButtonBit        | > | Operator-control enable |  |
| @Level5                   | > | BackColor               |  |
| HOURS_OP_AnalogValue      | > | BackColor_Value         |  |
| @Level6                   | > | Operator-control enable |  |
| AlarmHigh_AnalogValue     | > | Operator-control enable |  |
| WarningHigh_AnalogValue   | > | Operator-control enable |  |
| MO_HOUHR_PCS7_AnalogValue | > | Operator-control enable |  |
| MO_HOULR_PCS7_AnalogValue | > | Operator-control enable |  |
| AlarmHigh_CHECKBOX_R      | > | Operator-control enable |  |
| WarningHigh_CHECKBOX_R    | > | Operator-control enable |  |
| @Level6                   | > | BackColor               |  |
| AlarmHigh_AnalogValue     | > | BackColor_Value         |  |
| WarningHigh_AnalogValue   | > | BackColor_Value         |  |
| MO_HOUHR_PCS7_AnalogValue | > | BackColor_Value         |  |
| MO_HOULR_PCS7_AnalogValue | > | BackColor_Value         |  |
| Format                    | > | Format_InputValue       |  |
| HOURS_AnalogValue         | > | Format                  |  |

## Additional information

You will find more information on this subject in the following sections: Overview objects (Page 9) The Quality Code Display (Page 133)

1.2 Faceplates : Technological Blocks

# 1.2.6 FMCS\_PID (All Views)

## Overview

FMCS\_PID: Standard view (Page 35)

FMCS\_PID: Maintenance view (Page 38)

FMCS\_PID: Parameter view (Page 40)

FMCS\_PID: Limits view (Page 42)

FMCS\_PID: StandardS view (Page 43)

Global view: Message view (Page 76)

Global view: Batch view (Page 75)

Global view: Trend view (Page 77)

## 1.2.6.1 FMCS\_PID: Standard view

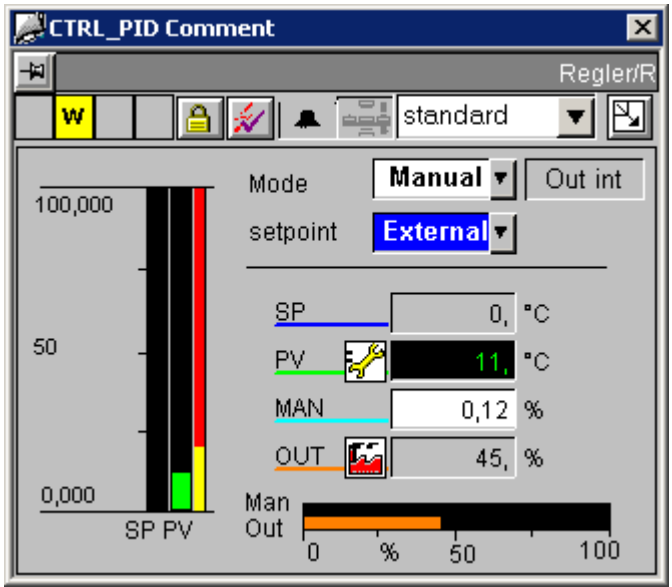

This FMCS\_PID standard view looks identical to the CTRL\_PID standard view (Page 13).

## Analog displays and number formats

All analog display are implemented using the "AdvancedAnalogDisplay" object. The value format is set via the "Format\_InputValue" and "Format\_OutputValue" block-icon properties.

## Access control

This view has three permission objects:

- "Permission\_Manual\_COMBOBOX"
- "Permission\_Setpoint"
- "Permission\_Manual"

In addition to the WinCC user rights, the permission objects evaluate the parameters listed below:

| Permission object            | Parameters                           |  |  |
|------------------------------|--------------------------------------|--|--|
| "Permission_Manual_COMBOBOX" | <ul> <li>"QMODF = FALSE"</li> </ul>  |  |  |
| "Permission_Setpoint"        | <ul> <li>"Q_SP_OP = TRUE"</li> </ul> |  |  |
|                              | <ul> <li>"QMODF = FALSE"</li> </ul>  |  |  |
| "Permission_Manual"          | <ul> <li>"QLMNOP = TRUE"</li> </ul>  |  |  |
|                              | <ul> <li>"QMODF = FALSE"</li> </ul>  |  |  |

## Sequence and positioning of direct connections to control objects

| @Level5                    | > | Operator-control enable           |   |              |
|----------------------------|---|-----------------------------------|---|--------------|
| Permission_Manual_COMBOBOX | > | Level_Source                      | > | Level_Target |
| Permission_Setpoint        | > | Level_Source                      | > | Level_Target |
| Permission_Manual          | > | Level_Source                      |   |              |
| Permission_Manual_COMBOBOX | > | Target_Operator-<br>ControlEnable |   |              |
| Manual_COMBOBOX            | > | Operator-control enable           |   |              |
| External_COMBOBOX          | > | Operator-control enable           |   |              |
| Permission_Setpoint        | > | Target_Operator-<br>ControlEnable |   |              |
| Setpoint_AnalogValue       | > | Operator-control enable           |   |              |
| Permission_Manual          | > | Target_Operator-<br>ControlEnable |   |              |
| Manual_AnalogValue         | > | Operator-control enable           |   |              |
| Format                     | > | Format_InputValue                 |   |              |
| Setpoint_AnalogValue       | > | Format                            |   |              |
| ProcessValue_AnalogValue   | > | Format                            |   |              |
| Format                     | > | Format_OutputValue                |   |              |
| Manual_AnalogValue         | > | Format                            |   |              |
| Output_AnalogValue         | > | Format                            |   |              |
#### Additional information

You will find more information on this subject in the following sections: Overview objects (Page 9) The Quality Code Display (Page 133)

#### 1.2.6.2 FMCS\_PID: Maintenance view

| A Comment          | ×               |
|--------------------|-----------------|
| - <del>1</del>     | FMCS_FMT/FMCS   |
|                    | maintenance 🔻 🛐 |
| Transition         |                 |
| SP bumpless 🔽      |                 |
| SP track=On 🗾      |                 |
| OP operation=On 🗖  |                 |
| Operation Limits   | Bar range       |
| SP high limit 100  | BarUL 110 °C    |
| SP low limit 0     | BarLL -10 °C    |
| LMN high limit 100 |                 |
| LMN low limit 0    |                 |

If a block of the type CPM is instantiated in the chart of the controller and this has the name of the controller block with the extension "\_cpm", an additional button CPM is displayed with which the CPM faceplate can be called.

#### **Control permissions**

As well as the WinCC authorization levels, the "Permission\_all" permission object also evaluates the "QMODF = FALSE" parameter.

1.2 Faceplates : Technological Blocks

| @Level6                  | > | Operator control enable       |
|--------------------------|---|-------------------------------|
| Permission_all           | > | Level_Source                  |
| Permission_all           | > | Target_Operator-ControlEnable |
| Bumpless_CHECKBOX_L      | > | Operator control enable       |
| SP_TRK_ON_CHECKBOX_L     | > | Operator control enable       |
| Oper_OP_CHECKBOX         | > | Operator control enable       |
| SPHighLimit_AnalogValue  | > | Operator control enable       |
| SPLowLimit_AnalogValue   | > | Operator control enable       |
| ManHighLimit_AnalogValue | > | Operator control enable       |
| ManLowLimit_AnalogValue  | > | Operator control enable       |
| MO_PVHR_AnalogValue      | > | Operator control enable       |
| MO_PVLR_AnalogValue      | > | Operator control enable       |
| Permission_all           | > | Target_BackColor              |
| SPHighLimit_AnalogValue  | > | BackgroundColor_Value         |
| SPLowLimit_AnalogValue   | > | BackgroundColor_Value         |
| ManHighLimit_AnalogValue | > | BackgroundColor_Value         |
| ManLowLimit_AnalogValue  | > | BackgroundColor_Value         |
| MO_PVHR_AnalogValue      | > | BackgroundColor_Value         |
| MO_PVLR_AnalogValue      | > | BackgroundColor_Value         |

### Sequence and positioning of direct connections to controllable objects

#### Additional information

You will find more information in: Overview objects (Page 9)

#### 1.2.6.3 FMCS\_PID: Parameter view

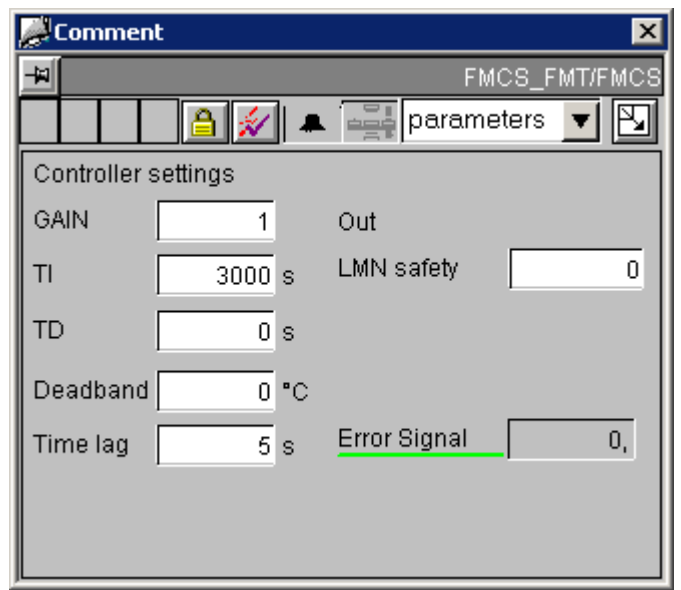

If a block of the type GAIN\_SHD is instantiated in the chart of the controller and this has the name of the controller block with the extension "\_gsc", an additional button GAIN\_SHD is displayed with which the GAIN\_SHD faceplate can be called.

#### Analog displays and number formats

The "ControlError\_AnalogValue" process value is implemented using the "AdvancedAnalogDisplay" object. The number format is defined at the "Format\_InputValue" property of the block icon.

All other analog displays are implemented by means of the conventional "Floating-point format" I/O field.

#### **Control permissions**

As well as the WinCC authorization levels, the "Permission\_all" permission object also evaluates the "QMODF = FALSE" parameter.

1.2 Faceplates : Technological Blocks

| @Level6                    | > | Operator control enable           |   |              |
|----------------------------|---|-----------------------------------|---|--------------|
| Permission_all             | > | Level_Source                      | > | Level_Target |
| OPTI_EN_CHECKBOX_L         | > | Operator control enable           |   |              |
| Permission_all             | > | Target_Operator-<br>ControlEnable |   |              |
| Gain_AnalogValue           | > | Operator control enable           |   |              |
| TN_AnalogValue             | > | Operator control enable           |   |              |
| TV_AnalogValue             | > | Operator control enable           |   |              |
| DEADB_W_AnalogValue        | > | Operator control enable           |   |              |
| TM_LAG_AnalogValue         | > | Operator control enable           |   |              |
| LMN_SAVE_PCS7_AnalogValue2 | > | Operator control enable           |   |              |
| Permission_all             | > | Target_BackColor                  |   |              |
| Gain_AnalogValue           | > | BackgroundColor_Value             |   |              |
| TN_AnalogValue             | > | BackgroundColor_Value             |   |              |
| TV_AnalogValue             | > | BackgroundColor_Value             |   |              |
| DEADB_W_AnalogValue        | > | BackgroundColor_Value             |   |              |
| TM_LAG_AnalogValue         | > | BackgroundColor_Value             |   |              |
| LMN_SAVE_PCS7_AnalogValue2 | > | BackgroundColor_Value             |   |              |
| Format                     | > | Format_InputValue                 |   |              |
| ErrorSignal_AnalogValue    | > | Format                            |   |              |

### Sequence and positioning of direct connections to controllable objects

#### Additional information

You will find more information in: Overview objects (Page 9)

#### 1.2.6.4 FMCS\_PID: Limits view

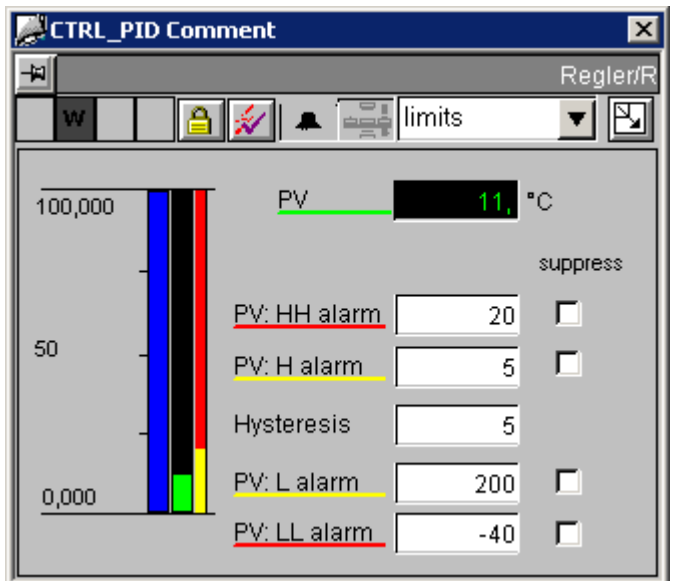

This FMCS\_PID limits view and the CTRL\_PID limits view (Page 19) are almost identical. The only difference is that here, "QMODF = FALSE" is also queried for the authorization objects.

1.2 Faceplates : Technological Blocks

#### 1.2.6.5 FMCS\_PID: StandardS View

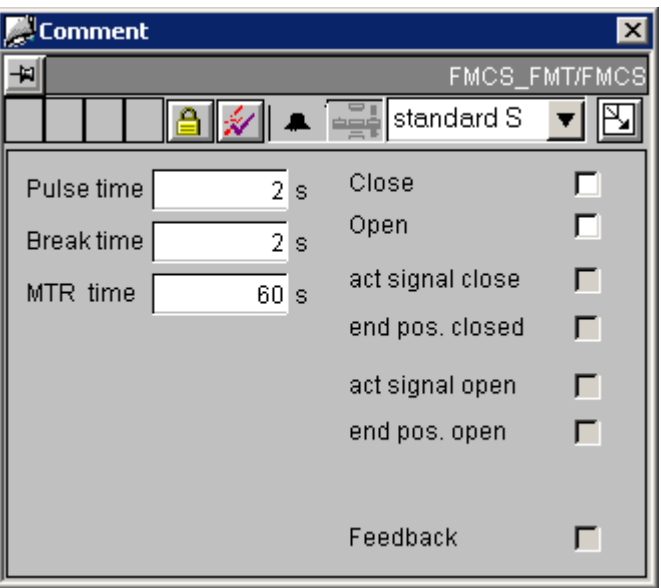

#### Access control

This view has two permission objects:

- "Permission\_LMNDN\_OP"
- "Permission\_PulseTime\_AnalogValue"

In addition to the WinCC user rights, the permission objects evaluate the parameters listed below:

| Permission object     | Parameters                           |
|-----------------------|--------------------------------------|
| "Permission_LMNDN_OP" | <ul> <li>"QLMNSOP = TRUE"</li> </ul> |
|                       | <ul> <li>"QMODF = FALSE"</li> </ul>  |
| "Permission_Pulse_TM" | <ul> <li>"QMODF = FALSE"</li> </ul>  |

| @Level5               | > | Operator-control enable           |   |              |
|-----------------------|---|-----------------------------------|---|--------------|
| Permission_LMNDN_OP   | > | Level_Source                      |   |              |
| @Level6               | > | Operator-control enable           |   |              |
| Permission_Pulse_TM   | > | Level_Source                      | > | Level_Target |
| Permission_LMNDN_OP   | > | Target_Operator-<br>ControlEnable |   |              |
| LMNDN_OP_Checkbox     | > | Operator-control enable           |   |              |
| LMNUP_OP_Checkbox     | > | Operator-control enable           |   |              |
| Permission_Pulse_TM   | > | Target_Operator-<br>ControlEnable |   |              |
| PulseTime_Analogvalue | > | Operator-control enable           |   |              |
| BreakTime_Analogvalue | > | Operator-control enable           |   |              |
| MTR_TM_AnalogValue    | > | Operator-control enable           |   |              |
| Permission_Pulse_TM   | > | Target_BackColor                  |   |              |
| PulseTime_Analogvalue | > | BackColor_Value                   |   |              |
| BreakTime_Analogvalue | > | BackColor_Value                   |   |              |
| MTR_TM_AnalogValue    | > | BackColor_Value                   |   |              |

### Sequence and positioning of direct connections to control objects

#### Additional information

You will find more information in: Overview objects (Page 9)

1.2 Faceplates : Technological Blocks

### 1.2.7 FMT\_PID (All Views)

#### Overview

FMT\_PID: Standard view (Page 46) FMT\_PID: Maintenance view (Page 48) FMT\_PID: Parameter view (Page 48) FMT\_PID: Limits view (Page 48) FMT\_PID: StandardS view (Page 49) Global view: Message view (Page 76) Global view: Batch view (Page 75) Global view: Trend view (Page 77)

#### 1.2.7.1 FMT\_PID: Standard view

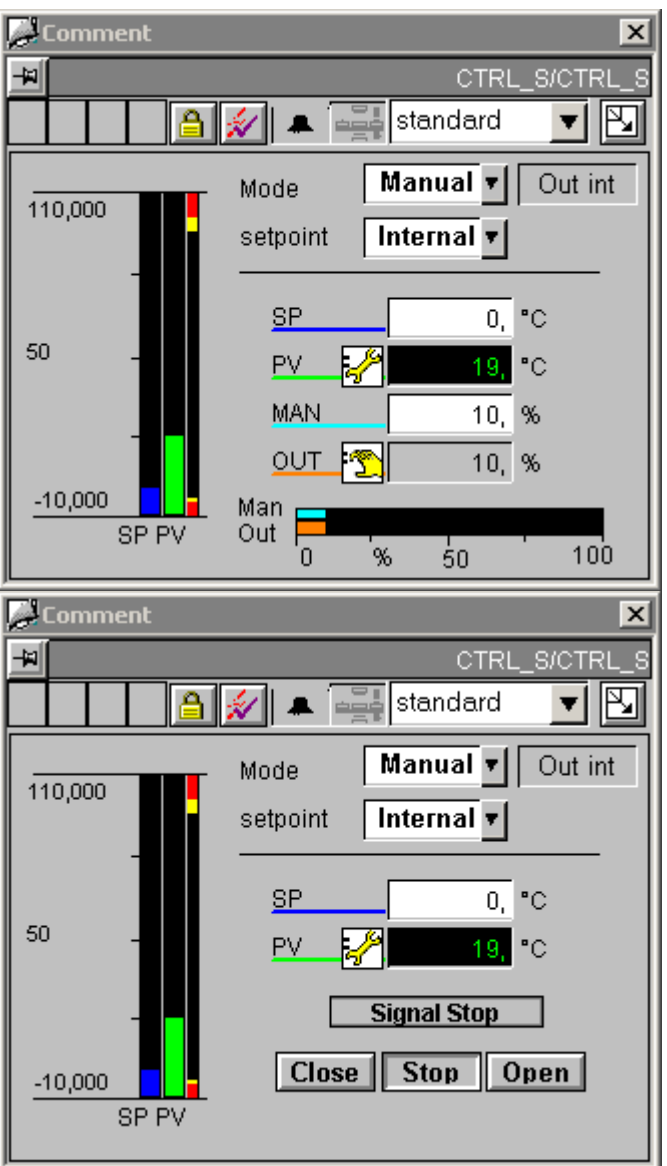

This FMT\_PID standard view looks almost identical to the CTRL\_S standard view (Page 22).

In contrast to the CTRL\_S standard view, in the FMT\_PID standard view the bar-range display and the manual and manipulated-variable analog values are displayed as specified in the LMNR\_ON and QSTEPCON parameters.

1.2 Faceplates : Technological Blocks

#### Display of Bar Range, Analog Values and Keys

When "LMNR\_ON = FALSE" and "QSTEPCON = TRUE", keys for operating the LMNDN\_OP and LMNUP\_OP parameters are shown.

The visibility of the LMNDN\_OP\_BinOp, LMNUP\_OP\_BinOp and LMN\_OP\_Stop\_BinOp keys and the QLMNUP\_QLMNDN status display is controlled by a script. This script is called when the "Links/QSTEPCON" and "Links/QLMNR\_ON" properties of the "VISIBLE\_Analog\_Output" object are changed.

The visibility of these objects is also controlled via the X position of the geometry, since the "Visible" property is already used for internal object functions.

There is only one "Stop" key for LMNDN\_OP and LMNUP\_OP. A script determines to which of these two parameters the value "0" is written. If the "Display\_Variable" property changes, these scripts are activated in the "LMNDN\_OP\_BinOp" and "LMNUP\_OP\_BinOp" objects.

#### Access control

This view has four permission objects:

- "Permission\_Manual\_COMBOBOX"
- "Permission\_Setpoint"
- "Permission Manual"
- "Permission\_LMNDN\_OP"

In addition to the WinCC user rights, the permission objects evaluate the parameters listed below:

| Permission object            | Parameters                           |
|------------------------------|--------------------------------------|
| "Permission_Manual_COMBOBOX" | • "QMODF = FALSE"                    |
| "Permission_Setpoint"        | <ul> <li>"Q_SP_OP = TRUE"</li> </ul> |
|                              | <ul> <li>"QMODF = FALSE"</li> </ul>  |
| "Permission_Manual"          | <ul> <li>"QLMNVOP = TRUE"</li> </ul> |
|                              | <ul> <li>"QMODF = FALSE"</li> </ul>  |
| "Permission_LMNDN_OP"        | <ul> <li>"QLMNSOP = TRUE"</li> </ul> |
|                              | • "QMODF = FALSE"                    |

| @Level5                    | > | Operator-control enable           |   |              |
|----------------------------|---|-----------------------------------|---|--------------|
| Permission_Manual_COMBOBOX | > | Level_Source                      | > | Level_Target |
| Permission_Setpoint        | > | Level_Source                      | > | Level_Target |
| Permission_Manual          | > | Level_Source                      | > | Level_Target |
| Permission_LMNDN_OP        | > | Level_Source                      |   |              |
| Permission_Manual_COMBOBOX | > | Target_Operator-<br>ControlEnable |   |              |
| Manual_COMBOBOX            | > | Operator-control enable           |   |              |
| External_COMBOBOX          | > | Operator-control enable           |   |              |
| Permission_Setpoint        | > | Target_Operator-<br>ControlEnable |   |              |
| Setpoint_AnalogValue       | > | Operator-control enable           |   |              |
| Permission_Manual          | > | Target_Operator-<br>ControlEnable |   |              |
| Manual_AnalogValue         | > | Operator-control enable           |   |              |
| Permission_LMNDN_OP        | > | Operator-control enable           |   |              |
| LMN_OP_Stop_BinOp          | > | Operator-control enable           |   |              |
| LMNDN_OP_BinOp             | > | Operator-control enable           |   |              |
| LMNUP_OP_BinOp             | > | Operator-control enable           |   |              |
| Format                     | > | Format_InputValue                 |   |              |
| Setpoint_AnalogValue       | > | Format                            |   |              |
| ProcessValue_AnalogValue   | > | Format                            |   |              |
| Format                     | > | Format_OutputValue                |   |              |
| Manual_AnalogValue         | > | Format                            |   |              |
| Output_AnalogValue         | > | Format                            |   |              |

#### Sequence and positioning of direct connections to control objects

#### Additional information

You will find more information on this subject in the following sections: Overview objects (Page 9) The Quality Code Display (Page 133)

### 1.2.7.2 FMT\_PID: Maintenance view

See: FMCS\_PID: Maintenance view (Page 38)

### 1.2.7.3 FMT\_PID: Parameter view

See: FMCS\_PID: Parameter view (Page 40)

#### 1.2.7.4 FMT\_PID: Limits view

See: FMCS\_PID: Limits view (Page 42)

1.2 Faceplates : Technological Blocks

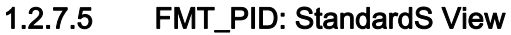

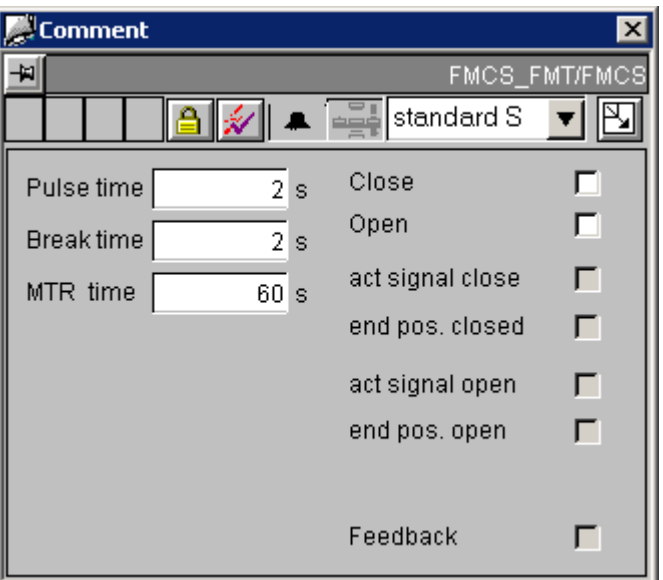

The FMT\_PID standardS view looks almost identical to the FMCS\_PID standardS view (Page 43).

#### Differences to FMCS\_PID

The FMT\_PID standardS view differs from the FMCS\_PID standardS view in terms of authorization and display:

- As well as the WinCC authorization levels, the "Permission\_LMNDN\_OP" permission object also evaluates the "QLMNSOP = TRUE" and "QMODF = FALSE" parameters.
- The standardS view is only displayed if "QSTEPCON = TRUE". Otherwise, all elements in this view are invisible.

#### Additional information

You will find more information on this subject in the following sections:

Overview objects (Page 9)

### 1.2.8 INTERLOK: Standard view

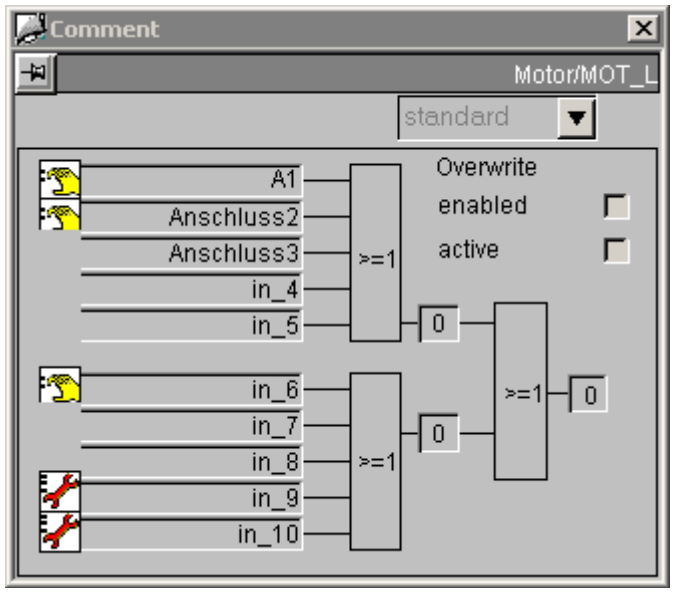

#### Sequence and positioning of direct connections to control objects

| @Level6                      | > | Authorization |
|------------------------------|---|---------------|
| overwrite_active_CHECKBOX_L2 | > | Authorization |

The "I1\_1" to "I2\_5" inputs always show the "log 1" text (string\_1).

The basic state of inputs is:

- The "log 0" status is displayed with black characters on a gray background.
- The "log 1" status is displayed with white characters on a red background.

If the input is inverted with NEG1\_1, the display colors are also inverted.

The same goes for NEGRES\_1 = 1. Here, the colors of all five inputs of the first logic element are inverted. In this way, the inputs marked by a red background indicate summing output "Q" with reference to the error state.

In order to avoid misinterpretations in such situations, it is recommended that the NEGRES\_1 and NEGRES\_2 inputs are not used.

Furthermore, it is advisable to use logic OR operations, since this is the only method to ensure the colors are correct and that inputs with red text will lead to an interlock.

#### Additional information

You will find more information on this subject in the following sections:

Overview objects (Page 9)

1.2 Faceplates : Technological Blocks

### 1.2.9 MEAS\_MON (All Views)

#### Overview

MEAS\_MON: Standard view (Page 51) MEAS\_MON: Limits view (Page 53) Global view: Message view (Page 76) Global view: Batch view (Page 75) Global view: Trend view (Page 77)

#### 1.2.9.1 MEAS\_MON: Standard view

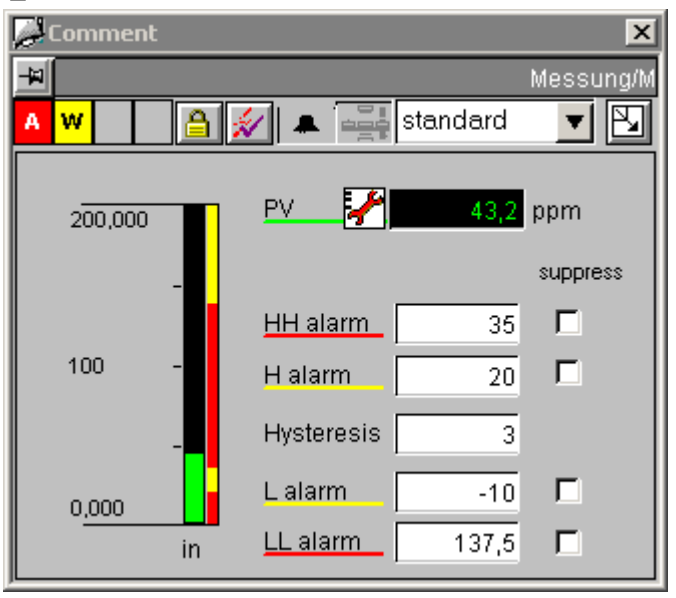

#### Analog displays and number formats

The "PV\_AnalogValue" process value is set via the "AdvancedAnalogDisplay". The number format is defined at the "Format\_InputValue" property of the block symbol.

The other analog displays are implemented by means of the conventional "Floating-point format" I/O field.

#### Sequence and positioning of direct connections to control objects

| @Level6                 | > | Operator-control enable |
|-------------------------|---|-------------------------|
| AlarmHigh_AnalogValue   | > | Operator-control enable |
| WarningHigh_AnalogValue | > | Operator-control enable |
| Hysteresis_AnalogValue  | > | Operator-control enable |
| WarningLow_AnalogValue  | > | Operator-control enable |
| WarningHigh_AnalogValue | > | Operator-control enable |
| AlarmHigh_CHECKBOX_R    | > | Operator-control enable |
| WarningHigh_CHECKBOX_R  | > | Operator-control enable |
| WarningLow_CHECKBOX_R   | > | Operator-control enable |
| AlarmLow_CHECKBOX_R     | > | Operator-control enable |
| @Level6                 | > | BackColor               |
| AlarmHigh_AnalogValue   | > | BackColor               |
| WarningHigh_AnalogValue | > | BackColor               |
| Hysteresis_AnalogValue  | > | BackColor               |
| WarningLow_AnalogValue  | > | BackColor               |
| WarningHigh_AnalogValue | > | BackColor               |
| Format                  | > | Format_InputValue       |
| PV_AnalogValue          | > | Format                  |
|                         |   |                         |

#### Additional information

You will find more information on this subject in the following sections:

Overview objects (Page 9)

1.2 Faceplates : Technological Blocks

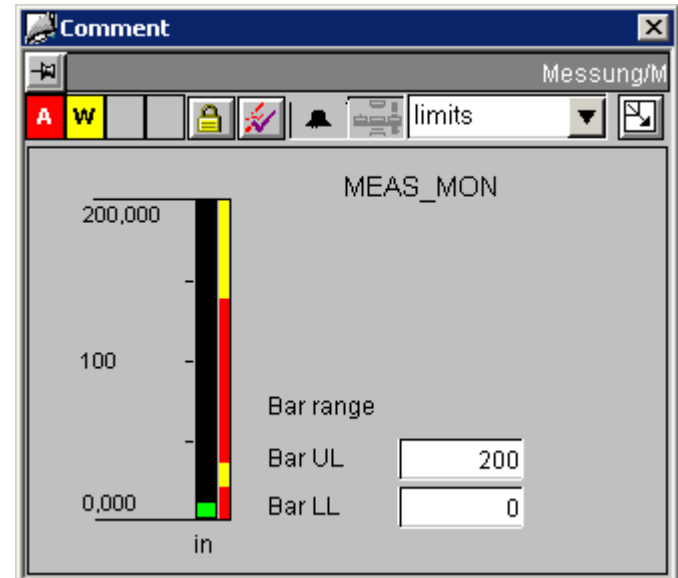

### 1.2.9.2 MEAS\_MON: Limits view

#### **Analog Displays**

Both analog displays are implemented by means of the conventional "Floating-point format" I/O field.

#### Sequence and positioning of direct connections to control objects

| @Level6             | > | Operator-control enable |
|---------------------|---|-------------------------|
| MO_PVHR_AnalogValue | > | Operator-control enable |
| MO_PVLR_AnalogValue | > | Operator-control enable |
| @Level6             | > | BackColor               |
| MO_PVHR_AnalogValue | > | BackColor               |
| MO_PVLR_AnalogValue | > | BackColor               |

#### Additional information

You will find more information in: Overview objects (Page 9)

### 1.2.10 MOT\_REV (All Views)

#### Overview

MOT\_REV: Standard view (Page 54) MOT\_REV: Maintenance view (Page 55) Global view: Message view (Page 76) Global view: Batch view (Page 75)

#### 1.2.10.1 MOT\_REV: Standard view

| 🌽 Comment |    |            |          | ×         |
|-----------|----|------------|----------|-----------|
| ¥         |    |            |          | Messung/M |
| A W       |    | 💉 🔺 🙀      | standard | ▼ 🕙       |
| 200,000   |    | PV 🛃       | 43,2     | ppm       |
|           | _  |            |          | suppress  |
|           |    | HH alarm   | 35       |           |
| 100       | -  | H alarm    | 20       |           |
|           | -  | Hysteresis | 3        |           |
| 0,000     |    | L alarm    | -10      |           |
|           | in | LL alarm   | 137,5    | Γ         |

#### Sequence and positioning of direct connections to control objects

| @Level5                   | > | Operator-control enable |
|---------------------------|---|-------------------------|
| Auto_Manual_COMBOBOX      | > | Operator-control enable |
| Open_Close_Stop_3COMBOBOX | > | Operator-control enable |
| Reset_ButtonBit           | > | Operator-control enable |

#### Additional information

You will find more information in:

Overview objects (Page 9)

1.2 Faceplates : Technological Blocks

🌉 Comment х -14 MOT\_REV/MOT A P maintenance 🔻 MOT\_REV Feedback On Feedback DIR QStart 0 QDIR Mon. time on 3 s Mon. time off 3 s Monitoring=On  $\mathbf{\nabla}$ 

### 1.2.10.2 MOT\_REV: Maintenance view

Sequence and positioning of direct connections to control objects

| @Level6                   | > | Operator-control enable |
|---------------------------|---|-------------------------|
| TIME_ON_AnalogValue       | > | Operator-control enable |
| TIME_OFF_AnalogValue      | > | Operator-control enable |
| Monitoring_ON_CHECKBOX_L1 | > | Operator-control enable |
| @Level6                   | > | BackColor               |
| TIME_MON_PCS7_AnalogValue | > | BackColor               |

#### Additional information

You will find more information on this subject in the following sections:

Overview objects (Page 9)

### 1.2.11 MOT\_SPED (All Views)

#### Overview

MOT\_SPED: Standard view (Page 56) MOT\_SPED: Maintenance view (Page 57) Global view: Message view (Page 76) Global view: Batch view (Page 75)

#### 1.2.11.1 MOT\_SPED: Standard view

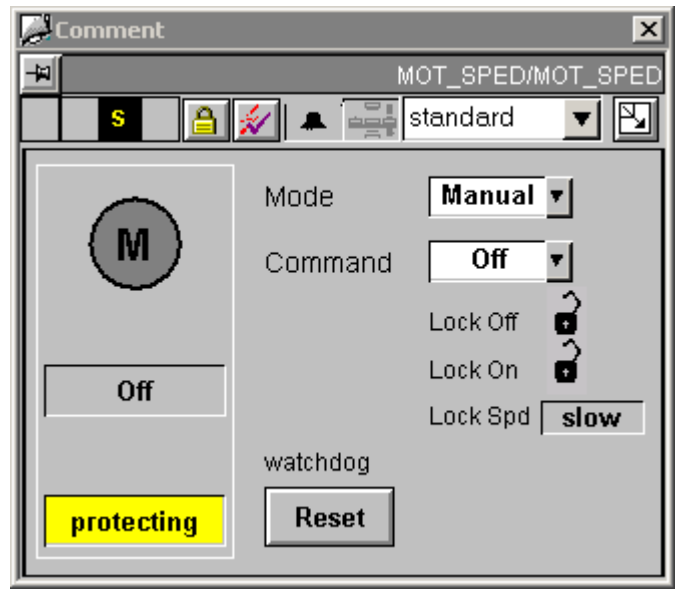

#### Sequence and positioning of direct connections to control objects

| @Level5                   | > | Operator-control enable |
|---------------------------|---|-------------------------|
| Auto_Manual_COMBOBOX      | > | Operator-control enable |
| Open_Close_Stop_3COMBOBOX | > | Operator-control enable |
| Reset_ButtonBit           | > | Operator-control enable |

#### Additional information

You will find more information in:

Overview objects (Page 9)

1.2 Faceplates : Technological Blocks

| <i>i</i> | Comment                                                       |        |           | ×        |
|----------|---------------------------------------------------------------|--------|-----------|----------|
| ¥        |                                                               |        | MOT_SPED/ | MOT_SPEC |
|          | S 🔒 🤉                                                         | 🕢 🔺 🖷  | maintenan | ce 🔽 🖪   |
|          | MOT_SPED<br>Feedback On<br>Feedback Speed<br>QStart<br>QSpeed |        |           |          |
|          | Mon. Time<br>Monitoring=On                                    | 5<br>모 | S         |          |

#### 1.2.11.2 MOT\_SPED: Maintenance view

Sequence and positioning of direct connections to control objects

| @Level6                   | > | Operator-control enable |
|---------------------------|---|-------------------------|
| TIME_MON_PCS7_AnalogValue | > | Operator-control enable |
| Monitoring_ON_CHECKBOX_L1 | > | Operator-control enable |
| @Level6                   | > | BackColor               |
| TIME_OFF_PCS7_AnalogValue | > | BackColor               |

#### Additional information

You will find more information on this subject in the following sections:

Overview objects (Page 9)

### 1.2.12 MOTOR (All Views)

#### Overview

MOTOR: Standard view (Page 58) MOTOR: Maintenance view (Page 60) Global view: Message view (Page 76) Global view: Batch view (Page 75)

#### 1.2.12.1 MOTOR: Standard view

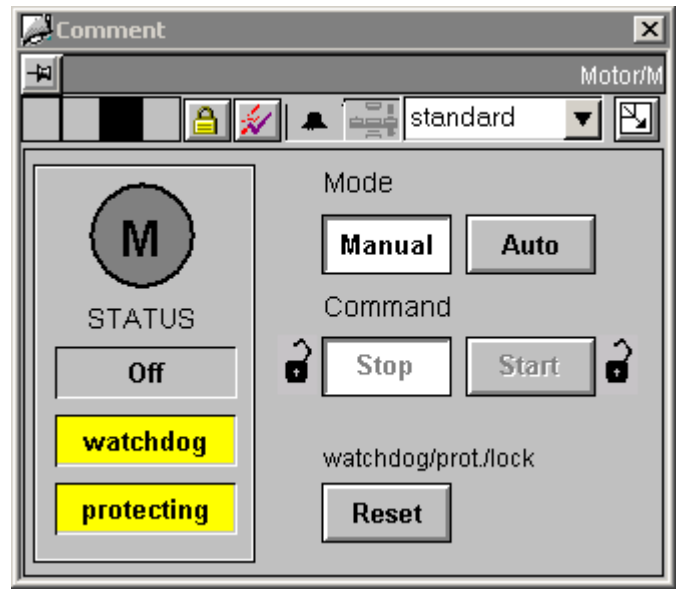

1.2 Faceplates : Technological Blocks

| @Level5                                              | >          | Operator-control enable           |           |                 |
|------------------------------------------------------|------------|-----------------------------------|-----------|-----------------|
| Permission_Manual_BinOp0                             | >          | Level_Source                      | >         | Level_Target    |
| Permission_Automatic_BinOp1                          | >          | Level_Source                      | >         | Level_Target    |
| Permission_Off_BinOp2                                | >          | Level_Source                      | >         | Level_Target    |
| Permission_On_BinOp1                                 | >          | Level_Source                      | >         | Level_Target    |
| Reset_ButtonBit                                      | >          | Operator-control enable           |           |                 |
| Permission_Manual_BinOp0                             | >          | Target_Operator-<br>ControlEnable |           |                 |
| Manual_BinOp0                                        | >          | Operator-control enable           |           |                 |
| Permission_Automatic_BinOp1                          | >          | Target_Operator-<br>ControlEnable |           |                 |
| Automatic_BinOp1                                     | >          | Operator-control enable           |           |                 |
| Permission_Off_BinOp2                                | >          | Format_InputValue                 |           |                 |
| Off_BinOp2                                           | >          | Format                            |           |                 |
| Permission_On_BinOp1                                 | >          | Format_OutputValue                |           |                 |
| On_BinOp1                                            | >          | Format                            |           |                 |
| As well as the WinCC authorization block parameters: | levels, th | e permission objects also eva     | aluate th | e following AS- |
| Permission_Manual_BinOp0                             | >          | "QMANOP = TRUE"                   |           |                 |
| Permission_ Automatic _BinOp1                        | >          | "QAUTOP = TRUE"                   |           |                 |
| Permission_Off_BinOp2                                | >          | "QOFF_OP = TRUE"                  |           |                 |
| Permission_On_BinOp1                                 | >          | "QON_OP = TRUE"                   |           |                 |

### Sequence and positioning of direct connections to control objects

#### Additional information

You will find more information in: Overview objects (Page 9)

#### 1.2.12.2 MOTOR: Maintenance view

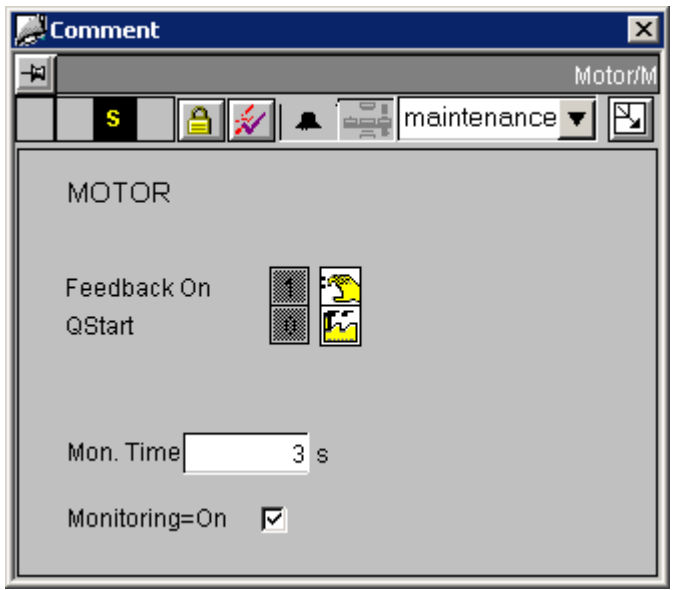

#### Sequence and positioning of direct connections to control objects

| @Level6                     | > | Operator-control enable |
|-----------------------------|---|-------------------------|
| Monitoring_ON_CHECKBOX_L1   | > | Operator-control enable |
| Monitoring_PCS7_AnalogValue | > | Operator-control enable |

#### Additional information

You will find more information on this subject in the following sections: Overview objects (Page 9) The Quality Code Display (Page 133)

### 1.2.13 OP\_A: Standard view

See: OP\_A\_LIM: Standard view (Page 61).

1.2 Faceplates : Technological Blocks

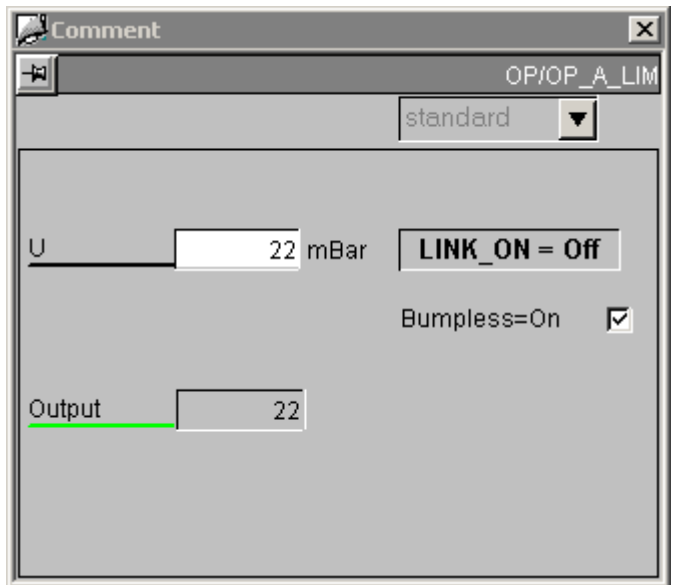

# 1.2.14 OP\_A\_LIM: Standard view

Sequence and positioning of direct connections to control objects

| @Level5                   | > | Operator-control enable       |
|---------------------------|---|-------------------------------|
| Permission Setpoint       | > | LevelSource                   |
| Permission Setpoint       | > | Target_Operator-ControlEnable |
| Setpoint_PCS7_AnalogValue | > | Operator-control enable       |
| @Level6                   | > | Operator-control enable       |
| BumplessOn_CHECKBOX_L     | > | Operator-control enable       |

### 1.2.15 OP\_A\_RJC: Standard view

See: OP\_A\_LIM: Standard view (Page 61).

# 1.2.16 OP\_D: Standard view

| Comment    | X             |
|------------|---------------|
| F          | OP/OP_D       |
|            | standard 💌    |
| Command On | LINK_ON = Off |
|            | Bumpless=On 🔽 |
| Output On  |               |

| @Level5               | > | Operator-control enable |
|-----------------------|---|-------------------------|
| I0_PCS7_COMBOBOX      | > | Operator-control enable |
| @Level5               | > | BackColor               |
| I0_PCS7_COMBOBOX      | > | BackColor Text1         |
| I0_PCS7_COMBOBOX      | > | BackColor Text2         |
| @Level6               | > | Operator-control enable |
| BumplessOn_CHECKBOX_L | > | Operator-control enable |

1.2 Faceplates : Technological Blocks

# 1.2.17 OP\_D3: Standard view

| Comment            | ×             |
|--------------------|---------------|
| F                  | OP/OP_D3      |
|                    | standard 💌    |
| Command            | LINK_ON = Off |
|                    | Bumpless=On 🔽 |
| Output<br>Switch 3 |               |

| @Level5                | > | Operator-control enable |
|------------------------|---|-------------------------|
| Command_PCS7_3COMBOBOX | > | Operator-control enable |
| @Level5                | > | BackColor               |
| Command_PCS7_3COMBOBOX | > | BackColor Text1         |
| Command_PCS7_3COMBOBOX | > | BackColor Text2         |
| Command_PCS7_3COMBOBOX | > | BackColor Text3         |
| @Level6                | > | Operator-control enable |
| BumplessOn_CHECKBOX_L  | > | Operator-control enable |

### 1.2.18 OP\_TRIG: Standard view

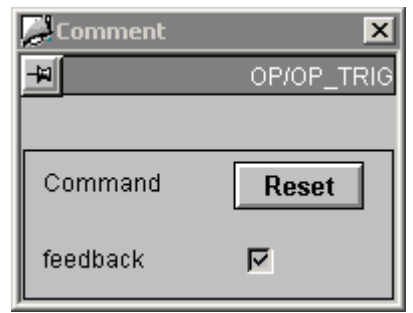

The key labeled "Reset" writes a logical 1 to the "I0" parameter of the OP\_TRIG block.

The "Reset" text is read from the "s7\_shortcut" attribute of the parameter and can be adapted to specific instances.

If the "Feedback" check box is checked, the "SIGNAL" parameter of the OP\_TRIG block is read.

The "Feedback" text is configured in the faceplate and is thus type-specific.

#### Access control

As well as the WinCC authorization levels, the "Permission\_Reset" permission object also evaluates the "QOP\_EN = TRUE" parameter.

| @Level5                | > | Operator-control enable       |
|------------------------|---|-------------------------------|
| Permission_Reset       | > | Level_Source                  |
| Permission_Reset       | > | Target_Operator-ControlEnable |
| BumplessOn_CHECKBOX_L1 | > | Operator-control enable       |

PCS 2H7 Faceplates 1.2 Faceplates : Technological Blocks

# 1.2.19 RATIO\_P (All Views)

#### Overview

RATIO\_P: Standard view (Page 65) RATIO\_P: Limits view (Page 67)

### 1.2.19.1 RATIO\_P: Standard view

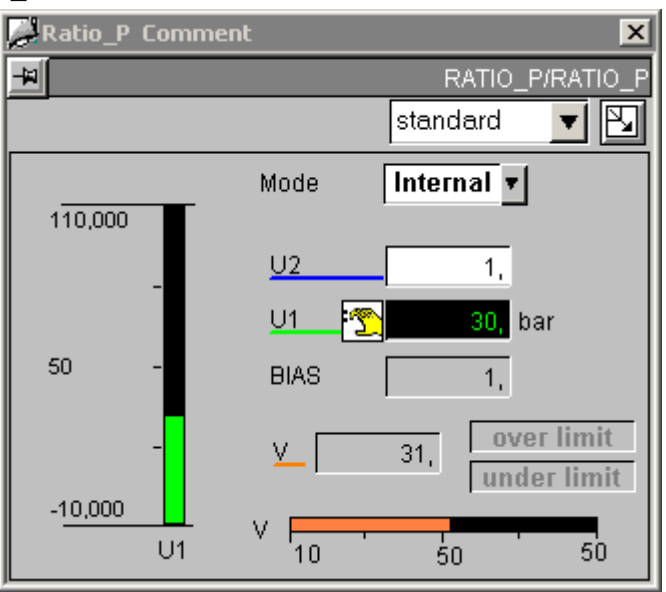

| @Level5                     | > | Operator-control enable           |   |              |
|-----------------------------|---|-----------------------------------|---|--------------|
| Permission_ExternalComboBox | > | Level_Source                      | > | Level_Target |
| Permission_U2               | > | Level_Source                      |   |              |
| Permission_ExternalComboBox | > | Target_Operator-<br>ControlEnable |   |              |
| External_COMBOBOX           | > | Operator-control enable           |   |              |
| Permission_U2               | > | Target_Operator-<br>ControlEnable |   |              |
| U2_AnalogValue              | > | Operator-control enable           |   |              |
| Format                      | > | Format_InputValue                 |   |              |
| U2_AnalogValue              | > | Format                            |   |              |
| Format                      | > | Format_OutputValue                |   |              |
| V_AnalogValue               | > | Format                            |   |              |
| Format                      | > | Format_xx                         |   |              |
| BIAS_AnalogValue            | > | Format                            |   |              |

### Sequence and positioning of direct connections to control objects

#### Additional information

You will find more information in:

1.2 Faceplates : Technological Blocks

| 1.2.19.2 | RATIO_ | _ <b>P</b> : | Limits | view |
|----------|--------|--------------|--------|------|
|----------|--------|--------------|--------|------|

| ₩Ratio_P Comment     | ×               |
|----------------------|-----------------|
| -                    | RATIO_P/RATIO_P |
|                      | limits 📃 🔽      |
|                      |                 |
| Bar UL               | 110             |
| Bar LL               | -10             |
|                      |                 |
| <u>Hiqh limit U2</u> | 1               |
| Low limit U2         | 0               |
|                      |                 |
| High limit V         | 50              |
| Low limit V          | 10              |
|                      |                 |

| @Level6             | > | Operator-control enable |
|---------------------|---|-------------------------|
| MO_U1HR_AnalogValue | > | Operator-control enable |
| MO_U1LR_AnalogValue | > | Operator-control enable |
| U2_HL_AnalogValue1  | > | Operator-control enable |
| U2_LL_AnalogValue2  | > | Operator-control enable |
| V_HL_AnalogValue3   | > | Operator-control enable |
| V_LL_AnalogValue4   | > | Operator-control enable |
| @Level6             | > | BackColor               |
| MO_U1HR_AnalogValue | > | BackColor_Value         |
| MO_U1LR_AnalogValue | > | BackColor_Value         |
| U2_HL_AnalogValue1  | > | BackColor_Value         |
| U2_LL_AnalogValue2  | > | BackColor_Value         |
| V_HL_AnalogValue3   | > | BackColor_Value         |
| V_LL_AnalogValue4   | > | BackColor_Value         |

### 1.2.20 SWIT\_CNT (All Views)

#### Overview

SWIT\_CNT: Standard view (Page 68) Global view: Message view (Page 76)

1.2.20.1 SWIT\_CNT: Standard view

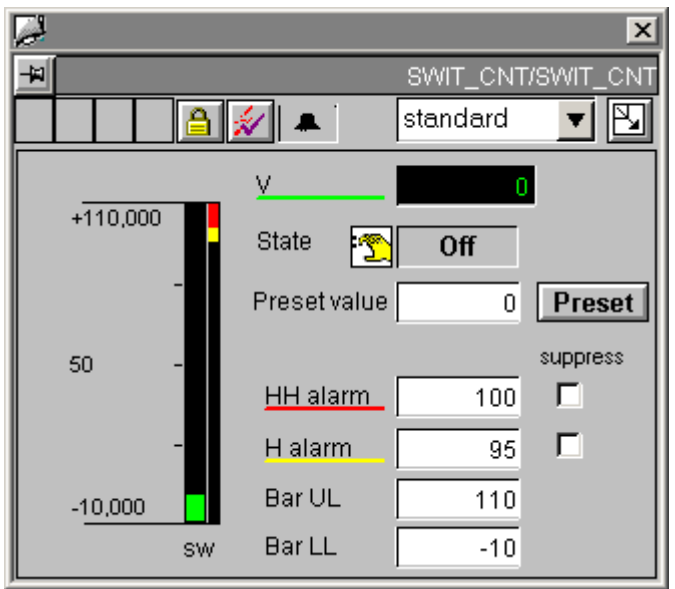

1.2 Faceplates : Technological Blocks

| @Level5                   | > | Operator-control enable |
|---------------------------|---|-------------------------|
| VTRACK_OP_AnalogValue     | > | Operator-control enable |
| TRACK_OP_ButtonBit        | > | Operator-control enable |
| @Level5                   | > | BackColor               |
| VTRACK_OP_AnalogValue     | > | BackColor_Value         |
| @Level6                   | > | Operator-control enable |
| AlarmHigh_AnalogValue     | > | Operator-control enable |
| WarningHigh_AnalogValue   | > | Operator-control enable |
| MO_HOUHR_PCS7_AnalogValue | > | Operator-control enable |
| MO_HOULR_PCS7_AnalogValue | > | Operator-control enable |
| AlarmHigh_CHECKBOX_R      | > | Operator-control enable |
| WarningHigh_CHECKBOX_R    | > | Operator-control enable |
| @Level6                   | > | BackColor               |
| AlarmHigh_AnalogValue     | > | BackColor_Value         |
| WarningHigh_AnalogValue   | > | BackColor_Value         |
| MO_HOUHR_PCS7_AnalogValue | > | BackColor_Value         |
| MO_HOULR_PCS7_AnalogValue | > | BackColor_Value         |

### Sequence and positioning of direct connections to control objects

#### Additional information

You will find more information on this subject in the following sections: Overview objects (Page 9)

### 1.2.21 VAL\_MOT (All Views)

#### Overview

VAL\_MOT: Standard view (Page 70) VAL\_MOT: Maintenance view (Page 71) Global view: Message view (Page 76) Global view: Batch view (Page 75)

### 1.2.21.1 VAL\_MOT: Standard view

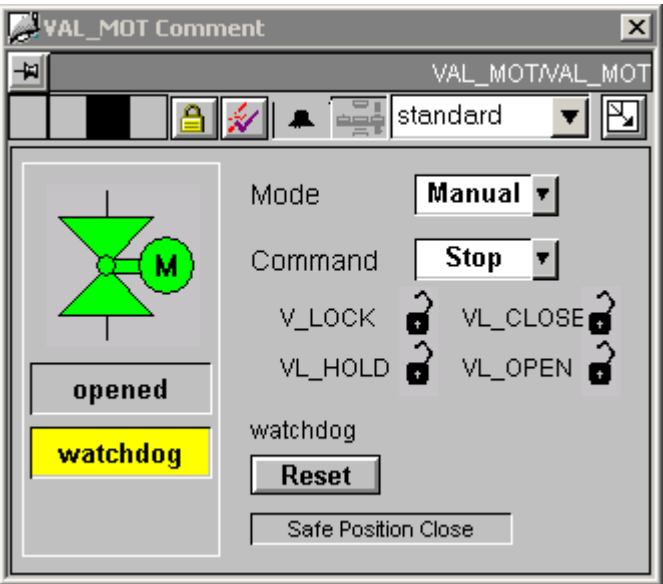

#### Sequence and positioning of direct connections to control objects

| @Level5                   | > | Operator-control enable |
|---------------------------|---|-------------------------|
| Auto_Manual_COMBOBOX      | > | Operator-control enable |
| Open_Close_Stop_3COMBOBOX | > | Operator-control enable |
| Reset_ButtonBit           | > | Operator-control enable |

#### Additional information

You will find more information in:

Overview objects (Page 9)

1.2 Faceplates : Technological Blocks

#### 1.2.21.2 VAL\_MOT: Maintenance view

| VAL_MOT Comment                                                       | ×   |
|-----------------------------------------------------------------------|-----|
| VAL_MOT/VAL_M                                                         | ют. |
| 📔 💉 🚔 maintenance 🔻                                                   | J   |
| VAL_MOT<br>Feedback Open 0<br>Feedback Close 0<br>QStart 0<br>QOC 0 F |     |
| Mon. time on 40 s                                                     |     |
| Mon. time off 40 s                                                    |     |
| Monitoring=On 🔽                                                       |     |

### Sequence and positioning of direct connections to control objects

| @Level6                   | > | Operator-control enable |
|---------------------------|---|-------------------------|
| Time_ON_AnalogValue       | > | Operator-control enable |
| TIME_OFF_PCS7_AnalogValue | > | Operator-control enable |
| @Level6                   | > | BackColor               |
| Time_ON_AnalogValue       | > | BackColor               |
| TIME_OFF_PCS7_AnalogValue | > | BackColor               |
| Monitoring_ON_CHECKBOX_L1 | > | BackColor               |

#### Additional information

You will find more information on this subject in the following sections:

Overview objects (Page 9)

### 1.2.22 VALVE (All Views)

#### Overview

VALVE: Standard view (Page 72) VALVE: Maintenance view (Page 74) Global view: Message view (Page 76) Global view: Batch view (Page 75)

#### 1.2.22.1 VALVE: Standard view

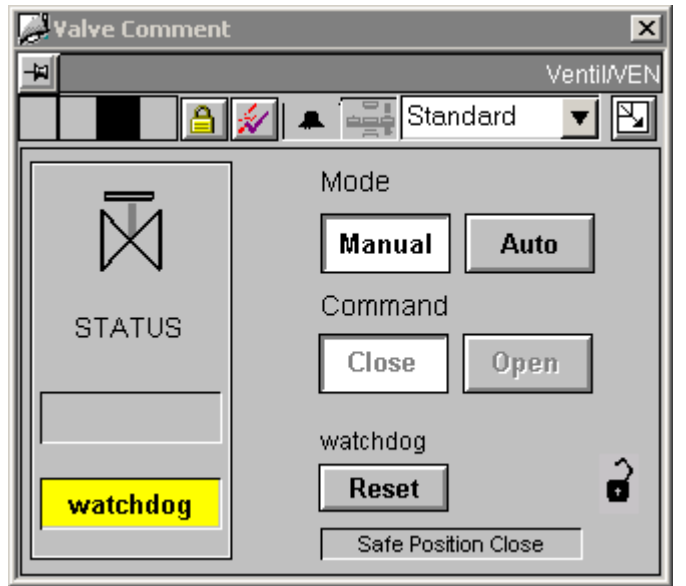

The two interlock icons adjacent to "Close" and "Open" belong to the "Lock to Close" and "Lock to Open" interlocks. They are set to invisible by default, since the "Lock to Safe Position" interlock icon at the bottom right is used primarily.

The icons can always be switched to visible for all instances of the type VALVE.
PCS 2H7 Faceplates

1.2 Faceplates : Technological Blocks

| @Level5                                                                                                    | > | Operator-control enable           |   |              |
|----------------------------------------------------------------------------------------------------|---|-----------------------------------|---|--------------|
| Permission_Manual_BinOp0                                                                                               | > | Level_Source                      | > | Level_Target |
| Permission_Automatic_BinOp1                                                                                            | > | Level_Source                      | > | Level_Target |
| Permission_Off_BinOp2                                                                                                  | > | Level_Source                      | > | Level_Target |
| Permission_On_BinOp1                                                                                                   | > | Level_Source                      | > | Level_Target |
| Reset_ButtonBit                                                                                                    | > | Operator-control enable           |   |              |
| Permission_Manual_BinOp0                                                                                               | > | Target_Operator-<br>ControlEnable |   |              |
| Manual_BinOp0                                                                                                    | > | Operator-control enable           |   |              |
| Permission_Automatic_BinOp1                                                                                            | > | Target_Operator-<br>ControlEnable |   |              |
| Automatic_BinOp1                                                                                                    | > | Operator-control enable           |   |              |
| Permission_Close_BinOp2                                                                                                | > | Target_Operator-<br>ControlEnable |   |              |
| Close_BinOp2                                                                                                    | > | Operator-control enable           |   |              |
| Permission_Open_BinOp1                                                                                                 | > | Target_Operator-<br>ControlEnable |   |              |
| Open_BinOp1                                                                                                    | > | Operator-control enable           |   |              |
|                                                                                                    |   |                                   |   |              |
| As well as the WinCC authorization levels, the permission objects also evaluate the following AS-<br>block parameters: |   |                                   |   |              |
| Permission_Manual_BinOp0                                                                                               | > | "QMANOP = TRUE"                   |   |              |
| Permission_Automatic_BinOp1                                                                                            | > | "QAUTOP = TRUE"                   |   |              |
| Permission_Off_BinOp2                                                                                                  | > | "QOFF_OP = TRUE"                  |   |              |
| Permission_On_BinOp1                                                                                                   | > | "QON_OP = TRUE"                   |   |              |

### Sequence and positioning of direct connections to control objects

### Additional information

You will find more information in:

Overview objects (Page 9)

1.2 Faceplates : Technological Blocks

### 1.2.22.2 VALVE: Maintenance view

| 😹 Valve Comment 🛛 🗙                                   |
|-------------------------------------------------------|
| 📕 Ventil/VEN                                          |
| s 🔒 💉 🛋 maintenance 🔽 🛐                               |
| VALVE                                                 |
| Feedback Open 👔 ∑<br>Feedback Close 0<br>QControl 🚺 🎑 |
| XXX-Zeit 20 s<br>Monitoring=On I⊄                     |

### Sequence and positioning of direct connections to control objects

| @Level6                     | > | Operator-control enable |
|-----------------------------|---|-------------------------|
| Monitoring_ON_CHECKBOX_L1   | > | Operator-control enable |
| Monitoring_PCS7_AnalogValue | > | Operator-control enable |

### Additional information

You will find more information on this subject in the following sections: Overview objects (Page 9) The Quality Code Display (Page 133)

### 1.2.23 Global Views

### Overview

Global view: Message view (Page 76) Global view: Batch view (Page 75) Global view: Trend view (Page 77)

PCS 2H7 Faceplates

1.2 Faceplates : Technological Blocks

### 1.2.24 Global View: Batch view

| 🖉 Comment 🛛 🗙         |
|-----------------------|
| 📕 Messung/M           |
| 🗛 🕊 📑 衫 🌲 🚎 batch 🗾 💟 |
| Batch control         |
| enabled <b>Г</b>      |
| occupied <b>F</b>     |
| Batch                 |
| Name XYZ              |
| Step No. 1110         |
| ID 2415918846         |

### Faceplates containing the batch view

The following Faceplates contain a batch view:

- CTRL\_PID
- CTRL\_S
- FMCS\_PID
- FMT\_PID
- DIG\_MON
- DOSE
- MEAS\_MON
- MOT\_REV
- MOT\_SPED
- MOTOR
- VAL\_MOT
- VALVE

#### Additional information

You will find more information in: Overview objects (Page 9) 1.2 Faceplates : Technological Blocks

### 1.2.25 Global View: Message View

| Comment  |              |         |        | ×         |
|----------|--------------|---------|--------|-----------|
| -        |              |         |        | Messung/M |
| AW       | A 💉          | alarm   | •      |           |
| 1 H      | <b>V</b>     |         |        |           |
| Date     | Time         | Class   | Status | Event     |
| 27/09/04 | 09:15:27.662 | Alarm   | С      |           |
| 27/09/04 | 09:15:20.162 | Warning | С      |           |
| 27/09/04 | 09:13:44.653 | Alarm   | С      |           |
|          |              |         |        |           |
|          |              |         |        |           |
|          |              |         |        |           |
|          |              |         |        |           |
|          |              |         |        |           |
|          |              |         |        |           |
|          |              |         |        |           |
| í l      |              |         |        |           |
|          |              |         |        |           |
|          |              |         |        |           |
|          |              |         |        | <u> </u>  |

### **Faceplates Containing Message View**

The following Faceplates contain a message view:

- CTRL\_PID
- CTRL\_S
- ELAP\_CNT
- FMCS\_PID
- FMT\_PID
- DIG\_MON
- DOSE
- MEAS\_MON
- MOT\_REV
- MOT\_SPED
- MOTOR
- SWIT\_CNT
- VAL\_MOT
- VALVE

### Additional information

You will find more information in: Overview objects (Page 9)

PCS 2H7 Faceplates

1.2 Faceplates : Technological Blocks

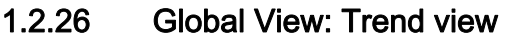

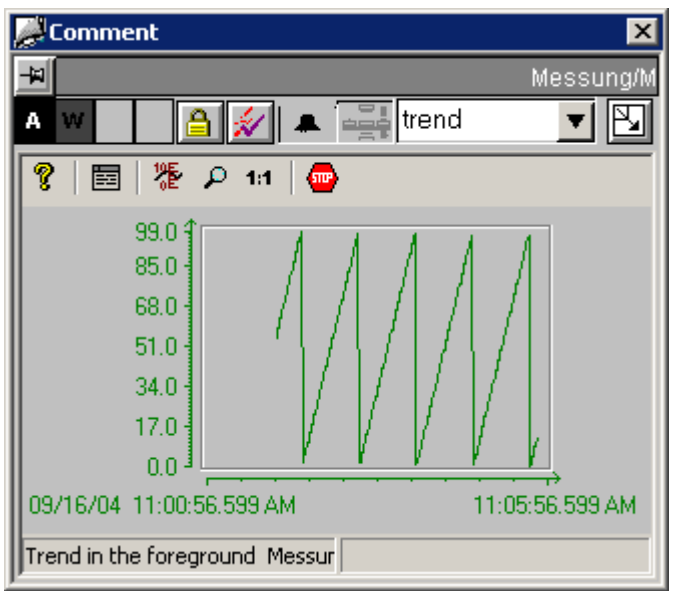

### **Faceplates Containing Trend View**

The following Faceplates contain a trend view:

- CTRL\_PID
- CTRL\_S
- FMCS\_PID
- FMT\_PID
- DOSE
- MEAS\_MON

#### Note

You can find more information about configuring trend variables in the manual Guide for Creating Blocks in the section "Configuring Trend View".

### Additional information

You will find more information in:

Overview objects (Page 9)

# 1.3 Faceplates: Asset Management

### Overview

Global Representations and Views of Asset Faceplates (Page 79) Maintenance View [Asset] (Page 83) Message View [Asset] (Page 85) Ident View [Asset] (Page 86) Individual Views of the PDM Faceplate [Asset] (Page 90) Individual Views of the IPC Faceplate [Asset] (Page 93) Views of the OB\_BEGIN Faceplate [Asset] (Page 95) Views of the ASSETMON Faceplate [Asset] (Page 101) Status Display for Redundant Components [Asset] (Page 138)

# 1.3.1 Global Representations and Views of Asset Faceplates

### Introduction

The following representations and views appear in all asset Faceplates.

Icons for diagnostics and maintenance

| <u>A</u>                                                  | ×                                                                                                    |
|-----------------------------------------------------------|----------------------------------------------------------------------------------------------------|
|                                                           | S7-Prog_1v2/@(9)/Al8x12Bit_1                                                                                                    |
| s 🔏 🤉 🔒 🔬 📉                                               | maintenance 🔽                                                                                                    |
| Component                                                 | Request Operator                                                                                                    |
| maintenance alarm<br>maintenance alarm<br>Note<br>Comment | Request number       Image: Alarm         0815       O Demand         C       Request         In progress       O Completed         C       Cancel |
|                                                           | Request via<br>printer ▼ OK                                                                                                    |

### PCS 2H7 Faceplates

1.3 Faceplates : Asset Management

| Icons in the faceplate | Meaning                                                                                                    | Icons                                                                                    |
|------------------------|----------------------------------------------------------------------------------------------------|------------------------------------------------------------------------------------------|
| S                      | Group display with a maintenance alarm                                                                                                    | Possible group display statuses                                                          |
|                        | Indicates the group request status that represents the component in the hierarchical group display.                                                                                  | F       Maintenance request         M       Maintenance required         Good       Good |
|                        | Maintenance status display with a maintenance alarm                                                                                                    | Before operator action:                                                                  |
| J.                     | Indicates the current total status of the component. It is<br>formed from the sum of the individual statuses of a<br>redundant component and the response/action of the<br>operator. | Maintenance alarm                                                                        |
|                        |                                                                                                    |                                                                                          |
|                        | If the operator has not made any settings,<br>the 8 icons listed under "Before operator action" can be<br>displayed in the status display.                                           | Maintenance required                                                                     |
|                        |                                                                                                    | Local operation                                                                          |
|                        |                                                                                                    | At least one process value is being simulated                                            |
|                        |                                                                                                    | • Out of service<br>Component passivated                                                 |
|                        | If the operator performs a status change, the 3 icons listed under "After operator action" can be displayed in the status                                                            | Configuration changed                                                                    |
|                        | display.<br>The operator changes the maintenance status in the<br>faceplate "Maintenance" view.                                                                                      | State change to                                                                          |
|                        |                                                                                                    | Maintenance alarm                                                                        |
|                        |                                                                                                    | State change to<br>Maintenance required                                                  |
|                        |                                                                                                    | State change to<br>Maintenance request                                                   |

PCS 2H7 Faceplates

1.3 Faceplates : Asset Management

| Icons in the faceplate | Meaning                                                                                                    | Icons                                                                                                    |
|------------------------|----------------------------------------------------------------------------------------------------|----------------------------------------------------------------------------------------------------|
|                        | <ul> <li>Status display with icon</li> <li>Question mark = status unclear or not yet clear.</li> <li>Indicates the current processing status of the component.</li> <li>Normal status (no diagnostics pending)&gt; no icon.</li> <li>Pending diagnostics with no operator response&gt; no icon.</li> <li>Action triggered by operator as confirmation/reclassification/job&gt; "?" icon; no activity on the component.</li> </ul> | Repairing<br>component (in progress)                                                                                                    |
|                        | <ol> <li>Action as in progress&gt; "In progress" icon</li> <li>Component status display</li> </ol>                                                                                                    | Possible statuses in the                                                                                                    |
|                        | If 2 icons are displayed under<br>"Component", these indicate the component itself and its<br>redundant component.<br>If the components are not redundant, only one icon with text<br>appears under "Component".<br>The icons listed under "Component" indicate the original<br>status of the component, as reported by the AS.                                                                                                   | status display<br>Maintenance alarm<br>Maintenance request<br>Maintenance required<br>Component good<br>Component good<br>Local operation/local<br>Overwrite<br>At least one process value is<br>being simulated<br>Out of service<br>Component passivated<br>Untested/unknown |

#### Note

If the maintenance status is "Untested/unknown", all the other dynamic displays in the assetmanagement Faceplates are not relevant for this instance.

#### Overview

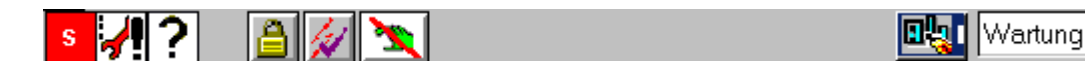

The following keys are added to the overview of asset Faceplates, which always looks the same:

Ŧ

• The key for calling HW Config is added to @PG\_ASSETAS\_Overview:

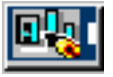

The icon only appears if STEP 7 is also installed on the computer on which the faceplate was opened.

The keys for calling PDM and HW Config are added to @PG\_ASSETPDM\_Overview:

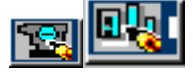

These keys only appear if PDM and STEP 7 are also installed on the computer, on which the faceplate was opened.

The key for depassivation is added to @PG\_ASSETAS\_Overview:

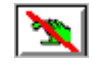

The icon only appears if STEP 7 is also installed on the computer on which the faceplate was opened.

#### Additional information

You will find more information in:

Overview objects (Page 9)

### 1.3.2 Maintenance View [Asset]

### Layout

| RACK Function Block             |                        | ×                                      |
|---------------------------------|------------------------|----------------------------------------|
| ⊸<br><mark>∛</mark> ? <u></u> ∭ |                        | S7-ProgrN1/@(3)/IM_153-2BA00_1         |
| good                            | Request number<br>4711 |                                        |
| Note<br>Comment                 |                        | C Completed<br>C Cancel<br>Request via |

The maintenance view of an asset faceplate has the following display and operator control elements:

- **Request number**: The job number assigned for the maintenance job is displayed here.
- **Request operator**: The maintenance requests from the different components are defined here. The maintenance operator determines the status that is set for maintenance. The following statuses are available:
  - Alarm
  - Demand
  - Request
  - In progress
  - Completed
  - Cancel

If one of the listed radio buttons is clicked, a dialog box opens, in which a comment and a job number can be entered. The request status icon then changes.

- Note: The comments entered for the maintenance job are displayed here.
- **Request via**: (At present, only "Printer" is supported) Printout of a report for the selected faceplate

Note

A second print job may not be initiated until the previous job is complete.

### Additional information

You will find more information in:

Global Representations and Views of Asset Faceplates (Page 79)

### 1.3.3 Message View [Asset]

### Layout

| ļ           | QUALITY o | f 2 redundant Mo | odule (<= : | 16 Chan | nels)                         |                      | ×           |
|-------------|-----------|------------------|-------------|---------|-------------------------------|----------------------|-------------|
| E           | ۲.        |                  |             |         |                               | S7-Prog_1v2/@(9)/DI1 | 6xDC24VAI_1 |
| s 🚀 🐣 🗎 🖉 📉 |           |                  |             | Ident   | ▼                             |                      |             |
|             | 🗊 II   🖬  | 💵   H4   🖪       |             |         |                               |                      |             |
| I           | Date      | Time             | Class       | Status  | Event                         |                      | Batch name  |
| I           | 06/10/06  | 08:09:46.850     | PLC proce   | С       | Module 0/0/0: Failure of redu | indancy pair         |             |
| I           |           |                  |             |         |                               |                      |             |
| I           |           |                  |             |         |                               |                      |             |
| Ш           |           |                  |             |         |                               |                      |             |
| I           |           |                  |             |         |                               |                      |             |
| Ш           |           |                  |             |         |                               |                      |             |
| I           |           |                  |             |         |                               |                      |             |
| Ш           |           |                  |             |         |                               |                      |             |
| l           | •         |                  |             |         |                               |                      |             |

### Differences to the global message view:

Current pending messages are displayed, regardless of their acknowledgment status. In addition to the "tagname" filter, only messages relating to "Diagnostics" are displayed.

### Additional information

You will find more information in:

Global Representations and Views of Asset Faceplates (Page 79)

### 1.3.4 Ident View [Asset]

### @PG\_ASSETAS\_Ident

| RACK Function Block |               |                                |  |  |  |  |
|---------------------|---------------|--------------------------------|--|--|--|--|
| -W                  |               | S7-ProgrN1/@(3)/IM_153-2BA00_1 |  |  |  |  |
|                     |               | 🖳 Ident 🗾                      |  |  |  |  |
| Component           | TAG           | IM_153-2BA00_1                 |  |  |  |  |
| good                | Description   | IM 153-2, BA00 / 1             |  |  |  |  |
|                     | Message       |                                |  |  |  |  |
|                     | Device Type   | IM 153-2, Redundant            |  |  |  |  |
|                     | Manufacturer  | Siemens                        |  |  |  |  |
| Comment             | Order Number  | 6ES7 153-2BA00-0XB0            |  |  |  |  |
|                     | Serial Number |                                |  |  |  |  |
|                     | Install date  |                                |  |  |  |  |
|                     | HW-Revision   |                                |  |  |  |  |
|                     | SW-Revision   |                                |  |  |  |  |
|                     | I             |                                |  |  |  |  |

The layout of the Ident page is the same for all Faceplates; only the dynamic sampling of the ident data is different.

Exception: For devices containing a Web server, a button is available to call a viewer that displays the HTML pages on the devices.

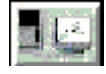

This button is displayed in the overview row of the faceplate if

- the device was configured for SNMP
- the property "Web-compliant" is stored in the block icon.

This button is used in the OSM faceplate. The button is also displayed when the network components are unreachable for certain reasons.

Note that with the MS Windows 2003 Server operating system, the IP addresses of the network components to be reached must be included in the "Trusted sites" security settings.

### AS faceplate

On the AS faceplate, the ident data are read out of the properties of the calling block icon. The information is determined from the HW Config data when the block icons are created/updated.

| Ident Data                                                                      | Property in block icon | Origin                         |  |  |  |
|---------------------------------------------------------------------------------|------------------------|--------------------------------|--|--|--|
| TAG                                                                             | "tag"                  | CFC "block name"               |  |  |  |
| Description                                                                     | "HWComment"            | HW Config "Designation"/"Name" |  |  |  |
| Notification                                                                    |                        | Not available                  |  |  |  |
| Device type                                                                     | "HWType"               | HW Config "Type"               |  |  |  |
| Manufacturer                                                                    | "HWVendor"             | Not accessible                 |  |  |  |
| Order number                                                                    | "HWOrderNo"            | HW Config "Order number"       |  |  |  |
| Serial number                                                                   |                        | Not available                  |  |  |  |
| Install date                                                                    |                        | Not available                  |  |  |  |
| HW revision                                                                     |                        | Not available                  |  |  |  |
| SW revision                                                                     | "HWSWVersion"          | Not accessible                 |  |  |  |
| Comment                                                                         | "HWComment"            | HW Config "Comment"            |  |  |  |
| "Not accessible" means that the user cannot make an entry or modification here. |                        |                                |  |  |  |

### PC faceplate

No identification data is currently displayed in the PC faceplate.

#### **IPC** faceplate

For IPC Faceplates, the identification data of the variables is read from the data manager. These variables are created using the "Export variables for WinCC" function in the OPC server properties or with the "Create/update diagnostic screens" function followed by compiling the OS.

| Ident Data    | Variable / property in the block icon | Origin                                 |
|---------------|---------------------------------------|----------------------------------------|
| TAG           | "sysName"                             | Windows computer name                  |
| Description   | "sysLocation"                         | DiagMonitor                            |
| Notification  | "&ipAddress()"                        | Windows IP address                     |
| Device type   | "ProductName"                         | DiagMonitor                            |
| Manufacturer  | "Manufacturer"                        | DiagMonitor                            |
| Order number  |                                       | Not available                          |
| Serial number | "SerialNumber"                        | DiagMonitor                            |
| Install date  |                                       | Not available                          |
| HW revision   | "HwVersion"                           | DiagMonitor                            |
| SW revision   | "SwVersion"                           | DiagMonitor                            |
| Comment       | "&comment"                            | Object properties PC station "Comment" |

### **OSM** faceplate

For OSM Faceplates, the Ident data of the variables are read from the data manager. These variables are created using the "Export variables for WinCC" function in the OPC server properties or with the "Create/update diagnostic screens" function followed by compiling the OS.

| Ident Data                                                          | Variable / property in the block icon       | Origin                             |  |  |
|---------------------------------------------------------------------|---------------------------------------------|------------------------------------|--|--|
| TAG                                                                 | "sysName"                                   | WBM *) "System Name"               |  |  |
| Description                                                         | "sysLocation"                               | WBM *) "System Location"           |  |  |
| Notification                                                        | "&ipAddress()"                              | HW Config/OPC server "IP address"  |  |  |
| Device type                                                         | "sysDescr"                                  | WBM "Device Type"                  |  |  |
| Manufacturer                                                        |                                             | Not available                      |  |  |
| Order number                                                        | / "snInfoOrderNr" **)                       | Not available / WBM "Order Number" |  |  |
| Serial number                                                       | / "snInfoSerialNr" **)                      | Not available / WBM "MAC Address"  |  |  |
| Install date                                                        |                                             | Not available                      |  |  |
| HW revision                                                         | /"snHWVersion" **)                          | Not available / WBM "Hardware"     |  |  |
| SW revision                                                         | /"snSWVersion" **)                          | Not available / WBM "Firmware"     |  |  |
| Comment                                                             | HWComment"                                  | HW Config/OPC server "Comment"     |  |  |
| *) WBM = Web based management (Web interface of the network object) |                                             |                                    |  |  |
| **) If the SNMP "MIB-II"                                            | profile is used, this data is not available |                                    |  |  |

#### **PDM** faceplate

On the PDM faceplate, the ident data is read out and displayed in XML format via of a COM interface to PDM. The data is stored under the following labels:

| Ident Data    | Label / property in the block icon | Origin                         |
|---------------|------------------------------------|--------------------------------|
| TAG           | "Device.App.Ident.TAG"             | EDD PDM "TAG"                  |
| Description   | "Device.App.Ident.Description"     | EDD PDM "Descriptor"           |
| Notification  | "Device.App.Ident.Message"         | EDD PDM "Message"              |
| Device type   | "Device.Type.Ident.Type"           | EDD PDM "Product designation"  |
| Manufacturer  | "Device.Type.Ident.Manufacturer"   | EDD PDM "Manufacturer"         |
| Order number  | "Device.Type.Ident.OrderNumber"    | EDD PDM "Device order number"  |
| Serial number | "Device.Ident.SerialNumber"        | EDD PDM "Device serial number" |
| Install date  | "Device.App.Ident.InstallDate"     | EDD PDM "Install date"         |
| HW revision   | "Device.Type.Ident.HwRevision"     | EDD PDM "Hardware revision"    |
| SW revision   | "Device.Type.Ident.SwRevision"     | EDD PDM "Software revision"    |
| Comment       | "Device.Type.Ident.Comment"        | HW Config "Comment"            |

### **ASSETMON** faceplate

On the ASSETMON faceplate, the ident data is read out and displayed in XML format via of a COM interface to PDM. The data is stored under the following labels:

| Ident Data    | Label / variable                 | Origin                        |
|---------------|----------------------------------|-------------------------------|
| TAG           | "Device.App.Ident.TAG"           | EDD PDM "TAG"                 |
| Description   | "Device.App.Ident.Description"   | EDD PDM "Descriptor"          |
| Notification  | "Device.App.Ident.Message"       | EDD PDM "Install location"    |
| Device type   | "Device.Type.Ident.Type"         | Not available                 |
| Manufacturer  | "Device.Type.Ident.Manufacturer" | EDD PDM "Manufacturer"        |
| Order number  | "Device.Type.Ident.OrderNumber"  | EDD PDM "Device order number" |
| Serial number | "Device.Ident.SerialNumber"      | EDD PDM "Serial number"       |
| Install date  | "Device.App.Ident.InstallDate"   | EDD PDM "Install date"        |
| HW revision   | "Device.Type.Ident.HwRevision"   | EDD PDM "Hardware revision"   |
| SW revision   | "Device.Type.Ident.SwRevision"   | EDD PDM "Software revision"   |
| Comment       | "&comment"                       | CFC "Block comment"           |

### Additional information

You will find more information in:

Global representations and views of asset Faceplates (Page 79)

### 1.3.5 Individual Views of the PDM Faceplate [Asset]

### @PG\_ASSETPDM\_CHANGELOG

Data are read out in XML format via a COM interface to PDM and displayed as a table in a web browser control.

Diagnostic HART Device X M AS\_02/@(9)/TK-H S7-Prog\_ <del>,</del> !? a T. Change Log 🔻 ٠ Point of time Action Comment Save modified device 2006-10-06 11:04:46,591 parameter in project data storage Call the device 2006-10-06 11:04:20,472 description online dialog Call the device 2006-10-06 11:03:33,342 description online dialog Read online 2006-10-06 11:03:31,045 diagnostics Check device 2006-10-06 11:03:29,842 Check Identification identification Read diagnostics Ŧ 2006-10-06 11:01:18 980 concerning device ►

The PDM change log for the current instance is displayed.

### @PG\_ASSETPDM\_Parameters

Data are read out in XML format via a COM interface to PDM and displayed as a table in a web browser control.

The device parameters saved in PDM for the current instance are displayed.

| 🔎 Diagnostic HART Device         |                    |      |          | ×                   |
|----------------------------------|--------------------|------|----------|---------------------|
|                                  |                    |      | S7-Prog  | ;_AS_02/@(9)/TK-H_1 |
| <mark>-</mark> ∦? <u></u> ≧ [∕∕] |                    |      | <b>E</b> | arameters 🔻         |
| Parameter                        | Value              | Unit | Status   | -                   |
| SITRANS TK-H                     |                    |      |          |                     |
| » Identification                 |                    |      |          |                     |
| » » Operation Unit               |                    |      |          |                     |
| TAG                              | ТК-Н               | -    | -        |                     |
| Descriptor                       | Temp. furnace      | -    | -        |                     |
| Message                          | Revision required  | -    | -        |                     |
| » » Device                       |                    |      |          |                     |
| Manufacturer                     | Siemens            | -    | -        |                     |
| Device Type                      | SITRANS TK-H       | -    | -        | _                   |
| Serial Number                    | 1215827            | -    | -        | _                   |
| Universal Revision               | 5                  | -    | -        | _                   |
| Device Revision                  | 2                  | -    | -        | _                   |
| Software Revision                | 3                  | -    | -        | _                   |
| Hardware Revision                | 2                  | -    | -        | _                   |
| Date                             | 01.01.2000         | -    | -        |                     |
| » Input                          |                    |      |          |                     |
| Sancor Tyna                      | Pt (alpha=3850 IEC | -    |          | <b>└</b>            |

### @PG\_ASSETPDM\_Diagnosis

Data are read out and displayed in XML format by means of a COM interface to PDM.

The diagnostic data saved in PDM for the current instance are displayed.

Current diagnostic data can be read out of the device to the PDM and displayed using the "Refresh" key. The date field adjacent to "Last check" shows the date and time of the last check.

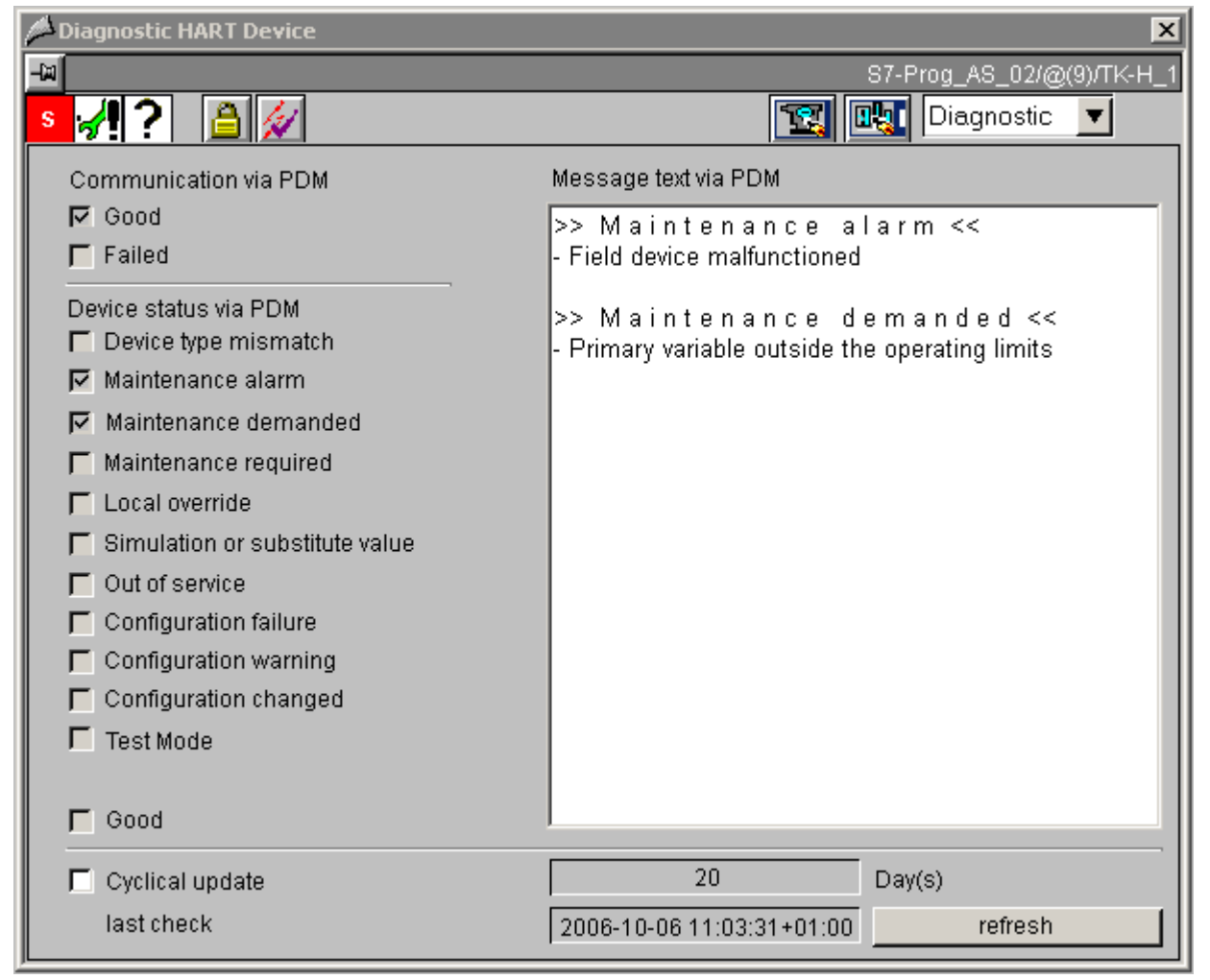

### Additional information

You will find more information in:

Global Representations and Views of Asset Faceplates (Page 79)

### 1.3.6 Individual Views of the IPC Faceplate [Asset]

Views

With the IPC faceplate, the data of the views "Monitoring1", "Monitoring2", "Monitoring3" of variables is read from the data manager.

These variables are created using the "Export variables for WinCC" function in the OPC server properties.

### @PG\_ASSETIPC\_Monitoring1

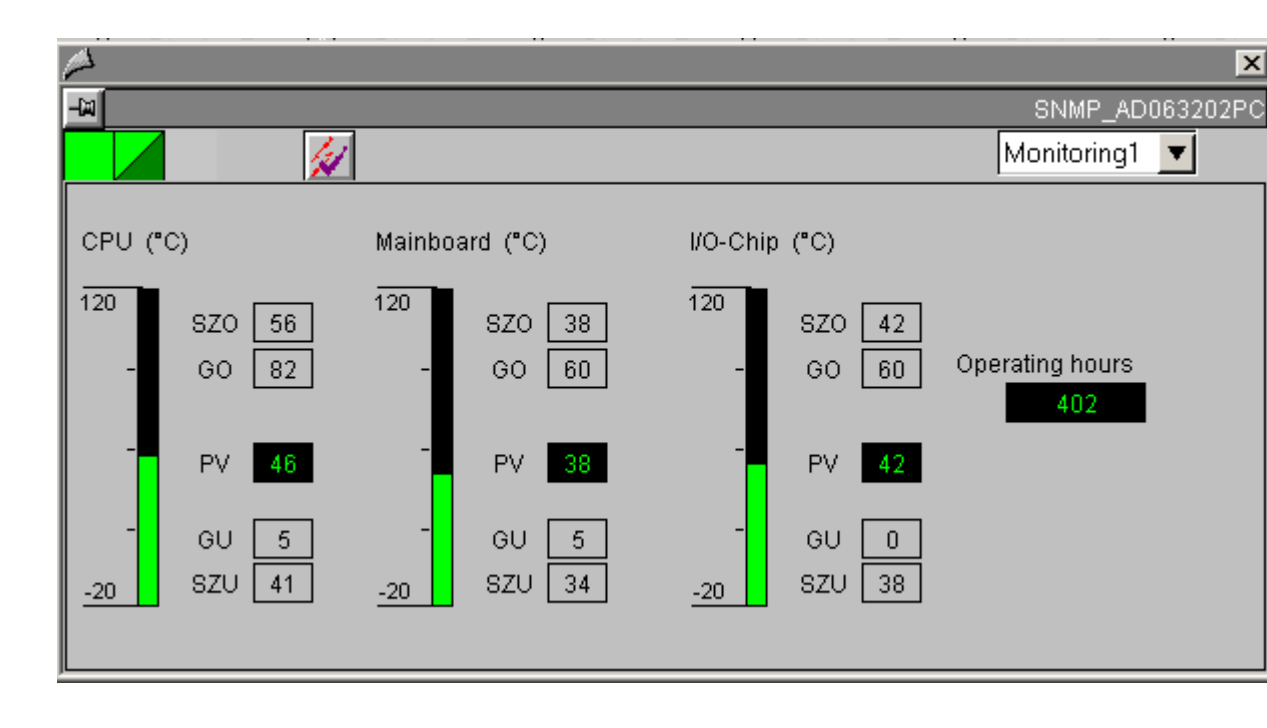

### @PG\_ASSETIPC\_Monitoring2

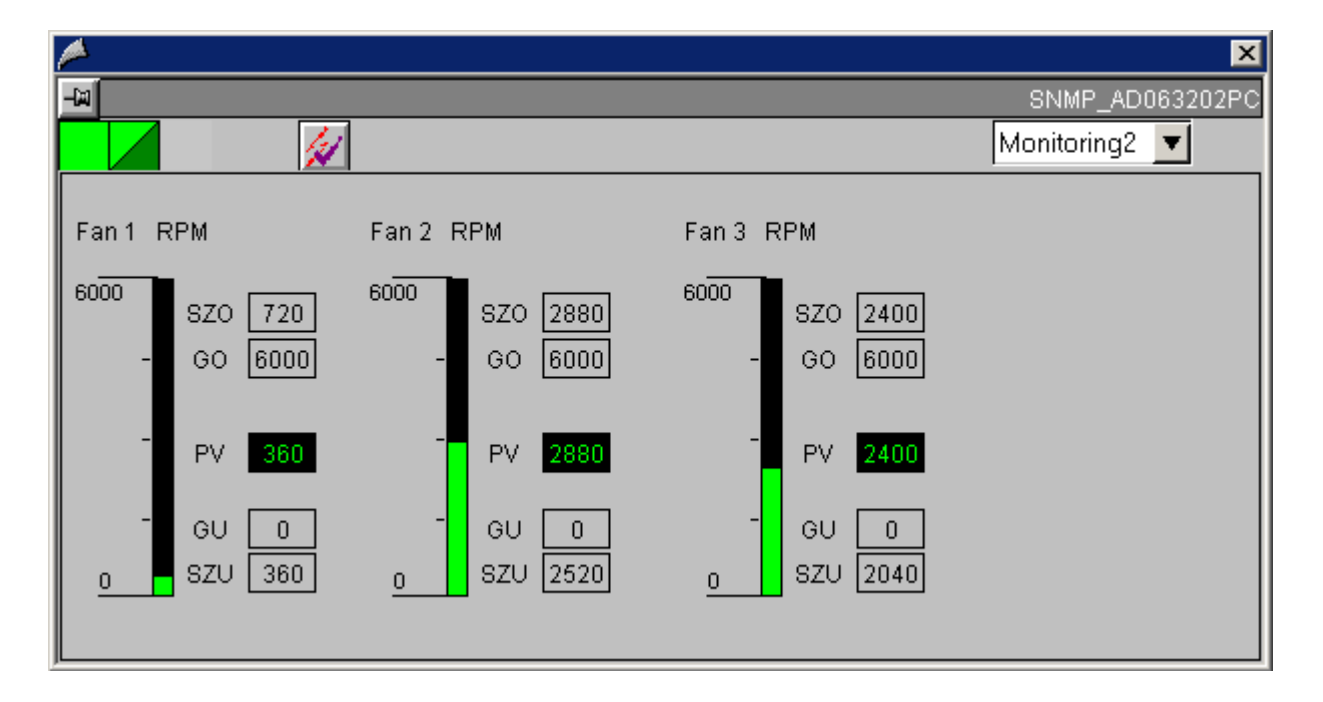

### @PG\_ASSETIPC\_Monitoring3

| A                    | <u> </u>             |
|----------------------|----------------------|
| -M                   | SNMP_AD063202PC      |
|                      | Monitoring3 🔽        |
| HD - Drive 1         | HD - Drive 2         |
| RAID FW:             | RAID FW:             |
| S-Nr:                | S-Nr:                |
| M-Nr. ST312081 3AS   | M-Nr. ST312081 3AS   |
| Status <sup>Ok</sup> | Status <sup>Ok</sup> |
| HD - Drive 3         | HD - Drive 4         |
| RAID FW:             |                      |
| S-Nr:                |                      |
| M-Nr. ST312081 3AS   |                      |
| Status Ok            |                      |

### Additional information

You will find more information in:

Global Representations and Views of Asset Faceplates (Page 79)

PCS 2H7 Faceplates

1.3 Faceplates : Asset Management

### 1.3.7 Views of the OB\_BEGIN Faceplate [Asset]

### Views

The faceplate has 7 views:

- Maintenance view (Page 83)
- Message View (Page 85)
- Ident View (Page 86)
- Performance View (Overview)
- OB3x View (Detailed View)
- OB8x/OB1 View (Detailed View)
- Parameter view

### **Performance View**

The overall situation of the CPU are graphically displayed in the overview.

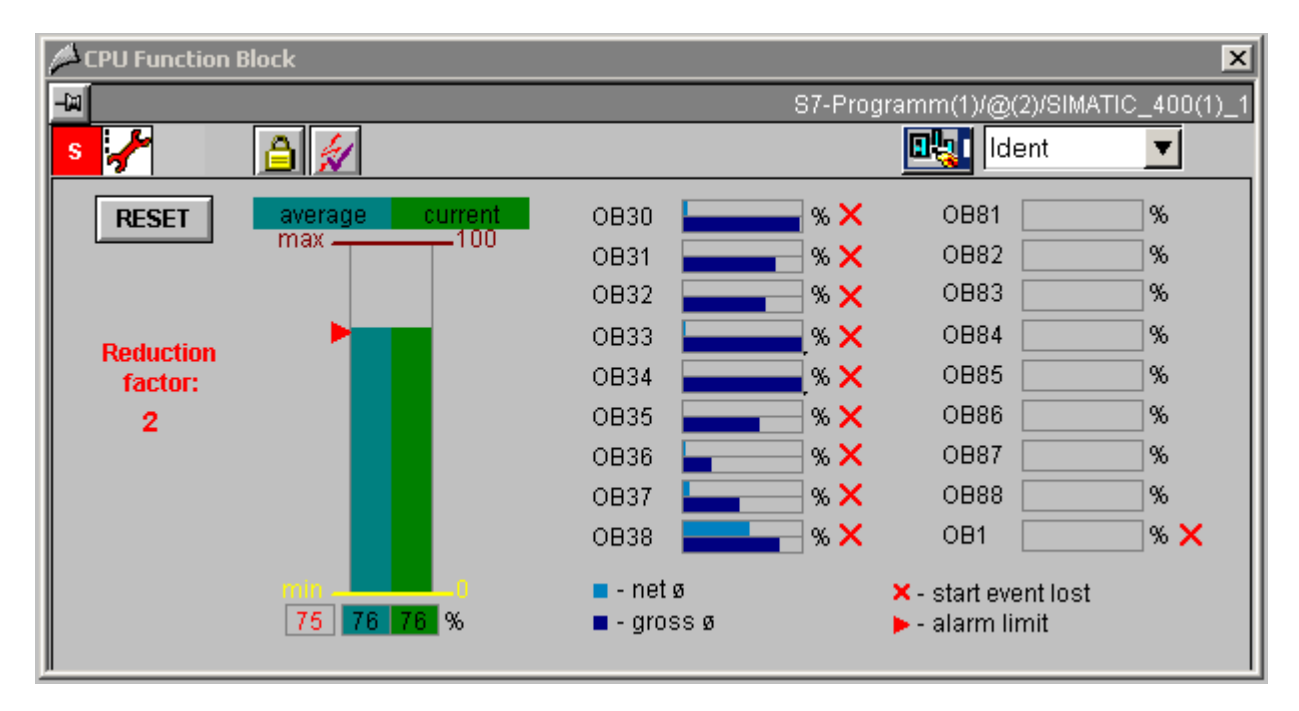

The overall situation of the CPU is displayed in the form of a bar display. It contains the total runtime with the following values:

| Display       | Meaning                                                                                         | Parameters |
|---------------|-------------------------------------------------------------------------------------------------|------------|
| Actual value  | Mean value of all net runtimes in % OB3x/ OB8x + OB1                                            | TOTALCUR   |
| Average value | Mean value of the current value in %                                                            | TOTALPER   |
| Max. value    | Formed from the net runtimes in % of all the OB3x / OB8x + OB1 net runtimes from the last cycle | TOTALMAX   |
| Min. value    | Formed from the net runtimes in % of all the OB3x / OB8x + OB1 net runtimes from the last cycle | TOTALMIN   |

All the values in the bar diagram are specified in %, relative to the set maximum cycle monitoring time. Its numeric magnitude is displayed under the bar.

The following are also graphically displayed:

- The mean value, gross value and the net values of all OB3x, relative to the respective OB cycle time,
- The net values of OB8x and the OB1, both relative to the set maximum cycle monitoring time.

Because the actual value display of the respective last cycle would cause a widely fluctuating reduction ratio display in the screen refreshing cycle, all of the displays of the overall situation are mean values.

The graphic display of the OB3x times is expanded by an indicator that signals buffered and lost start events.

### Display of the reduction ratio

The reduction ratio factor shows the reduction ratio of all cyclic OBs of the user program.

### OB3x view

| 🏓 СР   | U Functi | ion Block         |                   |                   |                  |                  |                  |                 |                 | ×               |
|--------|----------|-------------------|-------------------|-------------------|------------------|------------------|------------------|-----------------|-----------------|-----------------|
| -W     |          |                   |                   |                   |                  |                  | S7-Progra        | amm(1)/@        | (2)/SIMATIC     | 2400(1)_1       |
|        | <u>/</u> |                   | <b>*</b>          |                   |                  |                  |                  |                 | B3x             |                 |
| Re     | eset     | OB30<br>(1000 ms) | OB31<br>(1000 ms) | OB32<br>(1000 ms) | OB33<br>(500 ms) | OB34<br>(200 ms) | OB35<br>(400 ms) | OB36<br>(50 ms) | OB37<br>(20 ms) | 0B38<br>( 10ms) |
|        | Act.     | 67                | 66                | 34                | 145              | 28               | 39               | 17              | 4               | 0               |
| (Su)   | Avg.     | 207               | 84                | 72                | 64               | 23               | 22               | 10              | 9               | 8               |
| SSO.   | Max.     | 25865             | 25349             | 24994             | 24392            | 23818            | 12589            | 148             | 48              | 20              |
| ق<br>ا | Min.     | 0                 | 0                 | 0                 | 0                | 0                | 0                | 0               | 0               | 0               |
|        | Act.     | 0                 | 11                | 6                 | 44               | 4                | 15               | 0               | 4               | 0               |
| 6      | Avg.     | 41                | 4                 | 6                 | 16               | 1                | 5                | 1               | 1               | 6               |
| t a    | Max.     | 123               | 12                | 7                 | 45               | 4                | 15               | 3               | 4               | 17              |
| ž      | Min.     | 0                 | 0                 | 0                 | 0                | 0                | 0                | 0               | 0               | 0               |
|        | 1        |                   |                   |                   |                  |                  |                  |                 |                 |                 |

In the detailed view for "OB3x", the following four absolute values are displayed for all OB3x for net and gross runtime:

| Display       | Meaning                                                              |
|---------------|----------------------------------------------------------------------|
| Actual value  | Runtime of the last cycle                                            |
| Average value | Value formed from the actual values over a number of "Sample" cycles |
| Max. value    | Value formed from the actual value since the last reset              |
| Min. value    | Value formed from the actual value since the last reset              |

If a cyclic OB is not assigned by the user, then no values for this are displayed.

### OB8x/OB1 view

| 🏴 СР     | U Functi | ion Block |      |      |      |      |          |               |             | ×          |
|----------|----------|-----------|------|------|------|------|----------|---------------|-------------|------------|
| -12      |          |           |      |      |      |      | S7-Progr | amm(1)/@      | )(2)/SIMATI | C_400(1)_1 |
| S        | ≁        |           | 1    |      |      |      |          | <b>etta</b> 🖸 | )B8x OB1    | •          |
| R        | eset     | OB81      | OB82 | OB83 | OB84 | OB85 | OB86     | 0887          | OB88        | OB1        |
|          | Act.     | 0         | 0    | 0    | 0    | 0    | 0        | 0             | 0           | 1          |
| ା<br>ଜୁନ | Avg.     | 0         | 0    | 0    | 0    | 0    | 0        | 0             | 0           | 1          |
| et (m    | Max.     | 0         | 0    | 0    | 0    | 0    | 0        | 0             | 0           | 12         |
| Ź<br>    | Min.     |           |      |      |      |      |          |               |             | 0          |
|          |          |           |      |      |      |      |          |               |             |            |

In the detailed view for "OB8x OB1", the four absolute values for the net runtime are displayed for all of OB8x and for OB1:

| Display       | Meaning                                                              |
|---------------|----------------------------------------------------------------------|
| Actual value  | Runtime of the last cycle                                            |
| Average value | Value formed from the actual values over a number of "Sample" cycles |
| Max. value    | Value formed from the actual value since the last reset              |
| Min. value    | Value formed from the actual value since the last reset              |

Note: The values displayed in this view are net values; the values displayed in HW Config are gross values.

### Parameter view

| A CPU Function Block         |                                       |              | ×       |
|------------------------------|---------------------------------------|--------------|---------|
| -ia                          | 97-Programm(1)/@(                     | 2)/SIMATIC_4 | 00(1)_1 |
|                              | pa                                    | arameters 🛓  | ▼       |
|                              |                                       |              |         |
| OB30 reduction with overload | Max. number suppr.STOP demanded       | 50           |         |
| OB31 reduction with overload | Alarm limit capacity                  | 75           | %       |
| OB32 reduction with overload | Cancel reduction for                  | 95           | %       |
| OB33 reduction with overload | Hysteresis alarm limit                | 6,0          | %       |
| OB34 reduction with overload | Calculating the CPU load (Display)    | 10           | Cycles  |
| OB35 reduction with overload | Calculating the CPU load (internally) | 5            | Cycles  |
| OB36 reduction with overload | Message as of request errors          | 4            |         |
| OB37 reduction with overload | CPU load increase to                  | 5            | Cycles  |
| OB38 reduction with overload |                                       |              |         |
|                              |                                       |              |         |

In this view, you can select the OBs on the left to which a reduction ratio will apply if there is overload.

On the right-hand side, you enter the parameter values that apply when avoiding the CPU changing to STOP and keeping the AS operable.

If SFC 78 is not supported on the AS, some information will not be displayed in the view. This involves the following:

- Alarm limit capacity
- Cancel reduction for
- Hysteresis alarm limit
- Calculation of CPU load (display)
- Calculation of CPU load (internal)

### Additional information

You will find more information in:

Global representations and views of asset Faceplates (Page 79)

### 1.3.8 Views of the ASSETMON Faceplate [Asset]

### Views

The faceplate has five views:

- Monitoring view
- Diagnostic View
- Ident View
- Maintenance view
- Message View

### Monitoring view

In this view, up to three process values are displayed. The texts for this are read from the EDD.

If there are no texts for the process value, the monitoring view is not active (grayed out).

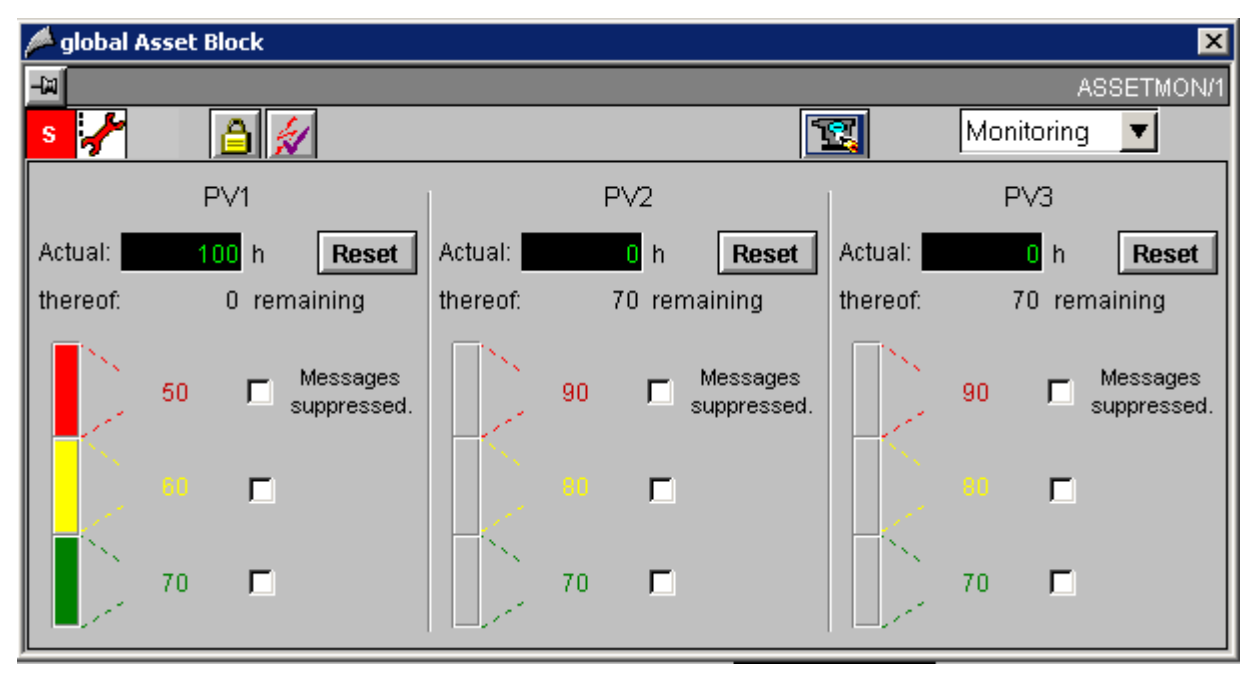

The actual value is displayed in the upper display. In the box under it, the difference between the actual value and the next limit value is displayed.

The limit value display is displayed in the GOOD status in the form of a gray bar. If a limit is reached, a color frame appears at the corresponding position. The bar does not represent an analog value but rather the status. Using the Options box next to the limit display, you can suppress the message (by checking the box).

#### PCS 2H7 Faceplates

1.3 Faceplates : Asset Management

#### **Diagnostic View**

In the diagnostic view, the texts for 16 detailed diagnoses are displayed. The texts correspond to the entries assigned in the EDD in PDM.

| 🔎 global Asset Block | ×                                |
|----------------------|----------------------------------|
| -w                   | Diagnose/Diagnose/UDCFC22/UD22_2 |
| s 🖌 🗎 💉              | Diagnose 🔽                       |
| Detail Diag 1 (DD)   | Detail Diag 9 (DD)               |
| Detail Diag 2 (DD)   | Detail Diag 10 (DD)              |
| 🔲 Detail Diag 3 (DD) | 📃 Detail Diag 11 (DD)            |
| 🔲 Detail Diag 4 (DD) | Detail Diag 12 (DD)              |
| 🔲 Detail Diag 5 (DD) | Detail Diag 13 (DD)              |
| 🔲 Detail Diag 6 (DD) | Detail Diag 14 (DD)              |
| 🔲 Detail Diag 7 (DD) | Detail Diag 15 (DD)              |
| 🔲 Detail Diag 8 (DD) | Detail Diag 16 (DD)              |
|                      |                                  |

In the diagnostic view, the text of the detailed diagnosis is identified by a status display and is therefore relevant if the block input DIAGx = 1 is set.

### **Ident View**

See Ident View [Asset] (Page 86)

### Maintenance view

See Maintenance View [Asset] (Page 83)

### **Message View**

See Message View [Asset] (Page 85)

### Additional information

You will find more information in: Global representations and views of asset Faceplates (Page 79)

# **Block icons**

# 2.1 General Properties of Block Icons

### **Basic properties**

The following properties of all "@@PCS7Typicals" picture block icons should never be modified:

- Geometry/Width
- Geometry/Height
- Other/OP\_enabled
- Other/Password
- Other/Display
- General/Servername
- Styles/Group-relevant (only for blocks with Alarm\_8P messages)

Block icons

2.1 General Properties of Block Icons

### Properties which exist in all block symbols:

| Properties                                    | Element and property<br>in user object                           | Object  | Description                                                                               |
|-----------------------------------------------|------------------------------------------------------------------|---------|-------------------------------------------------------------------------------------------|
| Other/Processcontrolling<br>_backup           | POP.Permission                                                   | I/O box | Instance-spec. Authorization<br>Default = 5                                               |
| Other/<br>HigherProcesscontrolling<br>_backup | HIPOP.Permission                                                 | I/O box | Instance-spec. Authorization<br>Default = 6                                               |
| General/tag                                   | NameOfTag.OutputValue                                            | I/O box | Text displayed in the icon                                                                |
| General/type                                  | Type.OutputValue                                                 | I/O box | Reference for the generation of<br>symbols from the TH and for<br>wizards                 |
| General/tagname                               | Tagname.OutputValue                                              | I/O box | Actual variable name that is<br>passed to the variable prefixes of<br>the picture windows |
| General/Servername                            | Servername.OutputValue                                           | I/O box | Block / faceplate type                                                                    |
| General/Version                               | Version.OutputValue                                              | I/O box | Version number                                                                            |
| Styles/View_Tag                               | NameOfTag.Display                                                | Rectang | Can be used to hide the variable                                                          |
|                                               | Rectangle17.Display                                              | le      | name                                                                                      |
|                                               | (if it exists)                                                   | I/O box |                                                                                           |
| MouseClick left                               | PCS7_OpenGroupDisplay<br>_V6(lpszPictureName,<br>lpszObjectName) |         | Calls the faceplate                                                                       |

### Properties of block icons that are not overwritten when the plant hierarchy is updated:

Properties that exist in all block icons:

- HigherProcesscontrolling\_backup
- Processcontrolling\_backup
- View\_Tag

Properties that do not exist in all block icons:

- ReturnPath
- StandardTrend
- Format\_InputValue
- Format\_OutputValue
- Format\_xx

### Additional information

You will find more information on this subject in the following sections:

Position of Faceplates (Page 106)

Highlighting the Block Icon for "Loop in Alarm" and "Select Picture via Process Tag" (Page 107)

# 2.2 Position of Faceplates

### Specifying the Position

The position of the faceplate can be specified when the block icon is opened.

Each block icon possesses three properties for this purpose:

- **DefaultPos**. If this property is set to TRUE, the faceplate call behaves as before; this is also the default setting. If this property is set to FALSE, the faceplate is called at the position specified with the properties "leftPos/topPos".
- LeftPos = Horizontal position at which the upper left point of the faceplate is situated.
- **TopPos** = Vertical position at which the upper left point of the faceplate is situated.

2.3 Highlighting the Block Icon for "Loop in Alarm" and "Select Picture via Process Tag"

# 2.3 Highlighting the Block Icon for "Loop in Alarm" and "Select Picture via Process Tag"

### Setting Highlighting

The functions "Loop in alarm" and "Select picture via process tag" enable the program to jump to the corresponding process picture of the process tag.

The associated block icon of the process tag is highlighted using the "HighlightBlockIcon" function. The "tagname" variable is highlighted in cyan blue.

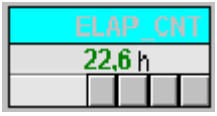

The block icon has two properties for this purpose:

- **HighLightBlockIcon** Set by the functions "Loop in alarm" and "Select picture via process tag"; highlights the "tagname" variable in cyan blue.
- HighLightBlockIconBackColor Color for highlighting The default setting is "cyan".

2.4 Block icons: Template pictures

# 2.4 Block icons: Template pictures

### 2.4.1 @@PCS7Typicals.pdl and @Template.pdl template pictures

#### Using templates

- The @@PCS7Typicals.pdl picture is used for automatic creation of block icons from the PH.
- The @Template.pdl picture is primarily used as template for manual configuration of block icons in the WinCC pictures.

The block icons in these two pictures only differ in terms of their "type" property. The property may not be modified in the "@@PCS7Typicals.pdl" picture (naming convention, for example, @MEAS\_MON/1), as it is used as reference to objects that are generated and deleted via the PH during compilation.

This property may be changed in @Template.pdl.

#### @@PCS7Typicals.pdl

The block icons for all OS-relevant CFC blocks can be created in a picture fin the charts of the hierarchy folder and, depending on the configuration, for the subfolders if the picture meets the following requirements:

- It is available in the plant hierarchy (PH)
- The "Derive block icons from PH" option is set

Options for creating the block icons:

- Select the "Create/Modify Block Icons " command in the PH
- Enable the corresponding check box in the wizard when executing the "Compile OS" function.

The following applies:

A copy of a block icon with "type" property string "@CTRL\_PID/1" from the @@PCS7Typicals.pdl picture is created in this picture for a CFC block instance assigned the symbolic type name CTRL\_PID.
If you want to edit the "@@PCS7Typicals.pdl" picture, copy it to a file named "@PCS7Typicals.pdl" and then edit this copy. The "@PCS7Typicals.pdl" picture is automatically derived from the PH if it exists in the project.

#### Note

All block icons in the picture that also exist in "@@PCS7Typicals.pdl" and have not been derived from the PH will be deleted during automatic generation. When manually configuring and editing the pictures, you should use the picture template "@Template.pdl" for the block icons, as this template has a different default setting for the "type" property.

V6 or higher supports the configuration of this reference in a CFC block instance, and there is no mandatory naming convention for the "type" property. In addition, you can generate several different block icons for one block type in the ES.

#### Example:

The symbolic name "XXX" is entered at a CTRL\_PID instance. A reference is created in the @@PCS7Typicals.pdl picture to a block icon that contains the string "@CTRL\_PID/XXX" in its "type" property.

#### @Template.pdl

You can change the "type" property in @Template.pdl.

Always assign the property a name other than the name already being used for the block icons in @@PCS7Typicals. The program may otherwise delete the block icons copied from this template from the pictures that were generated based on the PH.

You should first create a copy of the "@Template.pdl" picture and assign it a different name, and then edit this copy in order to modify the existing icons. The OS Project Editor (previously Split Screen Wizard) will otherwise reset the picture.

#### Updating picture objects

The @@PCS7Typicals.pdl and @Template.pdl pictures can be used to run the "Update picture object" wizard.

The "type" property is once again used as reference to determine the objects to be replaced.

2.4 Block icons: Template pictures

## 2.4.2 Display for avoiding stop without asset management

#### "OB\_BEGIN" block icon

If your system does not have ASSET diagnostics, a separate block icon is provided to on the OS display avoidance of stop in the template @Template.pdl. The block icon is stored in the "Diagnostics" section under the name "OB\_BEGIN".

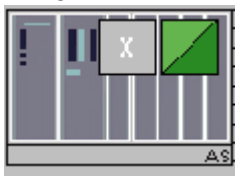

#### Configuration

You configure the OB\_BEGIN block icon for each AS. You then interconnect each block icon with the corresponding OB\_BEGIN structure variable.

To achieve all the required interconnections to the block icon, it is best to use the PCS 7 WinCC Wizard for interconnecting Faceplates to process tags. In the tag dialog "List of all structure variables", you can select the relevant OB\_BEGIN instance.

#### Note on the "OB\_BEGIN" faceplate

In the OB\_BEGIN faceplate for the OB\_BEGIN and CPU\_RT blocks without asset management, the message view, the performance view and the detailed views (OB3x and OB8x/OB1) are displayed if SFC78 is supported on the AS. If SFC78 is not supported, only the message view of the faceplate is displayed.

The identification view and parameter view are not shown.

## 2.5.1 Block Icons: Technological Blocks

#### Overview

The properties for the following block icons are described below. You can find notes about configuring in the PCS 7 Programming Guide for Blocks Manual. Block Icon: CTRL\_PID (Page 112) Block Icon: CTRL S (Page 113) Block Icon: DIG\_MON (Page 115) Block Icon: DOSE (Page 116) Block Icon: ELAP\_CNT (Page 117) Block Icon: FMCS\_PID (Page 118) Block Icon: FMT\_PID (Page 119) Block Icon: INTERLOK (Page 119) Block Icon: MEAS MON (Page 120) Block Icon: MOT\_REV (Page 121) Block Icon: MOT\_SPED (Page 122) Block Icon: MOTOR (Page 123) Block Icon: OP\_A (Page 124) Block Icon: OP\_A\_LIM (Page 124) Block Icon: OP\_A\_RJC (Page 124) Block Icon: OP\_D (Page 125) Block Icon: OP\_D3 (Page 125) Block Icon: OP\_TRIG (Page 126) Block Icon: RATIO P (Page 126) Block Icon: SWIT\_CNT (Page 127) Block Icon: VAL\_MOT (Page 127) Block Icon: VALVE (Page 128)

# 2.5.2 Block icon: CTRL\_PID

## Properties

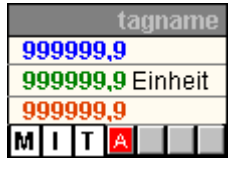

| Properties                    | Element and property<br>in user object             | Object                 | Description                                    |
|-------------------------------|----------------------------------------------------|------------------------|------------------------------------------------|
| Geometry                      | Width = 110/Height = 77                            |                        |                                                |
| General/<br>UnitPV            | UnitPV.Text                                        | Stat.Text              | Display: PV unit                               |
| General/<br>Unit_MAN_OP       | Unit_MAN_OP.Text                                   | Stat.Text              | Display: Unit<br>MAN_OP                        |
| Links/<br>CollectValue        | GroupDisplay.CollectValue                          | GroupDisplay           |                                                |
| Links/<br>SetpointValue       | SetpointValue_AdvancedAnalo<br>g<br>Display.Value  | AdvancedAnalogDi<br>s. | Display: Setpoint                              |
| Links/<br>ProcessValue        | ProcessValue_AdvancedAnalo<br>g<br>Display.Value   | AdvancedAnalogDi<br>s. | Display: Process<br>Value                      |
| Links/<br>OutputValue         | OutputValue_AdvancedAnalog<br>Display.Value        | AdvancedAnalogDi<br>s. | Display: Manipulated variable                  |
| Links/<br>LMN_SEL             | Tracking_AdvancedStatus<br>Display.Status          | AdvancedStatusDis      | Display: Manipulated variable correction       |
| Links/<br>Mode_MAN_AUT        | Manual_AdvancedStatus<br>Display.Status            | AdvancedStatusDis      | Display: Manual/Auto                           |
| Links/<br>Mode_INT_EXT        | External_AdvancedStatus<br>Display.Status          | AdvancedStatusDis      | Display:<br>External/Internal                  |
| Styles/<br>ReturnPath         | TrendFunktionen2<br>.Output value                  | I/O box                |                                                |
| Styles/<br>StandardTrend      | TrendFunktionen2<br>.CharacterSetSize              | I/O box                |                                                |
| Styles/<br>Format_InputValue  | ProcessValue_AdvancedAnalo<br>g<br>Display.Format  | AdvancedAnalogDi<br>s. | Formats the process value and setpoint numbers |
|                               | SetpointValue_AdvancedAnalo<br>g<br>Display.Format | AdvancedAnalogDi<br>s. |                                                |
| Styles/Format_Output<br>Value | OutputValue_AdvancedAnalog<br>Display.Format       | AdvancedAnalogDi<br>s. | Formats the manipulated variable numbers       |
| Styles/Format_xx              | Format_xx.OutputValue                              | I/O box                | Further format                                 |

Block icons 2.5 Block Icons: Technological Blocks

# 2.5.3 Block icon: CTRL\_S

#### **Properties**

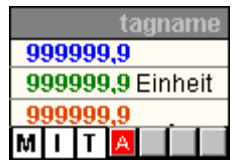

| Properties               | Element and property<br>in user object                               | Object                         | Description                              |
|--------------------------|----------------------------------------------------------------------|--------------------------------|------------------------------------------|
| Geometry                 | Width = 110/Height = 77                                              |                                |                                          |
| General/UnitPV           | Unit.Text/.PV_IN#unit                                                | Stat.Text                      | Display: PV unit                         |
| General/Unit_MAN_<br>OP  | Unit.Text/.MAN_OP#unit                                               | Stat.Text                      | Display: Manipulated variable unit       |
| Links/CollectValue       | GroupDisplay.CollectValue/<br>.EventState                            | Group display                  |                                          |
| Links/SetpointValue      | SetpointValue_AdvancedAnalo<br>g<br>Display.Value                    | AdvancedAnalogDis              | Display: Setpoint                        |
| Links/ProcessValue       | ProcessValue_AdvancedAnalo<br>g<br>Display.Value                     | AdvancedAnalogDis              | Display: Process Value                   |
| Links/OutputValue        | OutputValue_AdvancedAnalog<br>Display.Value                          | AdvancedAnalogDis              | Display: Manipulated variable            |
| Links/Mode_MAN_<br>AUT   | Manual_AdvancedStatus<br>Display.Status                              | AdvancedStatusDis.             | Display: Manual/Auto                     |
| Links/Mode_INT_<br>EXT   | External_AdvancedStatus<br>Display.Status                            | AdvancedStatusDis.             | Display:<br>External/Internal            |
| Links /LMN_SEL           | Tracking_AdvancedStatus<br>Display.Status                            | AdvancedStatusDis.             | Display: Manipulated variable correction |
| Links /QLMNR_ON          | OutputValue_AdvancedAnalog<br>Display.Display<br>Unit_MAN_OP.Display | AdvancedAnalogDis<br>Stat.Text | See below<br>for description             |
| Links /QLMNUP            | LMNUP_StatusDisplay                                                  | Stat.Text                      | Display: QLMNUP                          |
| Links /QLMNDN            | LMNDN_StatusDisplay                                                  | Stat.Text                      | Display: QLMNDN                          |
| Styles/ReturnPath        | TrendFunktionen2<br>.Output value                                    | I/O box                        |                                          |
| Styles/Standard<br>Trend | TrendFunktionen2<br>.CharacterSetSize                                | I/O box                        |                                          |

2.5 Block Icons: Technological Blocks

| Properties                    | Element and property<br>in user object                                                                  | Object                                 | Description                                          |
|-------------------------------|----------------------------------------------------------------------------------------------------|----------------------------------------|------------------------------------------------------|
| Styles/Format_Input<br>Value  | ProcessValue_AdvancedAnalo<br>g<br>Display.Format<br>SetpointValue_AdvancedAnalo<br>g<br>Display.Format | AdvancedAnalogDis<br>AdvancedAnalogDis | Formats the process<br>value and setpoint<br>numbers |
| Styles/Format_Out<br>putValue | OutputValue_AdvancedAnalog<br>Display.Format                                                            | AdvancedAnalogDis                      | Formats the manipulated variable numbers             |
| Styles/Format xx              | Format xx.OutputValue                                                                                   | I/O box                                | Further format                                       |

The CTRL\_S block icon differs from that of CTRL PID as follows: If position feedback (LMNR\_ON = 0) is not available, the program displays the binary control signals QLMNUP and QLMNDN instead of the manipulated variable.

The visibility of these texts is also controlled by scripts. The scripts are called when changes are made to the QLMNUP and QLMNDN properties.

Note: The "OutputValue\_AdvancedAnalogDisplay" and "Unit\_MAN\_OP" objects must always be brought to the foreground in the user object, in order to ensure proper functioning of the visualization control.

# 2.5.4 Block icon: DIG\_MON

## Properties

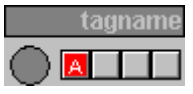

| Properties         | Element and property in user object | Object        | Description |
|--------------------|-------------------------------------|---------------|-------------|
| Geometry           | Width = 90/Height = 40              |               |             |
| Links/Status       | StatusDisplay1.Actual<br>Status     | StatusDisplay | .Q          |
| Links/CollectValue | GroupDisplay3.CollectValue          | Group display | .EventState |

# 2.5.5 Block icon: DOSE

#### **Properties**

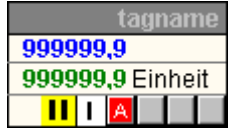

You will find more information in: "General Properties of Block Icons (Page 103)".

| Properties             | Element and property<br>in user object        | Object             | Description                  |
|------------------------|-----------------------------------------------|--------------------|------------------------------|
| Geometry               | Width = 110/Height = 63                       |                    |                              |
| General/UnitPV         | UnitPV.Text                                   | Stat.Text          | Display: PV unit             |
| Links/CollectValue     | GroupDisplay.CollectValue                     | Group display      | .EventState                  |
| Links/ProcessValue     | ProcessValue_AdvancedAnalog<br>Display.Value  | AdvancedAnalogDis  | Display: Process<br>Value    |
| Links/SetpointValue    | SetpointValue_AdvancedAnalog<br>Display.Value | AdvancedAnalogDis  | Display: Setpoint            |
| Links/SetpointExternal | External_AdvancedStatus                       | AdvancedStatusDis. | .QSPEXTON                    |
|                        | Display.Status                                | AdvancedAnalogDis  | See below for                |
|                        | SetpointExternValue_                          |                    | description                  |
|                        | .Display                                      |                    |                              |
| Links/ValueSetpoint    | SetpointExternValue_                          | AdvancedAnalogDis  | Displayed with               |
| Extern                 | AdvancedAnalogDisplay.Value                   |                    | .QSPEXTON                    |
|                        |                                               |                    | using setpoint               |
| Styles/ReturnPath      | .Output value                                 | I/O box            |                              |
| Styles/StandardTrend   | TrendFunktionen2<br>CharacterSetSize          | I/O box            |                              |
| Styles/Format Input    | ProcessValue AdvancedAnalog                   | AdvancedAnalogDis  | Formats the                  |
| Value                  | Display.Format                                |                    | process value and            |
|                        | SetpointValue_AdvancedAnalog                  |                    | setpoint numbers             |
|                        | Display.Format                                | AdvancedAnalogDis  |                              |
| Styles/Format_Output   | OutputValue_AdvancedAnalog                    | AdvancedAnalogDis  | Formats the                  |
| Value                  | Display.Format                                |                    | manipulated variable numbers |
| Styles/Format_xx       | Format_xx.OutputValue                         | I/O box            | Further format               |

The DOSE block does not contain a parameter which represents the effective setpoint. The program outputs the setpoint display for this reason, depending on the QSPEXTON status.

QSPEXTON = 0 --> "SetpointValue\_AdvancedAnalogDisplay" is displayed.

QSPEXTON = 1 --> "SetpointExternValue\_AdvancedAnalogDisplay" is displayed.

Block icons 2.5 Block Icons: Technological Blocks

# 2.5.6 Block icon: ELAP\_CNT

## Properties

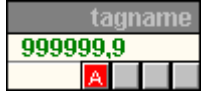

| Properties                    | Element and property<br>in user object            | Object            | Description                                    |
|-------------------------------|---------------------------------------------------|-------------------|------------------------------------------------|
| Geometry                      | Width = 97/Height = 45                            |                   |                                                |
| General/Unit                  | Unit.Text                                         | Stat.Text         |                                                |
| Links/CollectValue            | GroupDisplay.CollectValue                         | Group display     | .EventState                                    |
| Links/Output_Value            | ProcessValue_AdvancedAnalo                        | AdvancedAnalogDis | .HOURS                                         |
|                               | g<br>Display.Value                                |                   | Display max. 7 digits                          |
| Styles/Format_Input<br>Value  | ProcessValue_AdvancedAnalo<br>g<br>Display.Format | AdvancedAnalogDis | Formats the process value and setpoint numbers |
| Styles/Format_Output<br>Value | Format_OutputValue<br>.OutputValue                | I/O box           | Formats the<br>manipulated variable<br>numbers |
| Styles/Format_xx              | Format_xx.OutputValue                             | I/O box           | Further format                                 |

# 2.5.7 Block icon: FMCS\_PID

## Properties

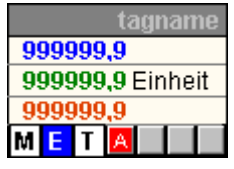

| Properties                    | Element and property<br>in user object                                                                  | Object                                   | Description                                          |
|-------------------------------|----------------------------------------------------------------------------------------------------|------------------------------------------|------------------------------------------------------|
| Geometry                      | Width = 110/Height = 77                                                                                 |                                          |                                                      |
| General/UnitPV                | Unit.Text/.PV#unit                                                                                      | Stat.Text                                |                                                      |
| General/Unit_MAN<br>_OP       | Unit.Text/.LMN#unit                                                                                     | Stat.Text                                |                                                      |
| Links/CollectValue            | GroupDisplay.CollectValue/<br>.EventState                                                               | Group display                            |                                                      |
| Links/SetpointValue           | SetpointValue_Advanced<br>AnalogDisplay.Value/.SP                                                       | AdvancedAnalogDis.                       | Display: Setpoint                                    |
| Links/ProcessValue            | ProcessValue_AnalogDisplay<br>Advanced.Value/.PV                                                        | AdvancedAnalogDis.                       | Display: Process Value                               |
| Links/OutputValue             | OutputValue_Advanced<br>AnalogDisplay.Value/.LMN                                                        | AdvancedAnalogDis.                       | Display: Manipulated variable                        |
| Links/Tracking                | Tracking_AdvancedStatus<br>Display.Status                                                               | AdvancedStatusDis.                       | Display: Tracking LMN                                |
| Links/Mode_MAN<br>_AUT        | Manual_AdvancedStatus<br>Display.Status                                                                 | AdvancedStatusDis.                       | Display: Manual/Auto                                 |
| Links/Mode_INT<br>_EXT        | External_AdvancedStatus<br>Display.Status                                                               | AdvancedStatusDis.                       | Display:<br>External/Internal                        |
| Styles/ReturnPath             | TrendFunktionen2<br>.Output value                                                                       | I/O box                                  |                                                      |
| Styles/Standard<br>Trend      | TrendFunktionen2<br>.CharacterSetSize                                                                   | I/O box                                  |                                                      |
| Styles/Format<br>_InputValue  | ProcessValue_AdvancedAnal<br>og<br>Display.Format<br>SetpointValue_AdvancedAnal<br>og<br>Display.Format | AdvancedAnalogDis.<br>AdvancedAnalogDis. | Formats the process<br>value and setpoint<br>numbers |
| Styles/Format<br>_OutputValue | OutputValue_AdvancedAnalog<br>Display.Format                                                            | AdvancedAnalogDis.                       | Formats the manipulated variable numbers             |
| Styles/Format_xx              | Format_xx.OutputValue                                                                                   | I/O box                                  | Further format                                       |

Block icons 2.5 Block Icons: Technological Blocks

# 2.5.8 Block icon: FMT\_PID

**Properties** 

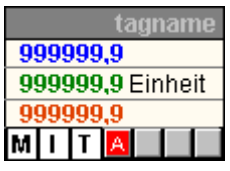

You will find more information about properties in: "Block Icon: FMCS\_PID (Page 118)".

## 2.5.9 Block icon: INTERLOK

#### Properties

#### tagname 📄

| Properties | Element and property<br>in user object | Object    | Description |
|------------|----------------------------------------|-----------|-------------|
| Geometry   | Width = 108/Height = 20                |           |             |
| Links/Link | Lock.ActualStatus                      | AddDispl. | Lock symbol |

# 2.5.10 Block icon: MEAS\_MON

## Properties

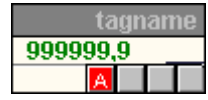

| Properties                    | Element and property<br>in user object            | Object            | Description                                    |
|-------------------------------|---------------------------------------------------|-------------------|------------------------------------------------|
| Geometry                      | Width = 97/Height = 45                            |                   |                                                |
| General/Unit                  | Unit.Text                                         | Stat.Text         |                                                |
| Links/CollectValue            | GroupDisplay.CollectValue                         | Group display     |                                                |
| Links/OutputValue             | ProcessValue_AdvancedAna<br>log<br>Display.Value  | AdvancedAnalogDis | Display: Process<br>Value                      |
| Styles/ReturnPath             | TrendFunktionen2<br>.Output value                 | I/O box           |                                                |
| Styles/StandardTrend          | TrendFunktionen2<br>.CharacterSetSize             | I/O box           |                                                |
| Styles/<br>Format_InputValue  | ProcessValue_AdvancedAna<br>log<br>Display.Format | AdvancedAnalogDis | Formats the process value and setpoint numbers |
| Styles/<br>Format_OutputValue | Format_OutputValue<br>.OutputValue                | I/O box           | Formats the manipulated variable numbers       |
| Styles/Format_xx              | Format_xx.OutputValue                             | I/O box           | Further format                                 |

# 2.5.11 Block icon: MOT\_REV

#### Properties

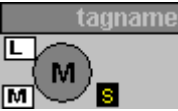

You will find more information in: "General Properties of Block Icons (Page 103)".

| Properties         | Element and property<br>in user object | Object             | Description          |
|--------------------|----------------------------------------|--------------------|----------------------|
| Geometry           | Width = 90/Height = 53                 |                    |                      |
| Links/CollectValue | GroupDisplay_withASD1<br>.CollectValue | AdvancedStatusDis. |                      |
| Links/QMAN_AUT     | Mode.Status1                           | AdvancedStatusDis. | Display: Auto/Manual |
| Links/LOCK         | Interlock.Status1                      | AdvancedStatusDis. | Display: Lock        |
| Links/QRUN         | Motor_Status1.Status1                  | AdvancedStatusDis. | Display: Motor       |
| Links/QSTOP        | Motor_Status1.Status2                  | AdvancedStatusDis. | Display: Motor       |
| Links/QDIR         | Motor_Status1.Status3                  | AdvancedStatusDis. | Display: Motor       |

A left-click calls the MOT\_REV faceplate. A right-click calls the INTERLOK faceplate.

The name of the INTERLOK block is stored as a script transfer parameter.

The default block name is "ILOCK". The INTERLOK block and MOT\_REV must be placed into the same CFC chart.

# 2.5.12 Block icon: MOT\_SPED

#### Properties

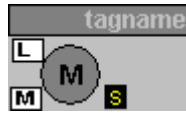

You will find more information in: "General Properties of Block Icons (Page 103)".

| Properties         | Element and property<br>in user object | Object             | Description          |
|--------------------|----------------------------------------|--------------------|----------------------|
| Geometry           | Width = 90/Height = 53                 |                    |                      |
| Links/CollectValue | GroupDisplay_withASD1<br>.CollectValue | AdvancedStatusDis. |                      |
| Links/QMAN_AUT     | Mode.Status1                           | AdvancedStatusDis. | Display: Auto/Manual |
| Links/LOCK         | Interlock.Status1                      | AdvancedStatusDis. | Display: Lock        |
| Links/QRUN         | Motor_Status.Status1                   | AdvancedStatusDis. | Display: Motor       |
| Links/QSTOP        | Motor_Status.Status2                   | AdvancedStatusDis. | Display: Motor       |
| Links/QSPEED       | Motor_Status.Status3                   | AdvancedStatusDis. | Display: Motor       |
| Links/QSTOPING     | Motor_Status.Status4                   | AdvancedStatusDis. | Display: Motor       |

A left-click calls the MOT\_SPED faceplate. A right-click calls the INTERLOK faceplate.

The name of the INTERLOK block is stored as a script transfer parameter.

The default block name is "ILOCK". The INTERLOK block and MOT\_SPED must be placed into the same CFC chart.

Block icons 2.5 Block Icons: Technological Blocks

## 2.5.13 Block icon: MOTOR

#### **Properties**

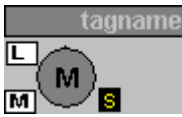

You will find more information in: "General Properties of Block Icons (Page 103)".

| Properties         | Element and property<br>in user object | Object             | Description          |
|--------------------|----------------------------------------|--------------------|----------------------|
| Geometry           | Width = 90/Height = 54                 |                    |                      |
| Links/CollectValue | GroupDisplay_withASD<br>.CollectValue  | AdvancedStatusDis. |                      |
| Links/QMAN_AUT     | Mode.Status1                           | AdvancedStatusDis. | Display: Auto/Manual |
| Links/LOCK         | Interlock.Status1                      | AdvancedStatusDis. | Display: Lock        |
| Links/QRUN         | Motor_Status.Status1                   | AdvancedStatusDis. | Display: Motor       |
| Links/QSTOP        | Motor_Status.Status2                   | AdvancedStatusDis. | Display: Motor       |

A left-click calls the MOTOR faceplate. A right-click calls the INTERLOK faceplate.

The name of the INTERLOK block is stored as a script transfer parameter.

The default block name is "ILOCK". The INTERLOK block and the MOTOR block must be placed in the same CFC chart.

# 2.5.14 Block icon: OP\_A

#### **Properties**

tagname 999999,9

You will find more information in: "General Properties of Block Icons (Page 103)".

| Properties                    | Element and property<br>in user object            | Object            | Description                                    |
|-------------------------------|---------------------------------------------------|-------------------|------------------------------------------------|
| Geometry                      | Width = 97/Height = 32                            |                   |                                                |
| General/Unit                  | Unit.Text                                         | Stat.Text         |                                                |
| Links/OutputValue             | ProcessValue_AdvancedAnalo<br>g<br>Display.Value  | AdvancedAnalogDis | Display: Process<br>Value                      |
| Styles/Format_Input<br>Value  | ProcessValue_AdvancedAnalo<br>g<br>Display.Format | AdvancedAnalogDis | Formats the process value and setpoint numbers |
| Styles/Format_Output<br>Value | Format_OutputValue<br>.OutputValue                | I/O box           | Formats the<br>manipulated<br>variable numbers |
| Styles/Format_xx              | Format_xx.OutputValue                             | I/O box           | Further format                                 |

# 2.5.15 Block icon: OP\_A\_LIM

#### Properties

Properties and display as Block Icon: OP\_A (Page 124).

# 2.5.16 Block icon: OP\_A\_RJC

## Properties

Properties and display as Block Icon: OP\_A (Page 124).

Block icons 2.5 Block Icons: Technological Blocks

# 2.5.17 Block icon: OP\_D

#### Properties

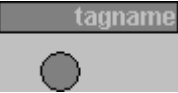

You will find more information in: "General Properties of Block Icons (Page 103)".

| Properties   | Element and property<br>in user object | Object        | Description |
|--------------|----------------------------------------|---------------|-------------|
| Geometry     | Width = 90/Height = 45                 |               |             |
| Links/Status | StatusDisplay.ActualStatus             | StatusDisplay | .Q0         |

# 2.5.18 Block icon: OP\_D3

### Properties

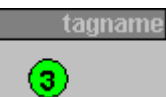

| Properties    | Element and property in user object | Object         | Description |
|---------------|-------------------------------------|----------------|-------------|
| Geometry      | Width = 90/Height = 45              |                |             |
| Links/Output1 | StatusDisplay1.Display              | StatusDisplay  | .Q1         |
| Links/Output2 | StatusDisplay 2.Display             | StatusDisplay. | .Q2         |
| Links/Output3 | StatusDisplay 3.Display             | StatusDisplay. | .Q3         |

# 2.5.19 Block icon: OP\_TRIG

#### **Properties**

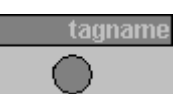

You will find more information in: "General Properties of Block Icons (Page 103)".

| Properties   | Element and property<br>in user object | Object        | Description |
|--------------|----------------------------------------|---------------|-------------|
| Geometry     | Width = 90/Height = 40                 |               |             |
| Links/Status | StatusDisplay.ActualStatus             | StatusDisplay | .SIGNAL     |

# 2.5.20 Block icon: RATIO\_P

#### Properties

tagname 999999,9 I

| Properties                    | Element and property<br>in user object            | Object             | Description                                    |
|-------------------------------|---------------------------------------------------|--------------------|------------------------------------------------|
| Geometry                      | Width = 97/Height = 32                            |                    |                                                |
| General/Unit                  | Unit.Text                                         | Stat.Text          | Display: Unit                                  |
| Links/OutputValue             | ProcessValue_AdvancedAnalo<br>g<br>Display.Value  | AdvancedAnalogDis  | Display: Process<br>Value                      |
| Links/Mode_INT_EXT            | External_AdvancedStatus<br>Display.Status         | AdvancedStatusDis. | Display:<br>External/Internal                  |
| Styles/Format<br>_InputValue  | ProcessValue_AdvancedAnalo<br>g<br>Display.Format | AdvancedAnalogDis  | Formats the process value and setpoint numbers |
| Styles/Format<br>_OutputValue | Format_OutputValue<br>.OutputValue                | I/O box            | Formats the manipulated variable numbers       |
| Styles/Format_xx              | Format_xx.OutputValue                             | I/O box            | Further format                                 |

Block icons 2.5 Block Icons: Technological Blocks

# 2.5.21 Block icon: SWIT\_CNT

Properties

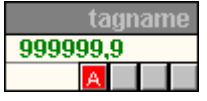

You will find more information in: "General Properties of Block Icons (Page 103)".

| Properties                    | Element and property<br>in user object            | Object            | Description                                    |
|-------------------------------|---------------------------------------------------|-------------------|------------------------------------------------|
| Geometry                      | Width = 97/Height = 45                            |                   |                                                |
| General/Unit                  | Unit.Text                                         | Stat.Text         | .V#UNIT                                        |
| Links/CollectValue            | GroupDisplay.CollectValue                         | Group display     | .EventState                                    |
| Links/OutputValue             | ProcessValue_AdvancedAnalo<br>g<br>Display.Value  | AdvancedAnalogDis | Display: Process<br>Value                      |
| Styles/Format<br>_InputValue  | ProcessValue_AdvancedAnalo<br>g<br>Display.Format | AdvancedAnalogDis | Formats the process value and setpoint numbers |
| Styles/Format<br>_OutputValue | Format_OutputValue<br>.OutputValue                | I/O box           | Formats the manipulated variable numbers       |
| Styles/Format_xx              | Format_xx.OutputValue                             | I/O box           | Further format                                 |

## 2.5.22 Block icon: VAL\_MOT

#### Properties

Properties and display as Block Icon: VALVE (Page 128)

# 2.5.23 Block icon: VALVE

#### **Properties**

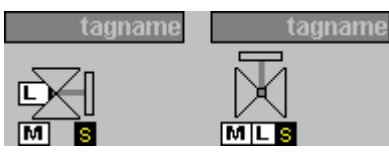

You will find more information in: "General Properties of Block Icons (Page 103)".

| Properties         | Element and property<br>in user object | Object             | Description          |
|--------------------|----------------------------------------|--------------------|----------------------|
| Geometry           | Width = 90/Height = 67                 |                    |                      |
| Links/CollectValue | GroupDisplay_withASD<br>.CollectValue  | AdvancedStatusDis. |                      |
| Links/QMAN_AUT     | Mode.Status1                           | AdvancedStatusDis. | Display: Auto/Manual |
| Links/V_LOCK       | Interlock.Status1                      | AdvancedStatusDis. | Display: Lock        |
| Links/QOPENED      | Valve_Status.Status1                   | AdvancedStatusDis. | Display: Valve       |
| Links/QCLOSED      | Valve_Status.Status2                   | AdvancedStatusDis. | Display: Valve       |
| Links/QOPENING     | Valve_Status.Status3                   | AdvancedStatusDis. | Display: Valve       |
| Links/QCLOSING     | Valve_Status.Status4                   | AdvancedStatusDis. | Display: Valve       |

A left-click calls the VALVE faceplate. A right-click calls the INTERLOK faceplate.

The name of the INTERLOK block is stored as a script transfer parameter.

The default block name is "ILOCK". The INTERLOK block and the VALVE block must be placed in the same CFC chart.

# 2.6 Block Icons: Asset Management

### 2.6.1 Block Icons: Asset Management

#### Block Icons Supported by the System

The block icons for asset management supported by the system are contained in the "@@maintenancetypicals.pdl" picture. This file is located under

..\SIEMENS\WinCC\options\pdl\faceplatedesigner\_v6" and is copied from the installation directory to the project directory under ..\wincproj\<os-name>\GraCS when a PCS 7 project is generated or when the OS project editor is run.

| Icons in the<br>Block Icon | Meaning                                                                                                    | Local Operation |
|----------------------------|----------------------------------------------------------------------------------------------------|-----------------|
| RISVEXT R23 I              | <b>Diagnostic block icon</b> with<br>the self-diagnosis icon (top<br>right) and the group display<br>with the status<br>of the lower-level hierarchy<br>(bottom right) |                 |

2.6 Block Icons: Asset Management

| Icons in the<br>Block Icon | Meaning                                                                                                    | Local Operation                                    |
|----------------------------|----------------------------------------------------------------------------------------------------|----------------------------------------------------|
| *                          | "Self-diagnosis<br>(maintenance state)" icon of<br>the component                                                                                                    | Maintenance alarm                                  |
|                            | Depending on the<br>maintenance                                                                                                    | Maintenance demanded                               |
|                            | right-hand column can be<br>displayed within the<br>component. This only<br>applies to non-redundant<br>components.                                                                | Maintenance required                               |
|                            | Regardless of which icon is<br>displayed, the icon is used to<br>open the faceplate of the<br>component.                                                                           | At least one process value is being simulated      |
|                            | The table shown under<br>"Status Display for<br>Redundant Components                                                                                                    | Out of service                                     |
|                            | [Asset] (Page 138)" is<br>applicable for redundant<br>components.                                                                                                    |                                                    |
|                            |                                                                                                    | Maintenance in progress                            |
|                            |                                                                                                    | Maintenance job<br>requested, alarm priority       |
|                            |                                                                                                    | Maintenance job<br>requested, request priority     |
|                            |                                                                                                    | Maintenance job<br>requested, requirement priority |
| 1                          | Group display for same-level components                                                                                                    | Icons in the group display                         |
|                            | The small square (group<br>display) at the bottom right<br>indicates the following:                                                                                                | F Maintenance demanded   Maintenance required      |
|                            | An alarm has not yet been<br>acknowledged. The alarm<br>can also have already left.                                                                                                | Good                                               |
|                            | Alarms remain flashing until<br>they are acknowledged. If<br>the alarm is still pending, the<br>icon stops flashing. If the<br>alarm is no longer pending,<br>the icon disappears. |                                                    |

#### 2.6 Block Icons: Asset Management

| Icons in the<br>Block Icon | Meaning                                                                                                    | Local Operation                                                                                         |
|----------------------------|----------------------------------------------------------------------------------------------------|----------------------------------------------------------------------------------------------------|
| S                          | Group display for lower-level<br>hierarchy<br>A maintenance alarm, for<br>example, is pending within<br>the nested diagnostic<br>pictures.<br>Only the highest-priority<br>class is displayed. | Icons in the group display<br>Maintenance alarm<br>Maintenance demanded<br>Maintenance required<br>Good |
|                            | displayed in the group<br>display, the left-hand icon is<br>used to open the lower-level<br>hierarchy.                                                                                         |                                                                                                    |
|                            | DeviceIcon<br>If HW Config contains a bit<br>map,<br>a bit map displaying the<br>device<br>icon is displayed in the<br>"DeviceIcon"<br>property.                                               | 2(3)/IM 153-2 Redu 1<br>2(3)/IM 153-2 Redu 1<br>00(1)(1)(2(5)/PIA1700 1)                                |

2.6 Block Icons: Asset Management

3

# **Quality Code and Status Displays**

# 3.1 The Quality Code Display

## Properties of the quality code display

The quality code display is an expanded status display with seven alternatives.

| Priority | Quality code                                                              | Plain text                  | Symbol             |
|----------|---------------------------------------------------------------------------|-----------------------------|--------------------|
| 1        | 0x44<br>0x48<br>0x60                                                      | Simulation                  | <u></u>            |
| 2        | 0x00<br>0x14<br>0x18                                                      | Bad, device-specific        | 4                  |
| 3        | 0x28 * )<br>0x2B                                                          | Bad, due to process         | 1                  |
| 4        | 0x68                                                                      | Uncertain, device-specific  | <u>د.</u>          |
| 5        | 0x54<br>0x55<br>0x56<br>0x78                                              | Uncertain, process-specific | 1 <mark>2</mark> 1 |
| 6        | 0xA4                                                                      | Maintenance required        |                    |
| 7        | 0x80                                                                      | Good                        |                    |
| *)       | *) Code 0x08 is generated in the OS if communication with the AS is down. |                             |                    |

The plain text appears as short info when you position the mouse pointer over the quality code display.

3.1 The Quality Code Display

The quality code is displayed before the display of the analog values.

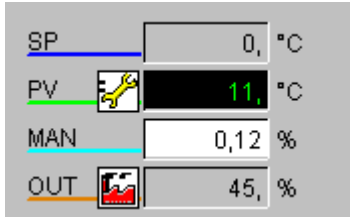

With **binary values**, the quality code display appears in the maintenance view after the binary value displays in the Faceplates for valves and motors.

| Feedback Open  | M 🚰   |
|----------------|-------|
| Feedback Close |       |
| QStart         | 0     |
| QOC            | 🔳 🛃 🖉 |

### Additional information

The exhaustive Excel table "QC\_MS" with the quality code of the PA devices and the application in Asset Management can be found in the LIB readme file.

# 3.2 Maintenance Status of MS

## Layout of the maintenance status

The layout of the maintenance status MS (DWORD data type) is as follows:

| Bit 0 to 7   | Display of the MS                                                 |
|--------------|-------------------------------------------------------------------|
| Bit 8 to 15  | Display of the MS of the redundant partner                        |
| Bit 16       | 1 = Redundant partner available                                   |
| Bit 17       | 0 = primary partner is master,<br>1 = redundant partner is master |
| Bit 18       | PDM-MS worse than device status                                   |
| Bit 19 to 21 | Reserve                                                           |
| Bit 22       | PDM has detected status change                                    |
| Bit 23       | Block takes part in the cyclical updating of PDM                  |
| Bit 24 to 27 | OS operation                                                      |
| Bit 28 to 31 | PDM-MS                                                            |

The MS is copied 1:1 to the output O\_MS.

#### 3.2 Maintenance Status of MS

#### **Displayable Statuses**

The maintenance status (MS) can display the following statuses, that are entered in Bit 0 to 7 or Bit 8 to 15 (for redundant partner):

| Bit number |   |   |   |   |   |   |   | State                         | Symbol   |
|------------|---|---|---|---|---|---|---|-------------------------------|----------|
| 7          | 6 | 5 | 4 | 3 | 2 | 1 | 0 |                               |          |
| 0          | 0 | 0 | 0 | 0 | 0 | 0 | 0 | Good                          |          |
| 0          | 0 | 0 | 0 | 0 | 0 | 0 | 1 | Passivated                    | <b>~</b> |
| 0          | 0 | 0 | 0 | 0 | 0 | 1 | 0 | Out of service                |          |
| 0          | 0 | 0 | 0 | 0 | 0 | 1 | 1 | At least one PV simulated     | <b>.</b> |
| 0          | 0 | 0 | 0 | 0 | 1 | 0 | 0 | Local operation/function test | 3        |
| 0          | 0 | 0 | 0 | 0 | 1 | 0 | 1 | Maintenance required          | ·        |
| 0          | 0 | 0 | 0 | 0 | 1 | 1 | 0 | Maintenance request           |          |
| 0          | 0 | 0 | 0 | 0 | 1 | 1 | 1 | Maintenance alarm             | <b>~</b> |
| 0          | 0 | 0 | 0 | 1 | 0 | 0 | 0 | Untested/unknown              |          |
| 0          | 0 | 0 | 0 | 1 | 0 | 0 | 1 | Configuration changed         | 1        |

#### Note

If the maintenance status is "untested/unknown", all other dynamic displays in the Faceplates for Asset Management are not relevant to this instance.

#### Maintenance Status of the Messages

The maintenance status is updated in the driver blocks by a message. The driver blocks generate a message with the following message classes:

| Message class                            | EventState bit | Symbol |
|------------------------------------------|----------------|--------|
| AS control system message (S) = fault    | 25             | S      |
| AS control system message (F) = error    | 24             | F      |
| Preventive maintenance (M) = Maintenance | 23             | M      |
| Status AS (SA)                           | 18             |        |

#### Redundancy

In case of redundancy, several combinations of the displays are possible. See: Status display for redundant components [asset] (Page 138) 3.3 Status Display for Redundant Components [Asset]

# 3.3 Status Display for Redundant Components [Asset]

### Status display icons

Redundant component A and redundant component B form the status display (maintenance state) for redundant components. In the following table, the icons of the status display are listed that result from this rule (the bit numbers not listed in the table are always = 0).

#### Note

The status MS = 9, configuration changed, is for the redundant components and is therefore not listed here.

|    |    | Bit | num | ber |   |   |   |                          | State                             |                                   |                                                                                                    |
|----|----|-----|-----|-----|---|---|---|--------------------------|-----------------------------------|-----------------------------------|----------------------------------------------------------------------------------------------------|
| 11 | 10 | 9   | 8   | 3   | 2 | 1 | 0 | Redundant<br>component A | Redundant component B             | Status display icon               |                                                                                                    |
| 0  | 0  | 0   | 0   | 0   | 0 | 0 | 0 | Good                     | Good                              | Good                              |                                                                                                    |
| 0  | 0  | 0   | 1   | 0   | 0 | 0 | 0 | Good                     | Passivated                        | Good                              |                                                                                                    |
| 0  | 0  | 1   | 0   | 0   | 0 | 0 | 0 | Good                     | Out of service                    | Maintenance<br>request            | 5 Co                                                                                                    |
| 0  | 0  | 1   | 1   | 0   | 0 | 0 | 0 | Good                     | At least 1 PV simulated           | Good                              |                                                                                                    |
| 0  | 1  | 0   | 0   | 0   | 0 | 0 | 0 | Good                     | Local operation/<br>function test | Good                              |                                                                                                    |
| 0  | 1  | 0   | 1   | 0   | 0 | 0 | 0 | Good                     | Maintenance required              | Maintenance required              | ·                                                                                                    |
| 0  | 1  | 1   | 0   | 0   | 0 | 0 | 0 | Good                     | Maintenance<br>request            | Maintenance<br>request            | S.                                                                                                    |
| 0  | 1  | 1   | 1   | 0   | 0 | 0 | 0 | Good                     | Maintenance alarm                 | Maintenance<br>request            | S.                                                                                                    |
| 1  | 0  | 0   | 0   | 0   | 0 | 0 | 0 | Good                     | Untested/<br>unknown              | Good                              |                                                                                                    |
|    |    |     |     |     |   |   |   |                          |                                   |                                   |                                                                                                    |
| 0  | 0  | 0   | 0   | 0   | 0 | 0 | 1 | Passivated               | Good                              | Good                              |                                                                                                    |
| 0  | 0  | 0   | 1   | 0   | 0 | 0 | 1 | Passivated               | Passivated                        | Passivated                        | 2                                                                                                    |
| 0  | 0  | 1   | 0   | 0   | 0 | 0 | 1 | Passivated               | Out of service                    | Out of service                    | - Contraction of the second second se |
| 0  | 0  | 1   | 1   | 0   | 0 | 0 | 1 | Passivated               | At least 1 PV simulated           | At least 1 PV simulated           | <b>2</b>                                                                                                    |
| 0  | 1  | 0   | 0   | 0   | 0 | 0 | 1 | Passivated               | Local operation/<br>function test | Local operation/<br>function test | 2                                                                                                    |

PV = process value

|   |   | Bit | num | ber |   |   |   | State                   |                                   |                                   |                   |  |
|---|---|-----|-----|-----|---|---|---|-------------------------|-----------------------------------|-----------------------------------|-------------------|--|
| 0 | 1 | 0   | 1   | 0   | 0 | 0 | 1 | Passivated              | Maintenance required              | Maintenance<br>required           | -                 |  |
| 0 | 1 | 1   | 0   | 0   | 0 | 0 | 1 | Passivated              | Maintenance<br>request            | Maintenance<br>request            |                   |  |
| 0 | 1 | 1   | 1   | 0   | 0 | 0 | 1 | Passivated              | Maintenance alarm                 | Maintenance alarm                 |                   |  |
| 1 | 0 | 0   | 0   | 0   | 0 | 0 | 1 | Passivated              | Untested/<br>unknown              | Passivated                        | 2                 |  |
|   |   |     |     |     |   |   |   |                         |                                   |                                   |                   |  |
| 0 | 0 | 0   | 0   | 0   | 0 | 1 | 0 | Out of service          | Good                              | Maintenance<br>request            | <mark>م.</mark> ۲ |  |
| 0 | 0 | 0   | 1   | 0   | 0 | 1 | 0 | Out of service          | Passivated                        | Out of service                    |                   |  |
| 0 | 0 | 1   | 0   | 0   | 0 | 1 | 0 | Out of service          | Out of service                    | Out of service                    | 63                |  |
| 0 | 0 | 1   | 1   | 0   | 0 | 1 | 0 | Out of service          | At least 1 PV simulated           | At least 1 PV simulated           | i                 |  |
| 0 | 1 | 0   | 0   | 0   | 0 | 1 | 0 | Out of service          | Local operation/<br>function test | Local operation/<br>function test | Ш,                |  |
| 0 | 1 | 0   | 1   | 0   | 0 | 1 | 0 | Out of service          | Maintenance required              | Maintenance<br>required           | <b>.</b>          |  |
| 0 | 1 | 1   | 0   | 0   | 0 | 1 | 0 | Out of service          | Maintenance<br>request            | Maintenance<br>request            |                   |  |
| 0 | 1 | 1   | 1   | 0   | 0 | 1 | 0 | Out of service          | Maintenance alarm                 | Maintenance alarm                 | 1                 |  |
| 1 | 0 | 0   | 0   | 0   | 0 | 1 | 0 | Out of service          | Untested/<br>unknown              | Out of service                    | ( J               |  |
|   |   |     |     |     |   |   |   |                         |                                   |                                   |                   |  |
| 0 | 0 | 0   | 0   | 0   | 0 | 1 | 1 | At least 1 PV simulated | Good                              | Good                              |                   |  |
| 0 | 0 | 0   | 1   | 0   | 0 | 1 | 1 | At least 1 PV simulated | Passivated                        | At least 1 PV<br>simulated        | <mark>ال</mark>   |  |
| 0 | 0 | 1   | 0   | 0   | 0 | 1 | 1 | At least 1 PV simulated | Out of service                    | At least 1 PV<br>simulated        | <mark>ال</mark>   |  |
| 0 | 0 | 1   | 1   | 0   | 0 | 1 | 1 | At least 1 PV simulated | At least 1 PV<br>simulated        | At least 1 PV simulated           | Ŀġ                |  |
| 0 | 1 | 0   | 0   | 0   | 0 | 1 | 1 | At least 1 PV simulated | Local operation/<br>function test | Local operation/<br>function test | <b>1</b>          |  |
| 0 | 1 | 0   | 1   | 0   | 0 | 1 | 1 | At least 1 PV simulated | Maintenance required              | Maintenance<br>required           | ·                 |  |
| 0 | 1 | 1   | 0   | 0   | 0 | 1 | 1 | At least 1 PV simulated | Maintenance<br>request            | Maintenance<br>request            | - S               |  |
| 0 | 1 | 1   | 1   | 0   | 0 | 1 | 1 | At least 1 PV simulated | Maintenance alarm                 | Maintenance alarm                 |                   |  |
| 1 | 0 | 0   | 0   | 0   | 0 | 1 | 1 | At least 1 PV simulated | Untested/<br>unknown              | At least 1 PV simulated           | <b>1</b>          |  |

#### Quality Code and Status Displays

| Bit number |   |   |   |   |   |          |   |                                   | State                             |                                   |               |  |  |
|------------|---|---|---|---|---|----------|---|-----------------------------------|-----------------------------------|-----------------------------------|---------------|--|--|
|            |   |   |   |   |   |          |   |                                   |                                   |                                   |               |  |  |
| 0          | 0 | 0 | 0 | 0 | 1 | 0        | 0 | Local operation/<br>function test | Good                              | Good                              | $\mathbf{}$   |  |  |
| 0          | 0 | 0 | 1 | 0 | 1 | 0        | 0 | Local operation/<br>function test | Passivated                        | Local operation/<br>function test | 2             |  |  |
| 0          | 0 | 1 | 0 | 0 | 1 | 0        | 0 | Local operation/<br>function test | Out of service                    | Local operation/<br>function test | <b>~</b>      |  |  |
| 0          | 0 | 1 | 1 | 0 | 1 | 0        | 0 | Local operation/<br>function test | At least 1 PV<br>simulated        | Local operation/<br>function test | <b>(</b>      |  |  |
| 0          | 1 | 0 | 0 | 0 | 1 | 0        | 0 | Local operation/<br>function test | Local operation/<br>function test | Local operation/<br>function test | <b>(</b>      |  |  |
| 0          | 1 | 0 | 1 | 0 | 1 | 0        | 0 | Local operation/<br>function test | Maintenance required              | Maintenance<br>required           |               |  |  |
| 0          | 1 | 1 | 0 | 0 | 1 | 0        | 0 | Local operation/<br>function test | Maintenance<br>request            | Maintenance<br>request            | S. S.         |  |  |
| 0          | 1 | 1 | 1 | 0 | 1 | 0        | 0 | Local operation/<br>function test | Maintenance alarm                 | Maintenance alarm                 | <b>J</b>      |  |  |
| 1          | 0 | 0 | 0 | 0 | 1 | 0        | 0 | Local operation/<br>function test | Untested/<br>unknown              | Local operation/<br>function test | <b>9</b>      |  |  |
|            |   |   |   |   |   |          |   |                                   |                                   |                                   |               |  |  |
| 0          | 0 | 0 | 0 | 0 | 1 | 0        | 1 | Maintenance required              | Good                              | Maintenance<br>required           | 3             |  |  |
| 0          | 0 | 0 | 1 | 0 | 1 | 0        | 1 | Maintenance required              | Passivated                        | Maintenance<br>required           | ·             |  |  |
| 0          | 0 | 1 | 0 | 0 | 1 | 0        | 1 | Maintenance required              | Out of service                    | Maintenance<br>required           | ·             |  |  |
| 0          | 0 | 1 | 1 | 0 | 1 | 0        | 1 | Maintenance required              | At least 1 PV<br>simulated        | Maintenance<br>required           | ·             |  |  |
| 0          | 1 | 0 | 0 | 0 | 1 | 0        | 1 | Maintenance required              | Local operation/<br>function test | Maintenance<br>required           | ·             |  |  |
| 0          | 1 | 0 | 1 | 0 | 1 | 0        | 1 | Maintenance required              | Maintenance required              | Maintenance<br>required           | ·             |  |  |
| 0          | 1 | 1 | 0 | 0 | 1 | 0        | 1 | Maintenance required              | Maintenance<br>request            | Maintenance<br>request            | S Contraction |  |  |
| 0          | 1 | 1 | 1 | 0 | 1 | 0        | 1 | Maintenance required              | Maintenance alarm                 | Maintenance alarm                 | ~             |  |  |
| 1          | 0 | 0 | 0 | 0 | 1 | 0        | 1 | Maintenance required              | Untested/<br>unknown              | Maintenance<br>required           | · 🖌           |  |  |
|            |   |   |   |   |   | <u> </u> |   |                                   |                                   |                                   |               |  |  |
| 0          | 0 | 0 | 0 | 0 | 1 | 1        | 0 | Maintenance<br>request            | Good                              | Maintenance<br>request            | 5             |  |  |
| 0          | 0 | 0 | 1 | 0 | 1 | 1        | 0 | Maintenance<br>request            | Passivated                        | Maintenance<br>request            | 5 S           |  |  |
| 0          | 0 | 1 | 0 | 0 | 1 | 1        | 0 | Maintenance<br>request            | Out of service                    | Maintenance<br>request            | 5             |  |  |

|   |   | Bit | num | ber |   |   |   | State                  |                                   |                                   |               |  |
|---|---|-----|-----|-----|---|---|---|------------------------|-----------------------------------|-----------------------------------|---------------|--|
| 0 | 0 | 1   | 1   | 0   | 1 | 1 | 0 | Maintenance<br>request | At least 1 PV simulated           | Maintenance<br>request            | S S           |  |
| 0 | 1 | 0   | 0   | 0   | 1 | 1 | 0 | Maintenance<br>request | Local operation/<br>function test | Maintenance<br>request            | 5             |  |
| 0 | 1 | 0   | 1   | 0   | 1 | 1 | 0 | Maintenance<br>request | Maintenance required              | Maintenance<br>request            | 5             |  |
| 0 | 1 | 1   | 0   | 0   | 1 | 1 | 0 | Maintenance<br>request | Maintenance<br>request            | Maintenance<br>request            | . S           |  |
| 0 | 1 | 1   | 1   | 0   | 1 | 1 | 0 | Maintenance<br>request | Maintenance<br>request            | Maintenance alarm                 |               |  |
| 1 | 0 | 0   | 0   | 0   | 1 | 1 | 0 | Maintenance<br>request | Untested/<br>unknown              | Maintenance<br>request            | - Contraction |  |
| 0 | 0 | 0   | 0   | 0   | 1 | 1 | 1 | Maintonanco alarm      | Good                              | Maintonanco                       |               |  |
| U | 0 | 0   | 0   | 0   |   |   |   |                        | 6000                              | request                           | 5             |  |
| 0 | 0 | 0   | 1   | 0   | 1 | 1 | 1 | Maintenance alarm      | Passivated                        | Maintenance alarm                 |               |  |
| 0 | 0 | 1   | 0   | 0   | 1 | 1 | 1 | Maintenance alarm      | Out of service                    | Maintenance alarm                 |               |  |
| 0 | 0 | 1   | 1   | 0   | 1 | 1 | 1 | Maintenance alarm      | At least 1 PV simulated           | Maintenance alarm                 |               |  |
| 0 | 1 | 0   | 0   | 0   | 1 | 1 | 1 | Maintenance alarm      | Local operation/<br>function test | Maintenance alarm                 |               |  |
| 0 | 1 | 0   | 1   | 0   | 1 | 1 | 1 | Maintenance alarm      | Maintenance required              | Maintenance alarm                 |               |  |
| 0 | 1 | 1   | 0   | 0   | 1 | 1 | 1 | Maintenance alarm      | Maintenance<br>request            | Maintenance alarm                 | 1             |  |
| 0 | 1 | 1   | 1   | 0   | 1 | 1 | 1 | Maintenance alarm      | Maintenance alarm                 | Maintenance alarm                 | 1             |  |
| 1 | 0 | 0   | 0   | 0   | 1 | 1 | 1 | Maintenance alarm      | Untested/<br>unknown              | Maintenance alarm                 |               |  |
|   |   |     |     |     |   |   |   |                        |                                   |                                   |               |  |
| 1 | 0 | 0   | 0   | 1   | 0 | 0 | 0 | Untested/<br>unknown   | unknown                           | unknown                           |               |  |
| 0 | 0 | 0   | 0   | 1   | 0 | 0 | 0 | Untested/<br>unknown   | Good                              | Good                              |               |  |
| 0 | 0 | 0   | 1   | 1   | 0 | 0 | 0 | Untested/<br>unknown   | Passivated                        | Passivated                        | 1             |  |
| 0 | 0 | 1   | 0   | 1   | 0 | 0 | 0 | Untested/<br>unknown   | Out of service                    | Out of service                    |               |  |
| 0 | 0 | 1   | 1   | 1   | 0 | 0 | 0 | Untested/<br>unknown   | At least 1 PV simulated           | At least 1 PV simulated           | <b>9</b>      |  |
| 0 | 1 | 0   | 0   | 1   | 0 | 0 | 0 | Untested/<br>unknown   | Local operation/<br>function test | Local operation/<br>function test |               |  |
| 0 | 1 | 0   | 1   | 1   | 0 | 0 | 0 | Untested/<br>unknown   | Maintenance required              | Maintenance<br>required           | ·             |  |

#### Quality Code and Status Displays

| Bit number |   |   |   |   |   |   |   |                      | State                  |                        |      |
|------------|---|---|---|---|---|---|---|----------------------|------------------------|------------------------|------|
| 0          | 1 | 1 | 0 | 1 | 0 | 0 | 0 | Untested/<br>unknown | Maintenance<br>request | Maintenance<br>request | 3 Co |
| 0          | 1 | 1 | 1 | 1 | 0 | 0 | 0 | Untested/<br>unknown | Maintenance alarm      | Maintenance alarm      |      |

# Index

## @

@@PCS7Typicals.pdl, 108 @Template.pdl, 108

# Α

ASSETMON, 95, 101 Faceplate, 95, 101

## В

Block icon, 103, 110, 113, 115, 116, 117, 118, 119, 120, 121, 122, 123, 124, 125, 126, 127, 128 CTRL\_PID, 112 CTRL\_S, 113 **DIG MON, 115** DOSE, 116 ELAP CNT, 117 FMCS\_PID, 118 FMT\_PID, 119 General properties, 103 INTERLOK, 119 MEAS\_MON, 120 MOT\_REV, 121 MOT\_SPED, 122 **MOTOR**, 123 OP\_A, 124 OP\_A\_LIM, 124 OP\_A\_RJC, 124 OP\_D, 125 OP\_D3, 125 OP TRIG, 126 RATIO\_P, 126 SWIT\_CNT, 127 Update in the PH, 103 **VAL MOT, 127 VALVE**, 128 Block icons, 111, 129 Asset Management, 129 Technological Blocks, 111

# С

CTRL\_PID All Views, 13 CTRL\_S All Views, 21

# D

DIG\_MON All Views, 27 Displaying the quality code, 132 DOSE All Views, 28

# Ε

ELAP\_CNT All Views, 33

# F

Faceplate, 13, 17, 19, 22, 24, 25, 27, 28, 30, 31, 32, 33, 35, 42, 43, 46, 48, 49, 50, 51, 53, 54, 55, 56, 57, 58, 60, 61, 62, 63, 64, 65, 67, 68, 70, 71, 72, 74, 95, 101

ASSETMON, 95, 101 CTRL\_PID: Limits view, 19 CTRL\_PID: Maintenance view, 15 CTRL PID: Parameter view, 17 CTRL PID: Standard view, 13 CTRL\_S: Limits view, 24 CTRL\_S: Maintenance view, 24 CTRL\_S: Parameter view, 24 CTRL\_S: Standard view, 22 CTRL\_S: StandardS View, 25 DIG MON: Standard view, 27 DOSE: Limits view, 32 DOSE: Maintenance view, 30 DOSE: Parameter view, 31 DOSE: Standard view, 28 ELAP\_CNT: Standard view, 33 FMCS\_PID: Limits view, 42 FMCS\_PID: Maintenance view, 38 FMCS PID: Parameter view, 40 FMCS\_PID: Standard view, 35 FMCS\_PID: StandardS View, 43

FMT PID: Limits view, 48 FMT PID: Maintenance view, 48 FMT PID: Parameter view, 48 FMT PID: Standard view, 46 FMT PID: StandardS View, 49 INTERLOK: Standard view, 50 MEAS\_MON: Limits view, 53 MEAS MON: Standard view, 51 MOT REV: Maintenance view, 55 MOT\_REV: Standard view, 54 MOT\_SPED: Maintenance view, 57 MOT\_SPED: Standard view. 56 MOTOR: Maintenance view, 60 MOTOR: Standard view, 58 OP A: Standard view, 60 OP A LIM: Standard view, 61 OP\_A\_RJC: Standard view, 61 OP D: Standard view, 62 OP D3: Standard view, 63 OP\_TRIG: Standard view, 64 RATIO\_P: Limits view, 67 RATIO P: Standard view, 65 SWIT CNT: Standard view, 68 VAL MOT: Maintenance view, 71 VAL MOT: Standard view, 70 VALVE: Maintenance view, 74 VALVE: Standard view, 72 Faceplate overview row, 9 Faceplates, 7, 11, 78 Asset Management, 78 Technological blocks, 11 FMCS\_PID All Views, 35 FMT PID All Views, 45

## G

General Information on Faceplates, 7 General Properties of Block Icons, 103 Global representations and views of asset Faceplates, 79 Global views, 74, 75 Batch view, 75 Global Views, 76, 77, 82 Message View, 76 Trend view, 77, 82

### Η

Highlighting the Block Icon for Loop in Alarm and Select Picture via Process Tag, 107

## I

Ident view [asset], 86 Individual Views of the IPC Faceplate [Asset], 93 Individual Views of the PDM Faceplate [Asset], 90

### Μ

Maintenance Status of MS, 134 Maintenance View [Asset], 83 MEAS\_MON All Views, 51 Message View [Asset], 85 MOT\_REV All Views, 54 MOT\_SPED All Views, 56 MOTOR All Views, 58 MS, 129, 134

## 0

Overview objects, 9

## Ρ

Position of Faceplates, 106

# Q

Quality code display, 132

## R

RATIO\_P All Views, 65

## S

Status display for redundant components [asset], 137 SWIT\_CNT All Views, 68

## V

VAL\_MOT All Views, 70 VALVE All Views, 72